# ▲ SAFETY INSTRUCTIONS

The installer must read the safety instructions before attempting to install the equipment.

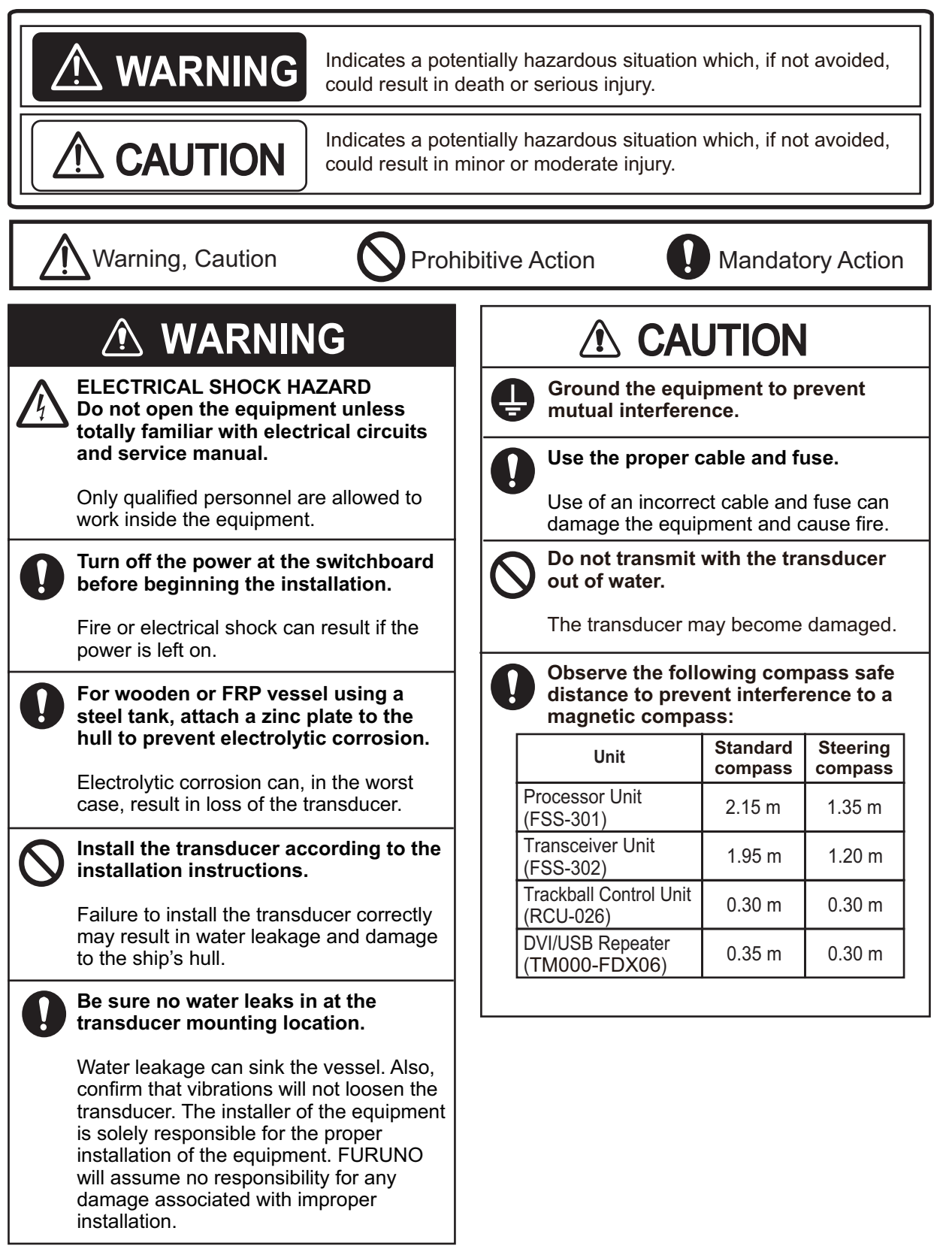

| $\bigcirc$ | Do not cover the transducer with FRP resin.                                                                                                    |  |
|------------|----------------------------------------------------------------------------------------------------|--|
|            | The heat generated when the resin hardens may damage the transducer.                                                                                                    |  |
| $\bigcirc$ | Do not install the transducer on the inner side of the hull.                                                                                                    |  |
|            | The signal strength is reduced and may affect the accuracy of measurements.                                                                                                    |  |
| 0          | The transducer cable must handled carefully, following the guidelines below.                                                                                                    |  |
|            | <ul> <li>Keep the cable away from oil and fuels.</li> <li>Keep the cable away from locations<br/>where it may be damaged during the<br/>installation.</li> <li>Do not paint the cable.<br/>The cable sheath is made of chloro-<br/>prene or vinyl chloride, which are easily<br/>damaged by plastic solvents such as<br/>toluene. Locate the cables away from<br/>plastic solvents.</li> <li>Do not shorten the transducer cable.</li> <li>Do not carry the transducer using only<br/>the cable.<br/>The cable may become damaged or<br/>disconnected.</li> </ul> |  |

# SYSTEM CONFIGURATION

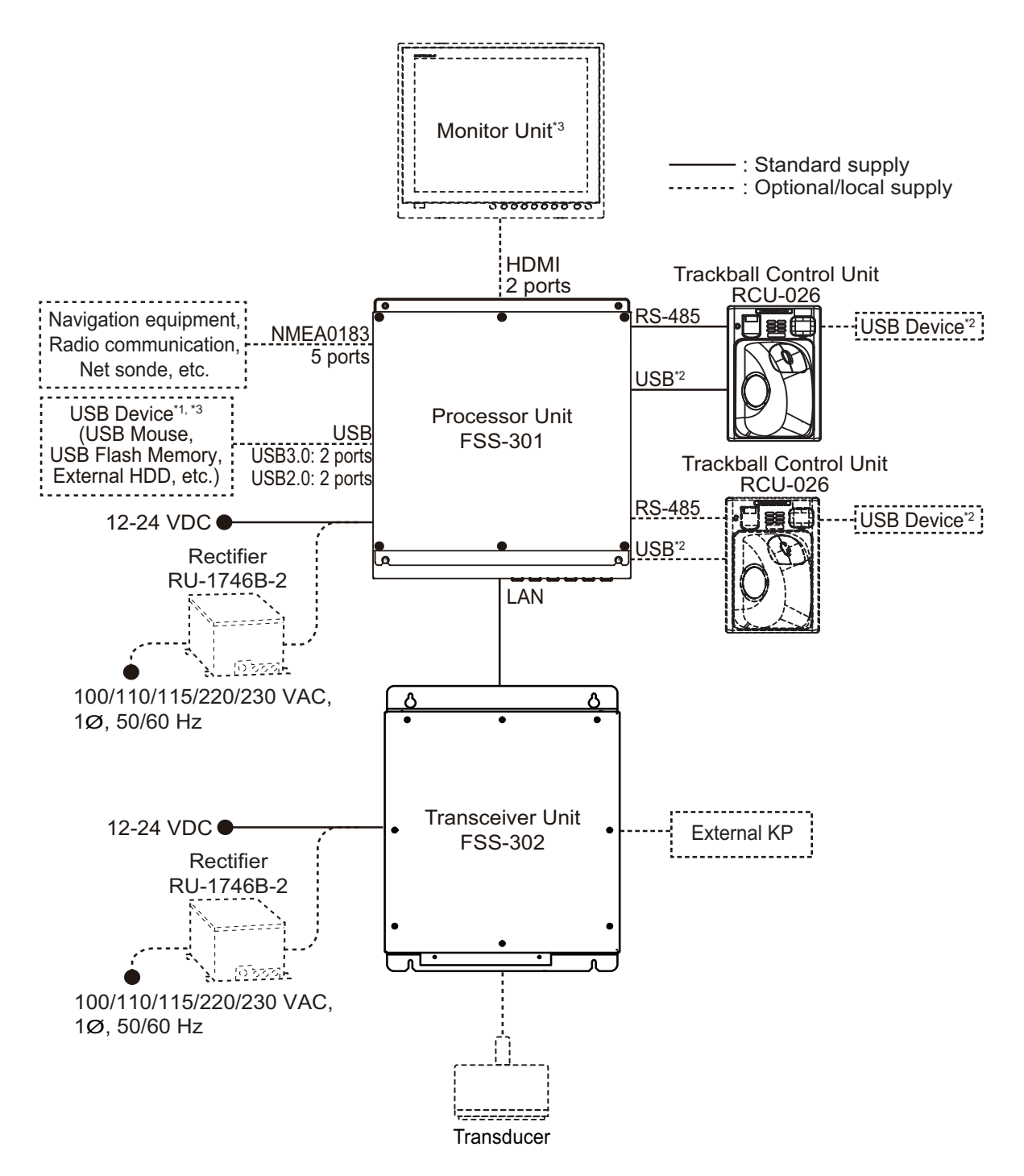

- \*1: A maximum of four USB devices including RCU-026 can be connected to the processor unit.
- <sup>2</sup>: To use the USB port on the RCU-026, connect the RCU-026 to the USB port on the processor unit, using the USB cable supplied with the RCU-026. If you do not use the USB port on the RCU-026, the USB connection between the RCU-026 and processor unit is not required.
- <sup>\*3</sup>: To extend the distance between the processor unit and the monitor unit/USB device, use the optional DVI/USB repeater.

Note: The sub monitor cannot display the same screen as the main monitor.

# **EQUIPMENT LISTS**

### **Standard Supply**

| Name                   | Туре       | Code No.    | Qty | Remarks                    |
|------------------------|------------|-------------|-----|----------------------------|
| Processor Unit         | FSS-301    | -           | 1   |                            |
| Transceiver Unit       | FSS-302    | -           | 1   |                            |
| Trackball Control Unit | RCU-026    | -           | 1   |                            |
|                        | CP10-09700 | 000-036-275 | 1   | For processor unit         |
| Installation Materials | CP02-09700 | 000-037-337 | 1   | For transceiver unit       |
|                        | CP24-02300 | 000-027-673 | 1   | For trackball control unit |
| Accessories            | FP24-00801 | 001-418-410 | 1   | For trackball control unit |
| Spare Parts            | SP26-00301 | 001-080-860 | 1   | For processor unit         |
| Opare r ans            | SP02-05901 | 001-568-430 | 1   | For transceiver unit       |

### Option

| Name                      | Туре                 | Code No.       | Remarks                                                               |                   |
|---------------------------|----------------------|----------------|-----------------------------------------------------------------------|-------------------|
| Transducer                | CM265LHG             | -              | For details about tra                                                 | nsducer           |
|                           | CM265LM              | -              | specifications, see p                                                 | age 1-8.          |
|                           | CM275LHW             | -              |                                                                       |                   |
|                           | CM599LHG             | -              |                                                                       |                   |
|                           | CM599LM              | -              |                                                                       |                   |
|                           | CM599LHW             | -              |                                                                       |                   |
|                           | PM111LHG             | -              |                                                                       |                   |
|                           | PM111LM              | -              |                                                                       |                   |
|                           | PM411LWM             | -              |                                                                       |                   |
| Trackball Control<br>Unit | RCU-026              | -              |                                                                       |                   |
| Rectifier Unit            | RU-1746B-2           | -              |                                                                       |                   |
| DVI/USB Repeater          | TM000-FDX06_TXRX_30M | -              | Transmitter and receiver units with LAN cable (30 m)                  |                   |
|                           | TM000-FDX06_TXRX_50M | -              | Transmitter and rece<br>with LAN cable (50 r                          | eiver units<br>m) |
|                           | TM000-FDX06_TXRX100M | -              | Transmitter and rece<br>with LAN cable (100                           | eiver units<br>m) |
|                           | TM000-FDX06_TXRX     | -              | Transmitter and rece                                                  | eiver units       |
|                           | TM000-FDX06_RX       | -              | Transmitter unit                                                      |                   |
|                           | TM000-FDX06_TX       | -              | Receiver unit                                                         |                   |
| Flush Mount               | OP24-27              | 001-171-820    | For RCU-026                                                           |                   |
| Cable Assembly            | HDMI-TO-DVI-L=5.3M   | 001-407-180    | DVI-HDMI cable                                                        | 5.3 m             |
|                           | HDMI-TO-DVI-L=10.3M  | 001-407-170    |                                                                       | 10.3 m            |
|                           | 6TPSH-XH12X2-L5.0SP2 | 001-186-310-10 | For RCU-026                                                           | 5 m               |
|                           | 6TPSH-XH12X2-L10SP2  | 001-186-320-10 |                                                                       | 10 m              |
|                           | MJ-A3SPF0024-035C    | 000-157-943-10 | Power cable for<br>DVI/USB repeater                                   | 3.5 m             |
|                           | RNS-08-132           | 001-107-540-10 | USB cable for the<br>transmitter unit of<br>the DVI/USB re-<br>peater | 5 m               |

| Name            | Туре         | Code No.    | Remarks            |       |
|-----------------|--------------|-------------|--------------------|-------|
| Cable Assembly  | PARTS_WO2511 | 001-578-140 | LAN cable for DVI/ | 30 m  |
|                 | PARTS_WO2512 | 001-578-150 | USB repeater       | 50 m  |
|                 | PARTS_WO2513 | 001-578-160 |                    | 100 m |
| Extension Cable | C44-02 30M   | 001-374-620 | For transducer     | 30 m  |
|                 | C44-02 50M   | 001-374-580 |                    | 50 m  |
| Installation    | CP10-10100   | 000-036-244 | LAN cable          | 10 m  |
| Materials       | CP10-10110   | 000-036-245 |                    | 15 m  |
|                 | CP10-10120   | 000-036-246 |                    | 30 m  |
|                 | CP10-10130   | 000-036-247 |                    | 40 m  |
|                 | CP10-10140   | 000-036-248 |                    | 50 m  |
|                 | CP10-10150   | 000-036-722 |                    | 100 m |

This page is intentionally left blank.

# NOTICE

Do not apply paint, anti-corrosive sealant or contact spray to coating or plastic parts of the equipment.

Those items contain organic solvents that can damage coating and plastic parts, especially plastic connectors.

# 1.1 Processor Unit

The processor unit can be installed on a deck or bulkhead.

#### Mounting considerations

Select a mounting location, keeping in mind the following points:

- Locate the unit out of direct sunlight and away from heat sources.
- Locate the unit away from places subject to water splash and rain.
- Select a mounting location considering the length of the cables to be connected to the unit.
- Select a location where shock and vibration are minimal.
- Be sure the mounting location is strong enough to support the weight of the unit.
- Referring to the outline drawings at the back of this manual, allow sufficient space for maintenance and service.
- A magnetic compass will be affected if the unit is placed too close to the magnetic compass. Observe the compass safe distances at the front of this manual to prevent interference to a magnetic compass.
- For bulkhead installations, secure the unit so that the cable entrance faces downward.

### 1.1.1 Deck mount

- 1. Drill four pilot holes in the mounting location for mounting bolts, referring to the outline drawing at the back of this manual.
- 2. Secure the unit using the four hex head slot bolts (M6×20, supplied).

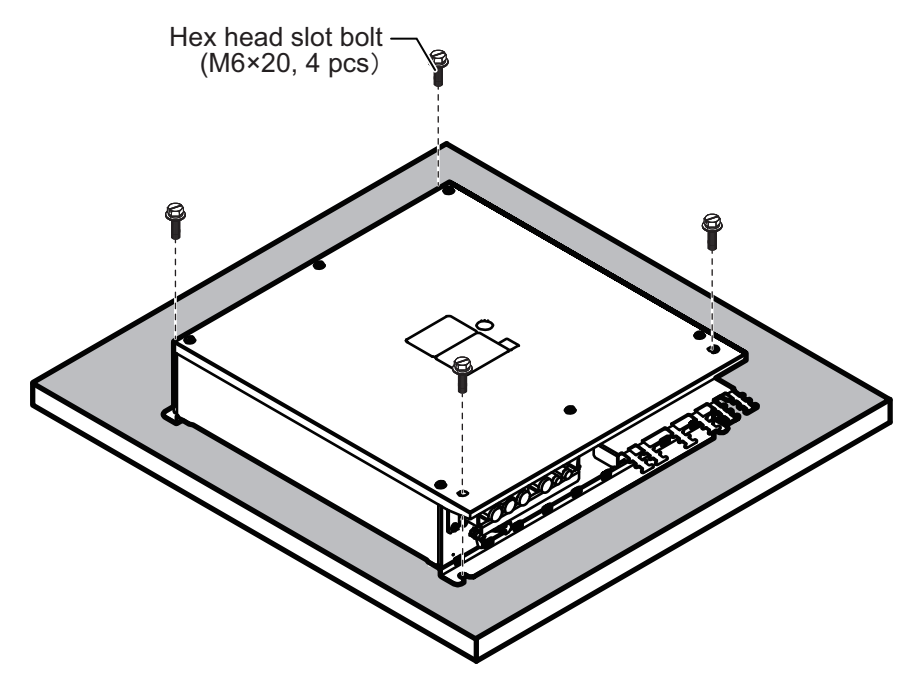

### 1.1.2 Bulkhead mount

- 1. Drill four pilot holes in the mounting location for mounting bolts (M6×20, supplied), referring to the outline drawing at the back of this manual.
- 2. Screw the two hex head slot bolts into the lower pilot holes. Leave 5 mm of thread visible.
- 3. Set the notches of the unit onto the bolts fastened at step 2.
- 4. Screw the two hex head slot bolts into the upper fixing holes.
- 5. Fasten all bolts tightly to secure the unit in place.

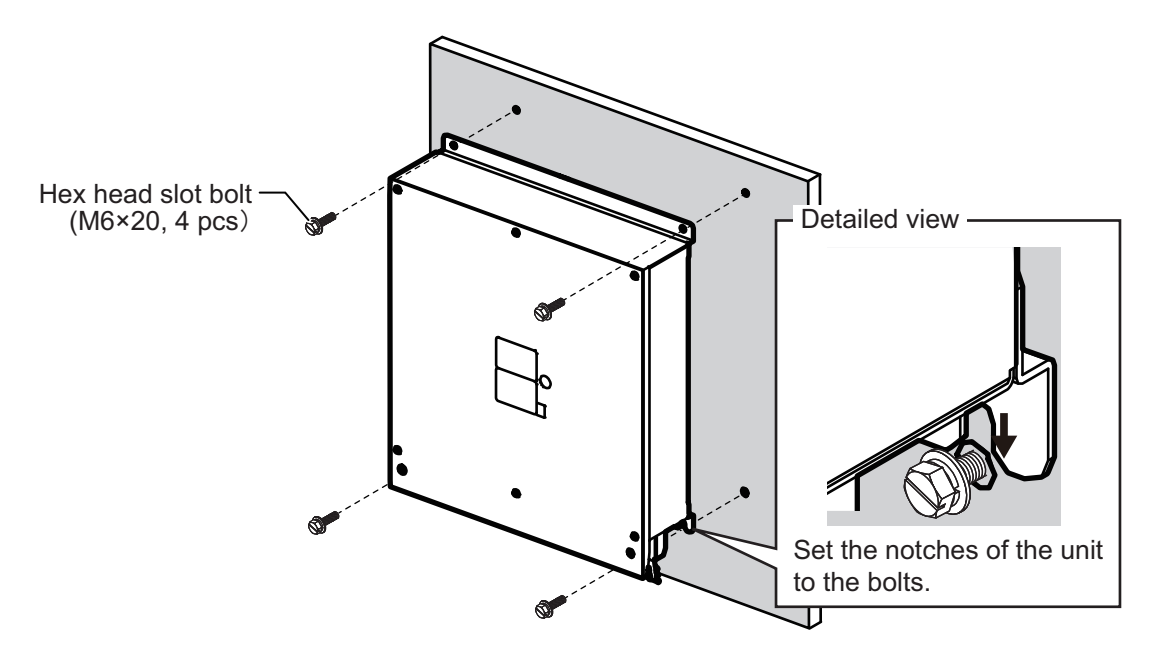

## 1.2 Transceiver Unit

The transceiver unit can be installed on a deck or bulkhead.

#### Mounting considerations

Select a mounting location, keeping in mind the following points:

- Locate the unit out of direct sunlight and away from heat sources.
- · Select an installation location that is well ventilated.
- · Locate the unit away from places subject to water splash and rain.
- Select a mounting location considering the length of the cables to be connected to the unit.
- · Select a location where shock and vibration are minimal.
- Be sure the mounting location is strong enough to support the weight of the unit.
- Referring to the outline drawings at the back of this manual, allow sufficient space for maintenance and service.
- A magnetic compass will be affected if the unit is placed too close to the magnetic compass. Observe the compass safe distances at the front of this manual to prevent interference to a magnetic compass.
- For the bulkhead installations, secure the unit so that the cable entrance faces downward.

### 1.2.1 Deck mount

- 1. Drill four pilot holes in the mounting location for self-tapping screws ( $\phi$ 5×20, supplied), referring to the outline drawing at the back of this manual.
- 2. Secure the unit using the four self-tapping screws.

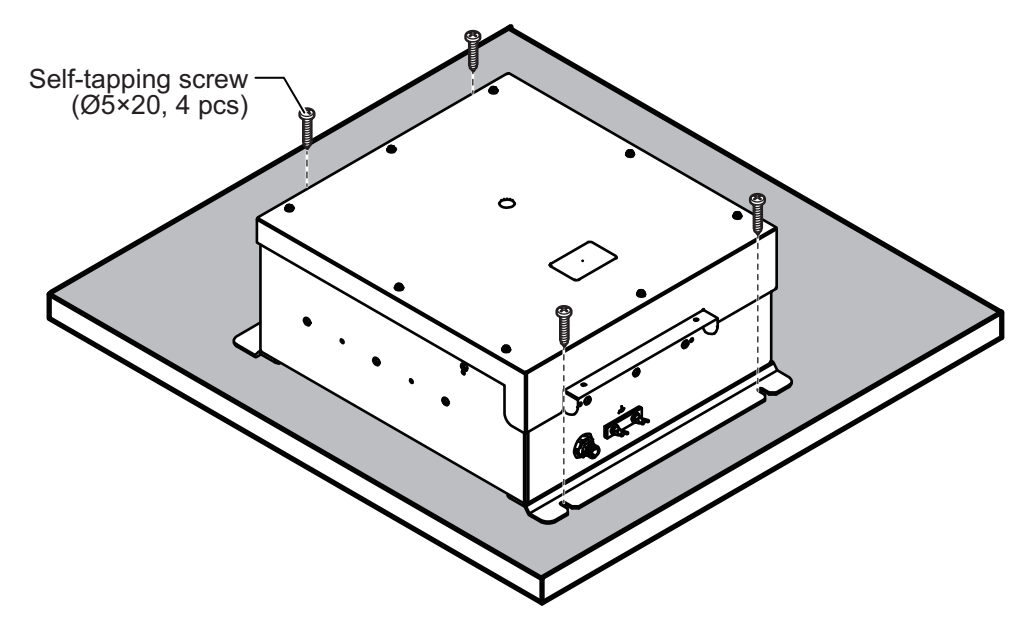

### 1.2.2 Bulkhead mount

- 1. Drill four pilot holes in the mounting location for self-tapping screws ( $\phi$ 5×20, supplied), referring to the outline drawing at the back of this manual.
- 2. Screw two self-tapping screws into the upper pilot holes. Leave 5 mm of thread visible.
- 3. Hang the unit onto the screws fastened at step 2.
- 4. Screw two self-tapping screws into the lower fixing holes.
- 5. Fasten all screws tightly to secure the unit in place.

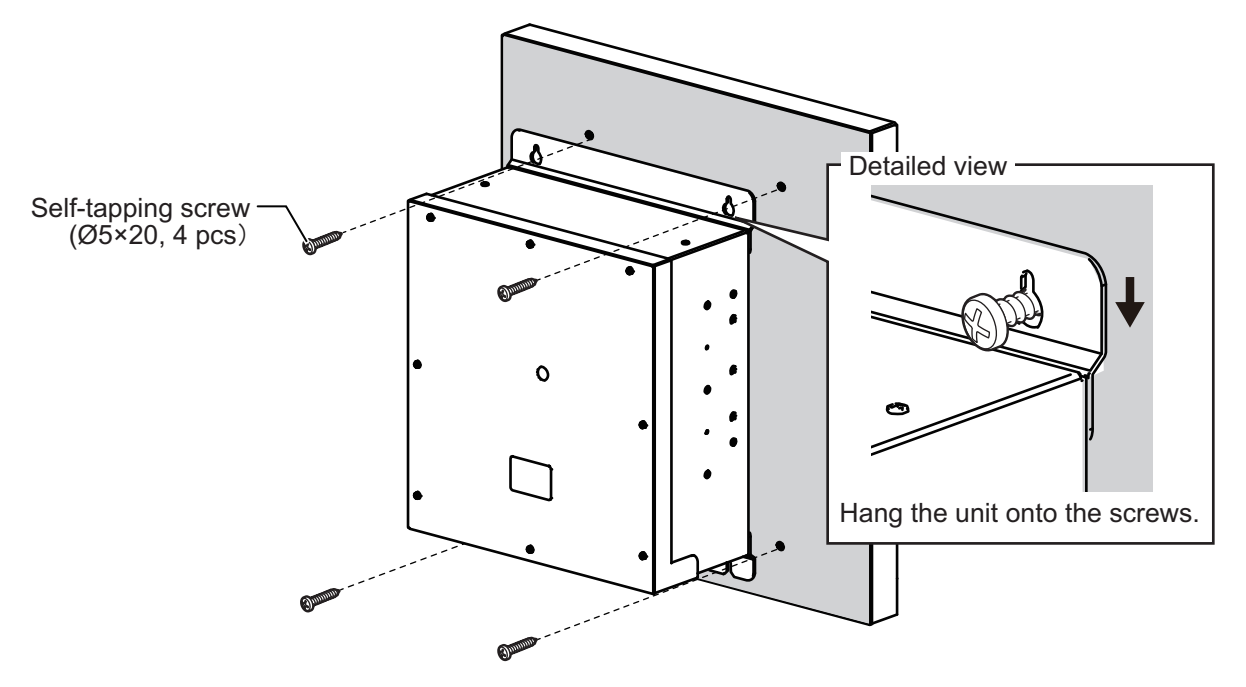

# 1.3 Trackball Control Unit

The trackball control unit can be installed on a desktop or flush mounted in a console. For the desktop installation, the unit can laid flat or tilted.

#### Mounting considerations

- Select a location where the trackball control unit can be operated easily.
- Locate the unit away from heat sources.
- Locate the unit away from places subject to water splash and rain.
- Referring to the outline drawings at the back of this manual, allow sufficient space for maintenance and service.
- Select a mounting location considering the length of the cables to be connected to the unit.
- · Select a location where shock and vibration are minimal.
- A magnetic compass will be affected if the unit is placed too close to the magnetic compass. Observe the compass safe distances at the front of this manual to prevent interference to a magnetic compass.

### 1.3.1 Desktop mount

You can install the unit flat on the desktop, or use the fixing plate for a tilted installation.

#### How to mount the unit tilted

Use the supplied desktop fixing plate to mount the unit tilted.

1. Attach the desktop fixing plate to the trackball control unit, using the two washer head screws (M3×8, supplied).

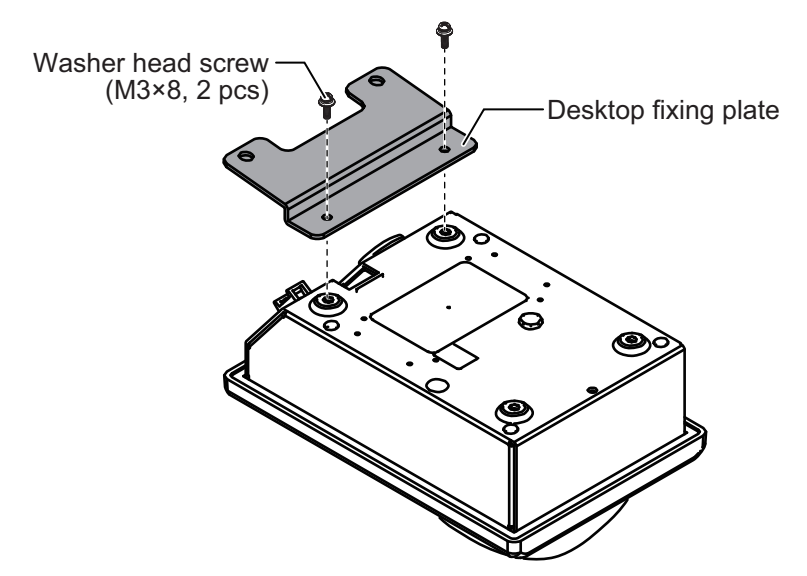

2. Secure the unit using the two self-tapping screws ( $\phi$ 5×20, supplied).

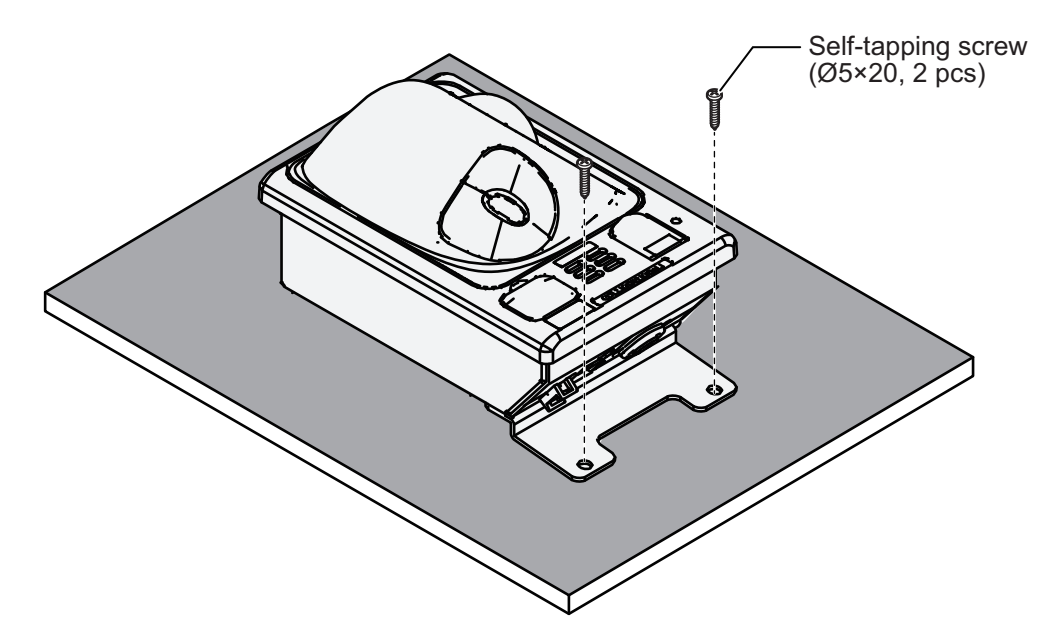

#### How to install the unit flat on the desktop

Secure the trackball control unit without the desktop fixing plate to install the unit flat on the desktop.

1. Drill four mounting holes of 4 mm diameter referring to the outline drawing at the back of this manual.

2. Secure the unit with the four washer head screws (M3×12, supplied) from the underside of the desktop.

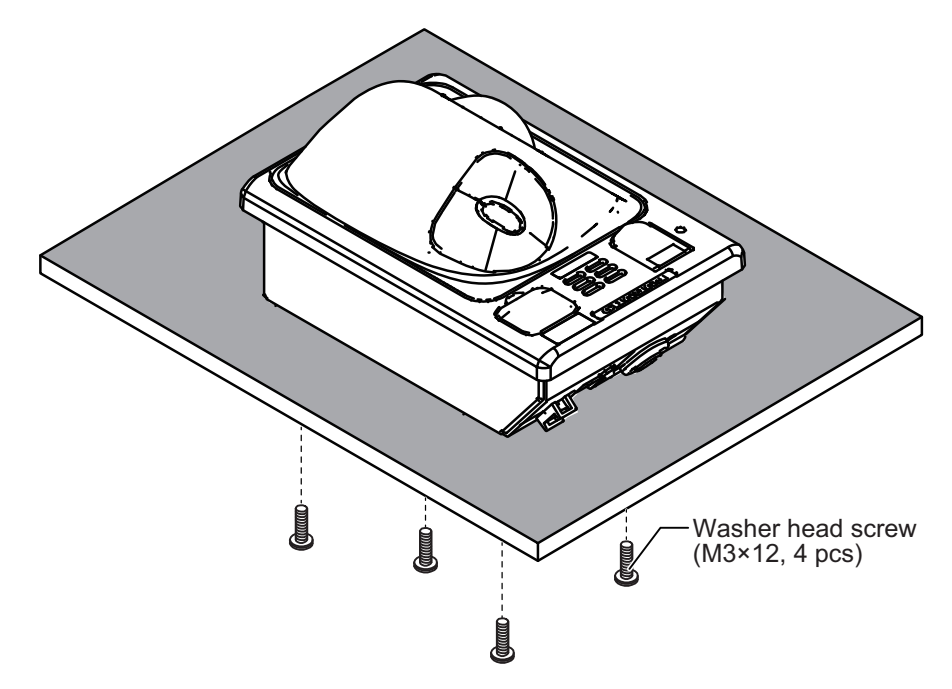

### 1.3.2 Flush mount

**Note:** For flush mounting in a panel, the mounting surface must be flat. Do not install the unit on an uneven surface.

Prepare the optional flush mount kit (OP24-27) for flush mounting the trackball control unit.

- 1. Make a mounting hole in the mounting location, referring to the outline drawing at the back of this manual.
- 2. Set the unit to the mounting hole.
- 3. Attach the four FM fixing plates to the unit from the rear side, using the washer head screws (M3 $\times$ 8).

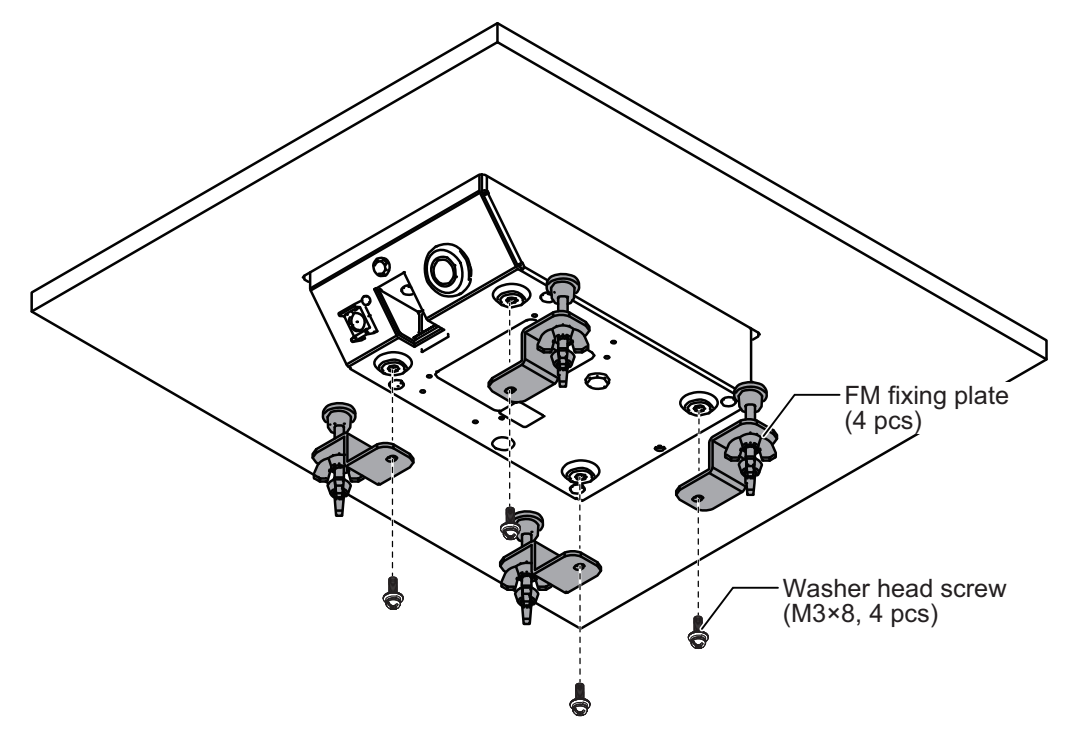

- 4. Fasten each wing bolt until the protector for the screw is firm against the mounting panel.
- 5. Fasten each wing nut tightly to secure the unit.

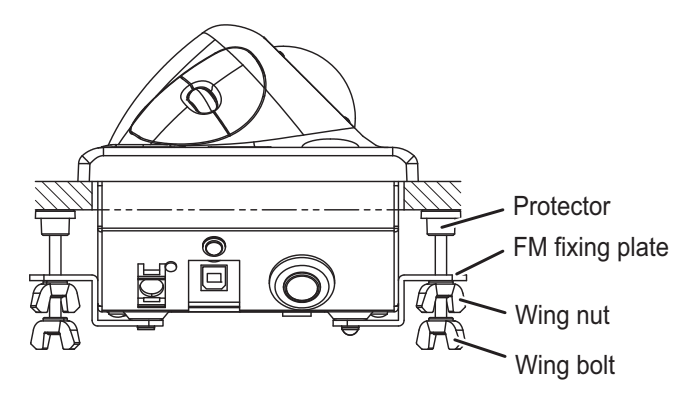

### 1.4 Transducer

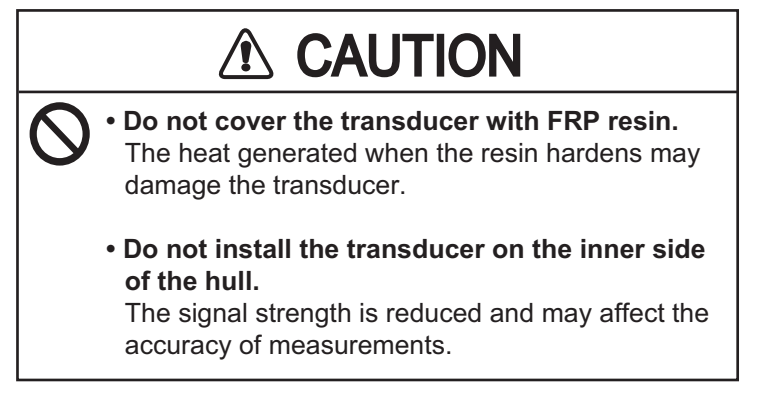

The performance of the fish finder depends on the transducer position. When selecting a mounting location, keep in mind following points.

- A place least affected by air bubbles should be selected since turbulence blocks the sounding path.
- · Select a place least influenced by engine noise.
- Install the transducer face parallel to the sea surface.

It is known that air bubbles are fewest at the place where the bow first falls and the next wave raises, at usual cruising speed. In small, slow-speed boats, the position between 1/2 and 2/3 of the ship's length from the bow is usually a good place.

| Transducer             | Output | Frequency      | Cable<br>length | Hull<br>Material | Thru-hull<br>pipe | Tank   |
|------------------------|--------|----------------|-----------------|------------------|-------------------|--------|
| CM265LHG <sup>*1</sup> | 1 kW/  | 42 to 65 kHz/  | 12 m            | Steel            | TFB-7000 (1)      | T-711  |
|                        | 1 kW   | 130 to 210 kHz |                 | FRP              | -                 | T-711F |
| CM265LM                | 1 kW/  | 42 to 65 kHz/  | 12 m            | Steel            | TFB-7000 (1)      | T-711  |
|                        | 1 kW   | 85 to 135 kHz  |                 | FRP              | -                 | T-711F |
| CM275LHW               | 1 kW/  | 42 to 65 kHz/  | 12 m            | Steel            | TFB-7000 (1)      | T-711  |
|                        | 1 kW   | 150 to 250 kHz |                 | FRP              | -                 | T-711F |
| CM599LHG <sup>*1</sup> | 3 kW/  | 28 to 60 kHz/  | 15 m            | Steel            | TFB-7000 (1)      | T-712  |
|                        | 2 kW   | 130 to 210 kHz |                 | FRP              | TRB-1100 (1)      | T-712F |
| CM599LM                | 3 kW/  | 28 to 60 kHz/  | 15 m            | Steel            | TFB-7000 (1)      | T-712  |
|                        | 2 kW   | 80 to 130 kHz  |                 | FRP              | TRB-1100 (1)      | T-712F |
| CM599LHW               | 3 kW/  | 28 to 60 kHz/  | 15 m            | Steel            | TFB-7000 (1)      | T-712  |
|                        | 1 kW   | 130 to 210 kHz |                 | FRP              | TRB-1100 (1)      | T-712F |
| PM111LHG <sup>*2</sup> | 2 kW/  | 38 to 75 kHz/  | 15 m            | Steel            | TFB-7000 (1)      | T-712  |
|                        | 2 kW   | 130 to 210 kHz |                 | FRP              | TRB-1100 (1)      | T-712F |
| PM111LM                | 2 kW/  | 38 to 75 kHz/  | 15 m            | Steel            | TFB-7000 (1)      | T-712  |
|                        | 2 kW   | 80 to 130 kHz  |                 | FRP              | TRB-1100 (1)      | T-712F |
| PM411LWM               | 2 kW/  | 40 to 60 kHz   | 15 m            | Steel            | TFB-7000 (1)      | T-712  |
|                        | 2 kW   | 80 to 130 kHz  |                 | FRP              | TRB-1100 (1)      | T-712F |

#### Specifications for optional Airmar transducer

<sup>\*1</sup>: Fish size histogram and IDENTI-FISH<sup>™</sup> feature compatible.

\*<sup>2</sup>: Fish size histogram compatible.

**Note 1:** For how to install the Airmar transducer, see the installation instructions supplied with the transducer. If the transducer is not installed correctly, the transducer may be damaged due to overheating.

**Note 2:** Do not remove the warranty label that is attached on the transducer cable. If removed, the transducer may not be covered by Airmar product warranty.

Note 3: Do not cut the transducer cable.

# 1.5 DVI/USB Repeater (Option)

To extend the distance between the display unit and the processor unit/USB device, use the optional DVI/USB repeater. Cable extension without the repeater can result in signal loss and incorrect data display.

The DVI/USB repeater has two units, one transmitter unit and one receiver unit. The following figure shows the general connection for the DVI/USB repeater.

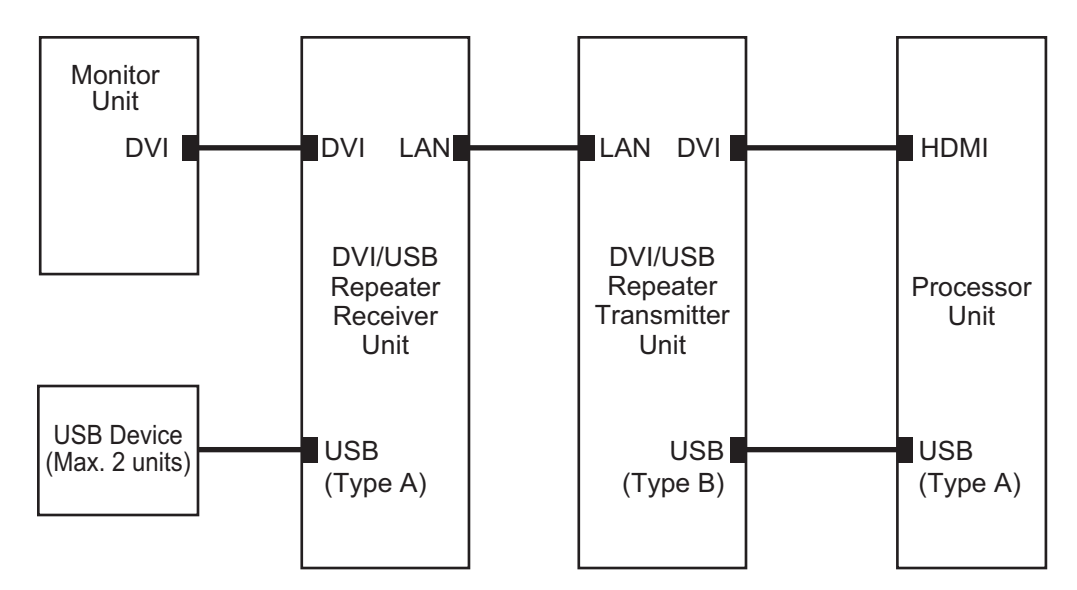

The processor unit can be installed on a deck or bulkhead. Cable connection is slightly different between transmitter and receiver unit. For this reason, it is important that you identify each unit before mounting. The following table and figure show how to identify the units.

| Unit             | What to look for                                       |
|------------------|--------------------------------------------------------|
| Receiver Unit    | Female SRCN connector, USB type A connector $\times 2$ |
| Transmitter Unit | Male SRCN connector, USB type B connector              |

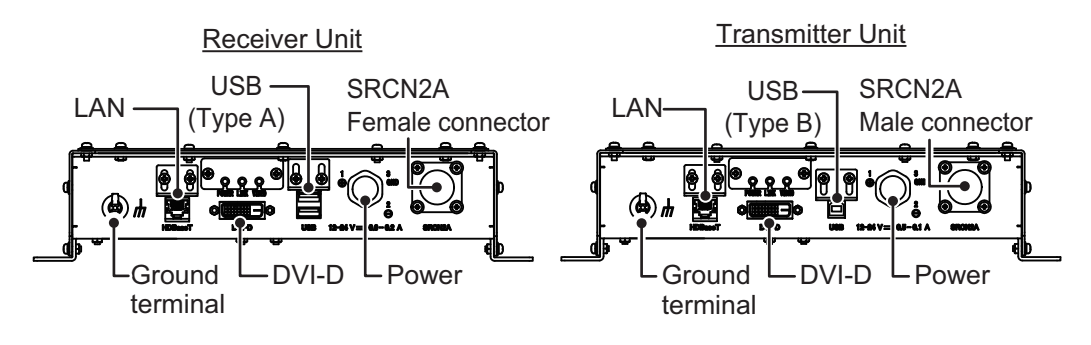

#### Mounting considerations

- Locate the unit away from heat sources.
- Locate the unit away from places subject to water splash and rain.
- Select a mounting location considering the length of the cables to be connected to the unit.
- Select a location where shock and vibration are minimal.
- Referring to the outline drawings at the back of this manual, allow sufficient space for maintenance and service.
- A magnetic compass will be affected if the unit is placed too close to the magnetic compass. Observe the compass safe distances at the front of this manual to prevent interference to a magnetic compass.
- For bulkhead installations, secure the unit so that the cable entrance faces downward.
- The maximum cable length for the video signal cable is as follows:
  - HDMI-TO-DVI-L cable between processor unit and transmitter unit: 5.3 m
  - DVI-D/D S-LINK cable between receiver unit to monitor unit: 5 m

#### Mounting procedure

- 1. Drill four pilot holes in the mounting location for mounting screws ( $\phi$ 5×20, local supply), referring to the outline drawing at the back of this manual.
- 2. Screw the four self-tapping screws into the pilot holes. Leave 5 mm of thread visible.
- 3. Hang the unit onto the screws fastened at step 2.
- 4. Fasten all screws tightly to secure the unit in place.

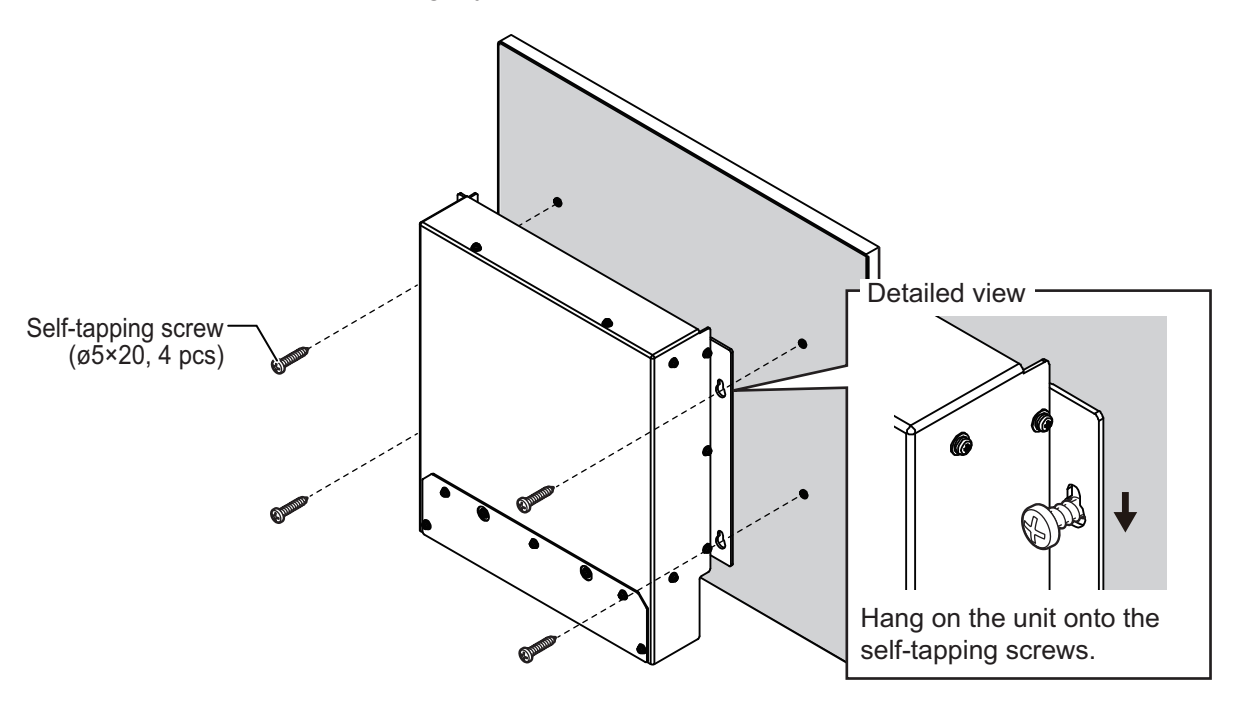

# **1.6 Monitor Unit (Local Supply)**

You can connect a FURUNO MU series monitor or a commercial monitor as a monitor unit. The monitor unit mus have the following specifications.

- Video signal: HDMI (type A) or DVI-D\* (Single link)
   \*: The optional HDMI-TO-DVI-L cable is required for DVI-D.
- Resolution: XGA (1024 x 768), SXGA (1280 x 1024), Full-HD (1920 x 1080), UXGA (1600 x 1200) or WUXGA (1920 x 1200) are available.

For how to install the monitor unit, see the installation instructions of the monitor.

#### 1. MOUNTING

This page is intentionally left blank.

The following figure shows the general connection for the FSS-3BB. For detailed information, see the interconnection diagram. Many of the cables mentioned are JIS (Japan Industrial Standards) cables. If not available locally, use the equivalent. See the cable guide in the Appendix for how to select equivalent cables.

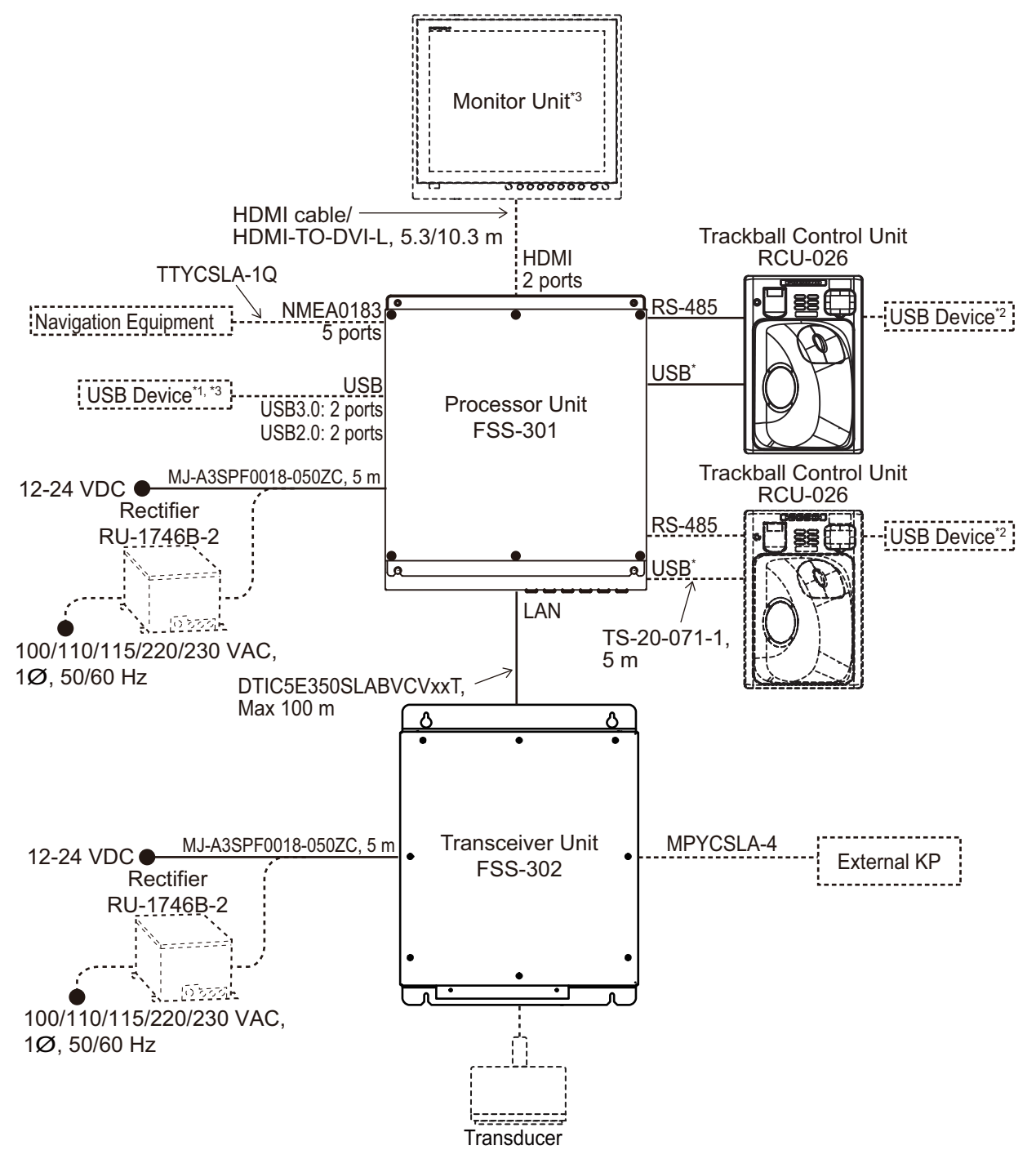

- <sup>\*1</sup>: A maximum of four USB devices including RCU-026 can be connected to the processor unit.
- <sup>2</sup>: To use the USB port on the RCU-026, connect the RCU-026 to the USB port on the processor unit, using the USB cable supplied with the RCU-026. If you do not use the USB port on the RCU-026, the USB connection between the RCU-026 and processor unit is not required.
- <sup>\*3</sup>: To extend the distance between the processor unit and the monitor unit/USB device, use the optional DVI/USB repeater.

# 2.1 Processor Unit

### 2.1.1 Connectors

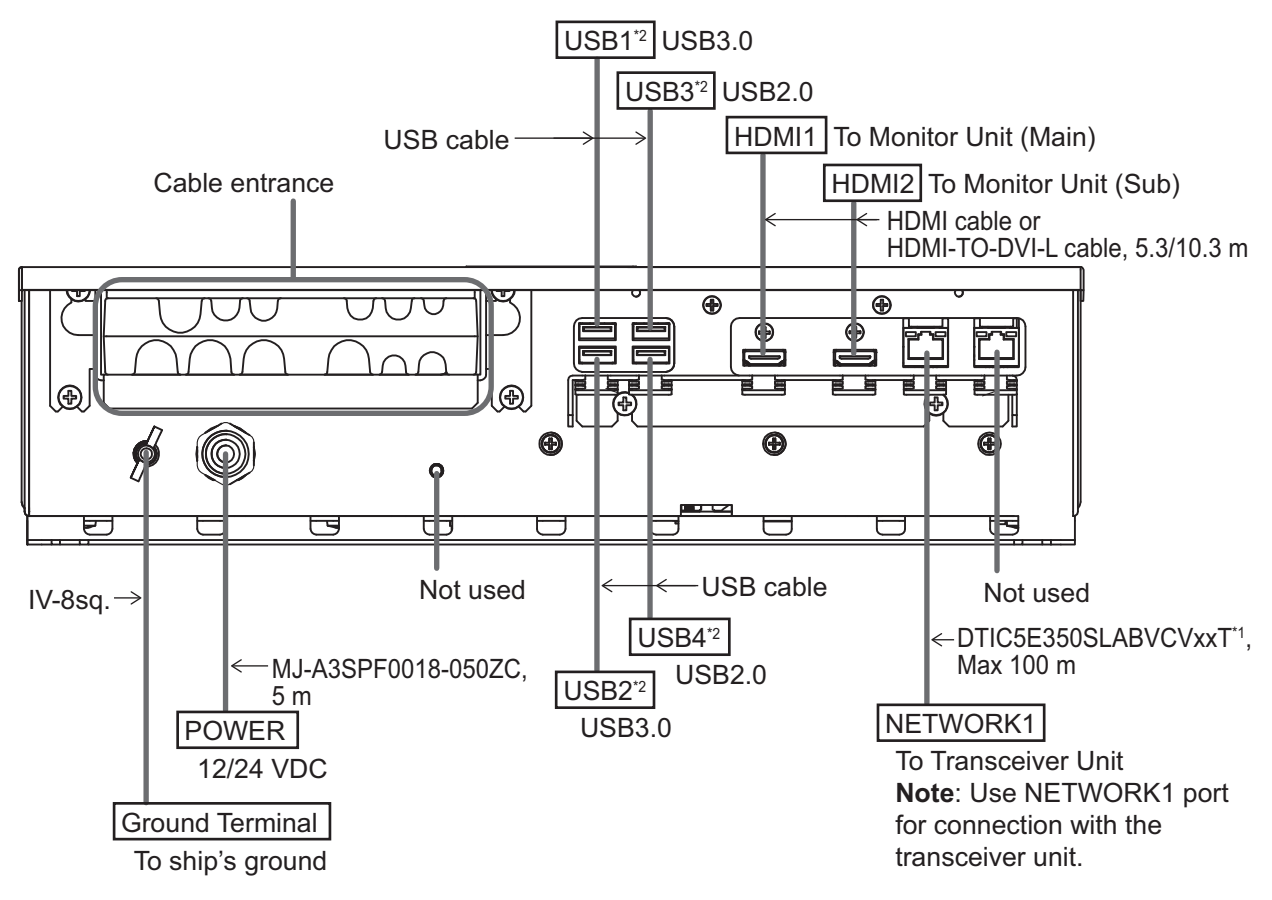

<sup>\*1</sup>: Fabricate the cable referring to section 2.1.3.

<sup>\*2</sup>: To connect a USB device, use the lower USB port first.

Secure the USB, HDMI and LAN cables to the cable clamp with a cable tie (local supply). For the USB cables, use two cable ties to secure the cable.

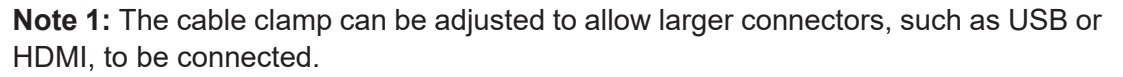

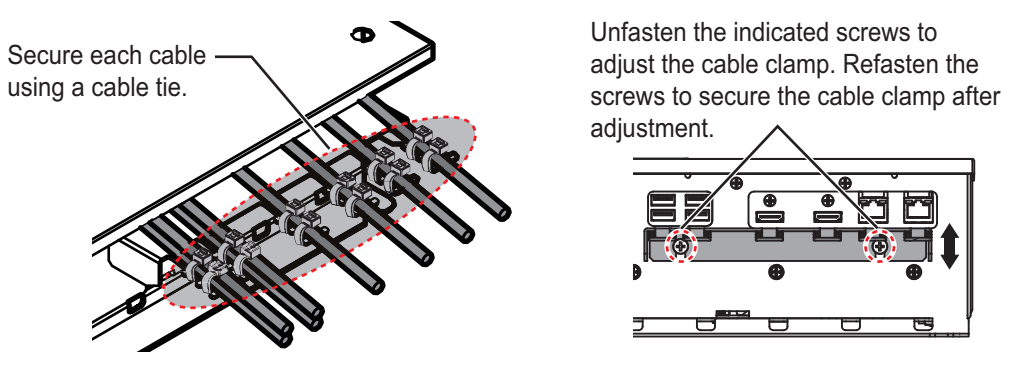

Note 2: The maximum cable length for USB2.0 and USB3.0 is as follows. To extend the USB cable, the optional DVI/USB repeater is required. If you extend the USB cable without the DVI/USB repeater, the USB device operation is not guaranteed.
• USB2.0: Max. 5 m
• USB3.0: Max. 3 m

### 2.1.2 Internal wiring and cable clamp position

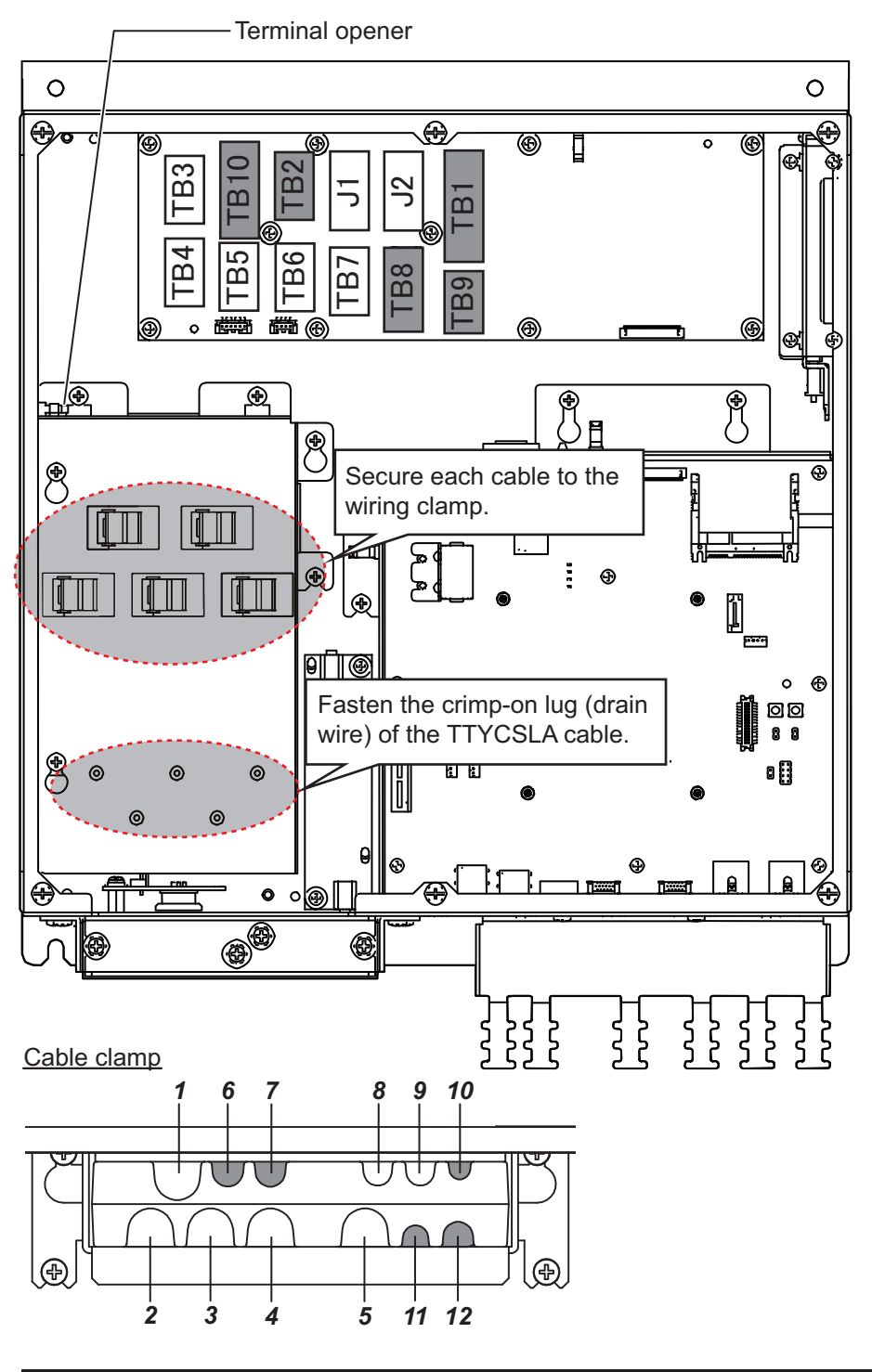

| Clamp<br>position | Connect to | Cable from             | Cable       |
|-------------------|------------|------------------------|-------------|
| 1 to 5            | TB3 to TB7 | NMEA0183 equipment     | TTYCSLA-1Q* |
| 6 to 7            | -          | Not used               |             |
| 8                 | J1         | Trackball control unit | -           |
| 9                 | J2         | Trackball control unit | -           |
| 10 to 12          | -          | Not used               |             |

\*: Fabricate the cables referring to section 2.1.3.

### 2.1.3 Cable fabrication

#### LAN cable

Fabricate the LAN cable (DTIC5E350SLABVCVxxT, max 100 m), referring to the following figure. After fabricating the cable, attach the modular connector.

**Note:** This equipment only uses straight cables. Use a CAT5E LAN cable.

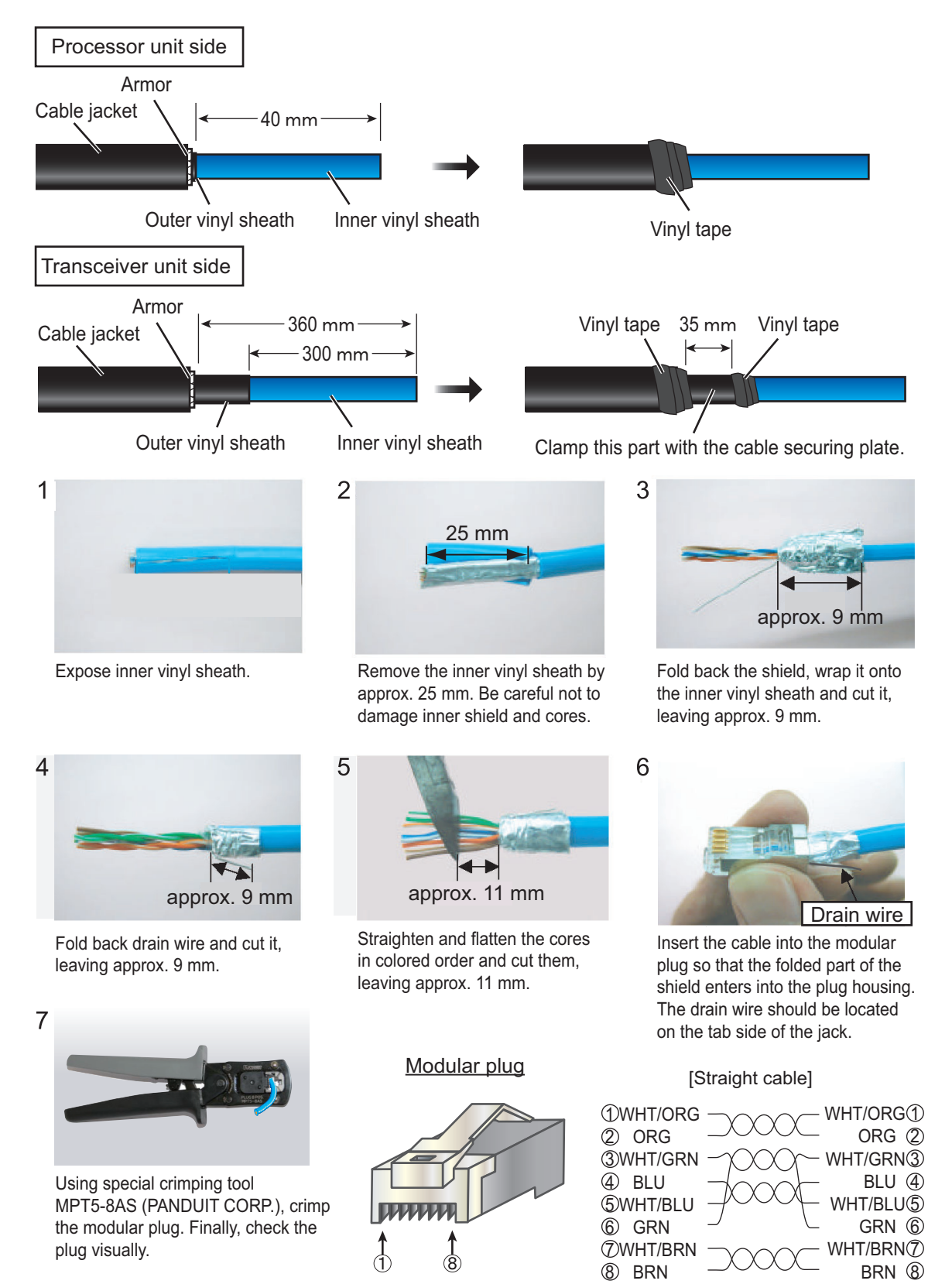

#### TTYCSLA-1Q cable (NMEA0183 connection)

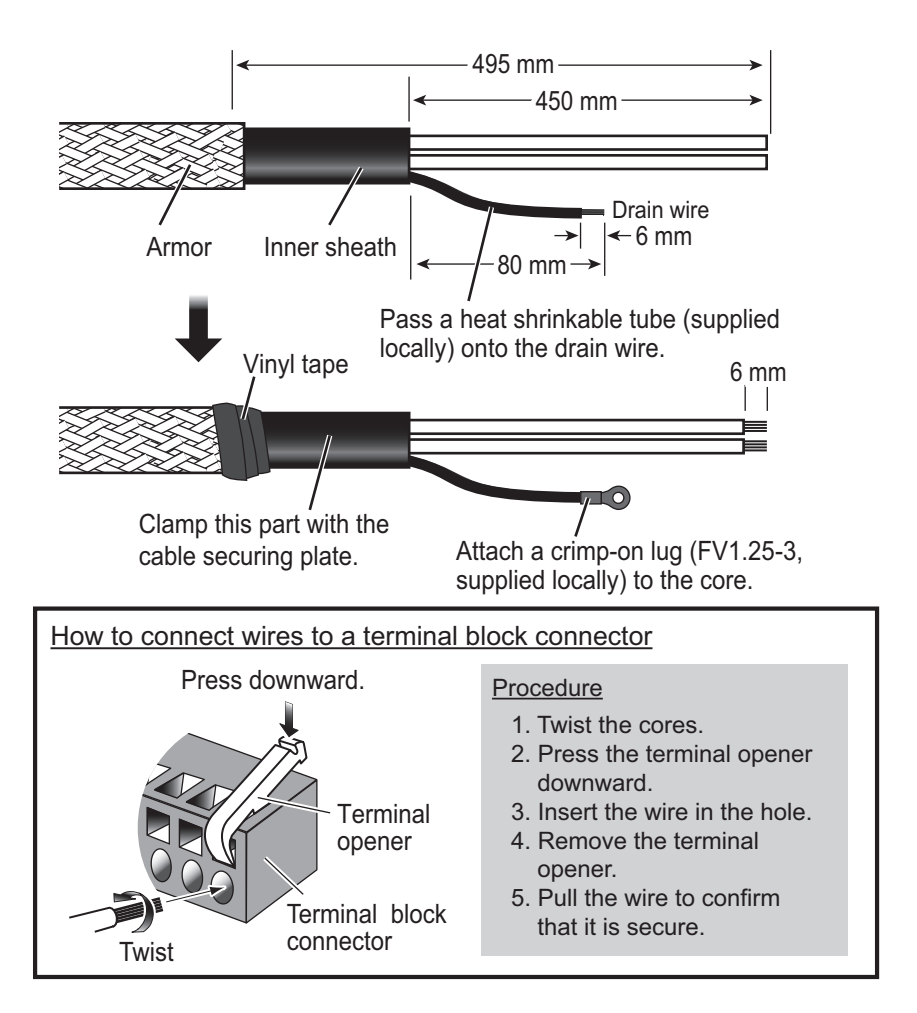

### 2.1.4 How to change the fuse

Change the fuse in the fuse holder on the power cable according to the input voltage, referring to the following table. Fuses are supplied as spare parts.

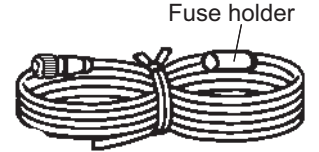

**Note:** For the power cable of the transceiver unit, it is not required to change the fuse.

Power cable

|               | Use the proper fuse.                                                                                      |              |            |
|---------------|----------------------------------------------------------------------------------------------------|--------------|------------|
|               | Fuse rating is shown in the table below.<br>Use of a wrong fuse can result in<br>damage to the equipment. |              |            |
| Input voltage |                                                                                                    | Rating o     | f fuse     |
|               | 12 VDC                                                                                                    | 15 A (factor | y default) |
|               | 24 VDC                                                                                                    | 7 A          | l l        |

# 2.2 Transceiver Unit

#### 0 ¢ 0 0 Q 0 1.11 **@)** o (@ Q 8 Ē 0 0 P22 (TRIG-I/O) 耴 J4 (LAN) 0 Secure the LAN cable, using a cable tie (supplied locally). Terminal opener 🗃 @# Ú Q. Π P18 (TD) P20 (TD-ID) 0 ----/0 l<del>, did</del> H. æ Ð ⊕ wetanini. Manananan ( U\_\_\_\_U П Cable securing plate С Cable securing plate ð Ð E/ 0 Wiring clamp Ð Ē 8 洒 2501 Wiring clamp LAN cable Transducer cable Connect with transceiver unit. Ground securing plate Secure a copper strap (local supply). MJ-A3SPF0018-050ZC cable Connect with ship's mains (12-24 VDC). **MPYCSLA-4** cable Connect with external KP signal.

### 2.2.1 Internal wiring and cable clamp position

#### Power supply

Connect the supplied power cable (MJ-A3SPF0018-050ZC, 5 m) to ship's mains (12-24 VDC).

**Note:** The transceiver unit does not have a power switch. Therefore, the power cable must be connected to the ship's mains through the switchboard. If you do not use this equipment for a while, turn the breaker off to cut off the power to the transceiver unit. Also, you must turn the power off or disconnect the power cable for maintenance.

#### <u>Grounding</u>

This unit must be grounded to prevent mutual interference. Connect a copper strap (local supply) between the transceiver unit and the ship's ground. The length of the copper strap should be as short as possible.

#### **External equipment connection**

Note: Fabricate the cables referring to section 2.2.2.

The LAN cable, external KP cable and transducer cable should be passed through the wiring clamp and secured with the cable securing plate. For the transducer cable, the shield must be clamped with the plate.

Lay the transducer cable well away from other cables to prevent interference. If the transducer cable is laid along with a equipment or cable that emits high-frequency noise, the transducer cable may interfered and the fish finder cannot display echoes correctly.

### 2.2.2 Cable fabrication

#### LAN cable

Fabricate the cable referring to section 2.1.3.

#### MPYCSLA-4 cable (external KP connection)

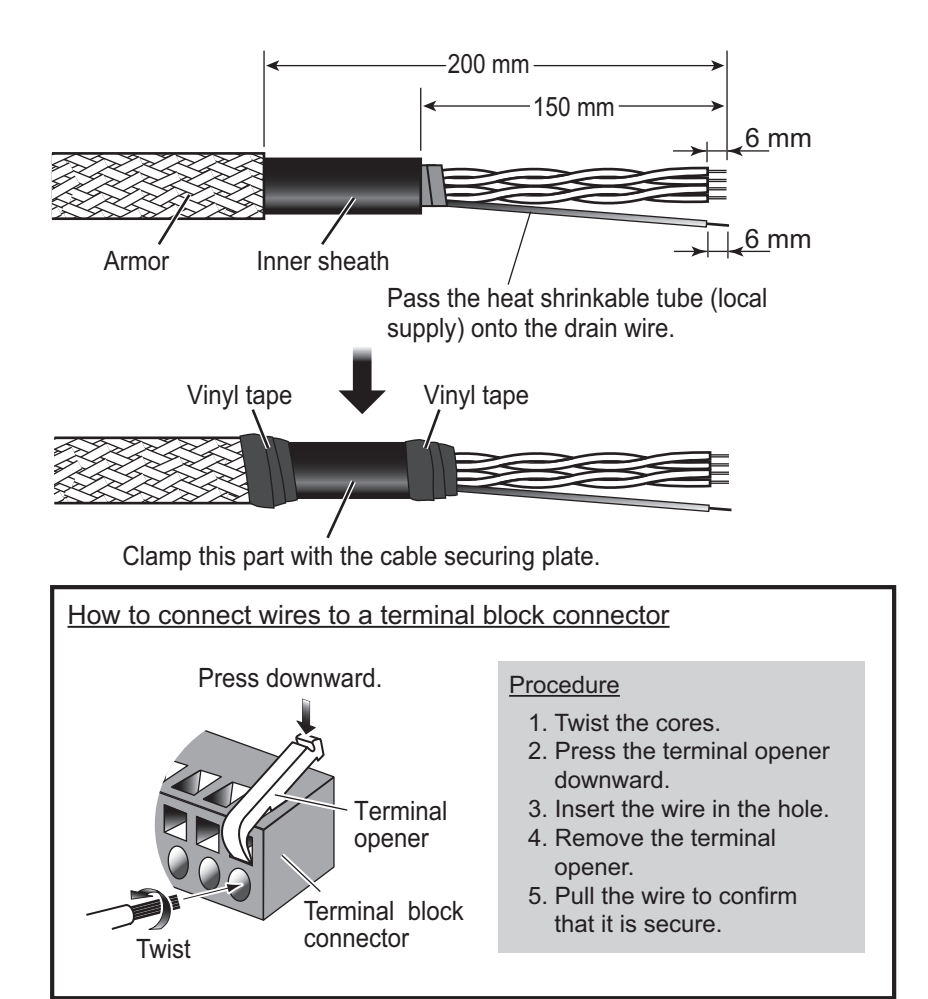

### Transducer cable

1. Remove the vinyl sheath by approx. 150 mm to expose the braided shield.

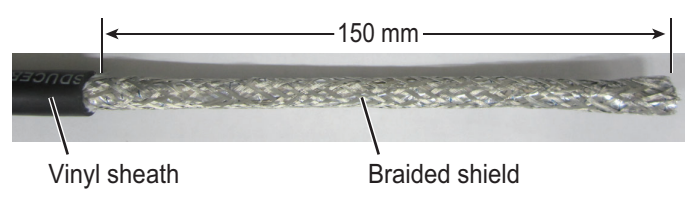

2. Pull the cores out from the braided shield, remove the aluminum tape and cut the purple signal core.

Note: Be careful not to cut the four drain wires.

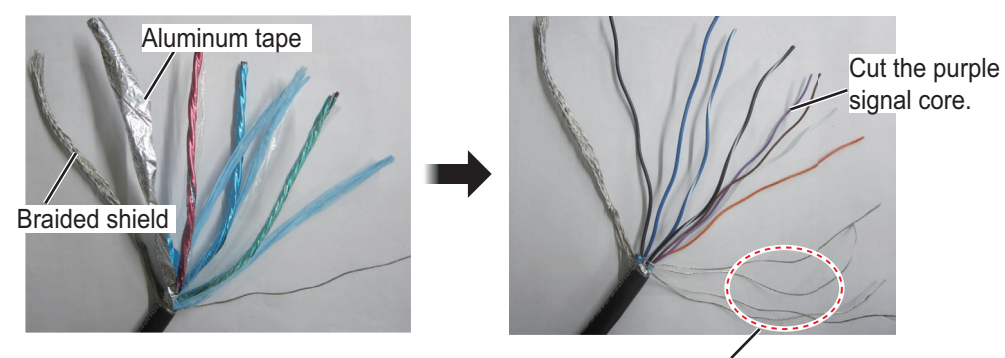

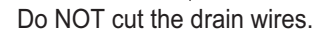

3. Wind the braided shield and drain wires around the vinyl sheath, then wind vinyl tape around edge of the shield.

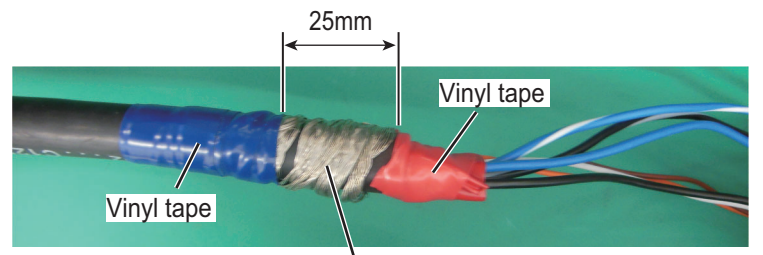

Wind the braided shield and drain wires. Clamp this part with the cable securing plate.

4. Remove the sheath by approx. 6 mm, then attach the terminal block connector.

#### How to connect wires to a terminal block connector

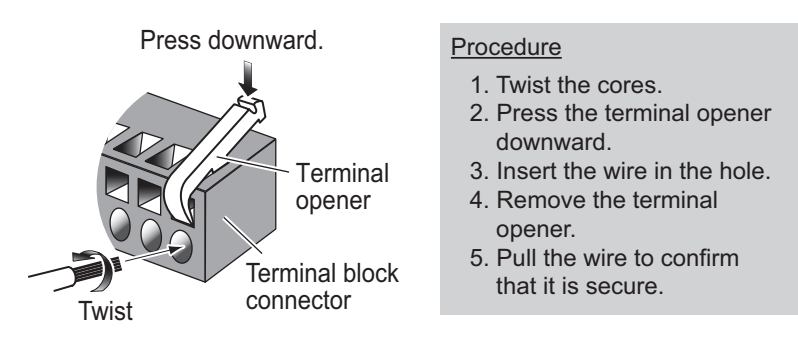

### 2.2.3 External KP connection

Note: External KP levels are follows:

- Input: 5 to 12 V
- Output: 12 V

#### KP input

To synchronize the KP (Keying Pulse) signal from external equipment, use the #4 and #5 pins of the P22 (TRIG-I/O).

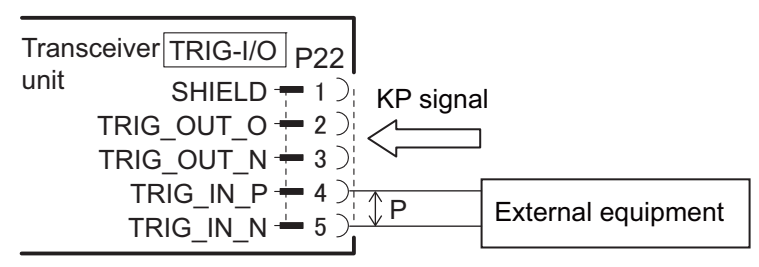

#### KP output

To output the KP signal from the transceiver unit to external equipment, use the #4 and #5 pins of the P22 (TRIG-I/O).

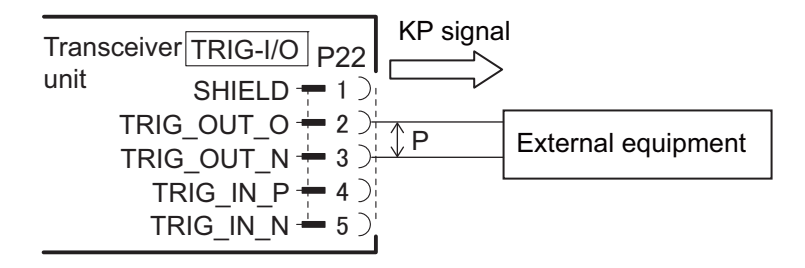

# 2.3 Trackball Control Unit

Connect the control unit cable to the processor unit (J1 or J2). To use the USB port on the trackball control unit, connect the unit to either one of the LAN ports on the processor unit, using the supplied USB cable (TS-20-071-1). Note that the trackball control unit cannot be operated if only a USB cable is connected on the processor unit. If the USB port on the trackball control unit will not be used, the USB connection between the trackball control unit and processor unit is not required.

Connect a ground wire (IV-1.25sq., local supply) between the ground terminal and ship's ground.

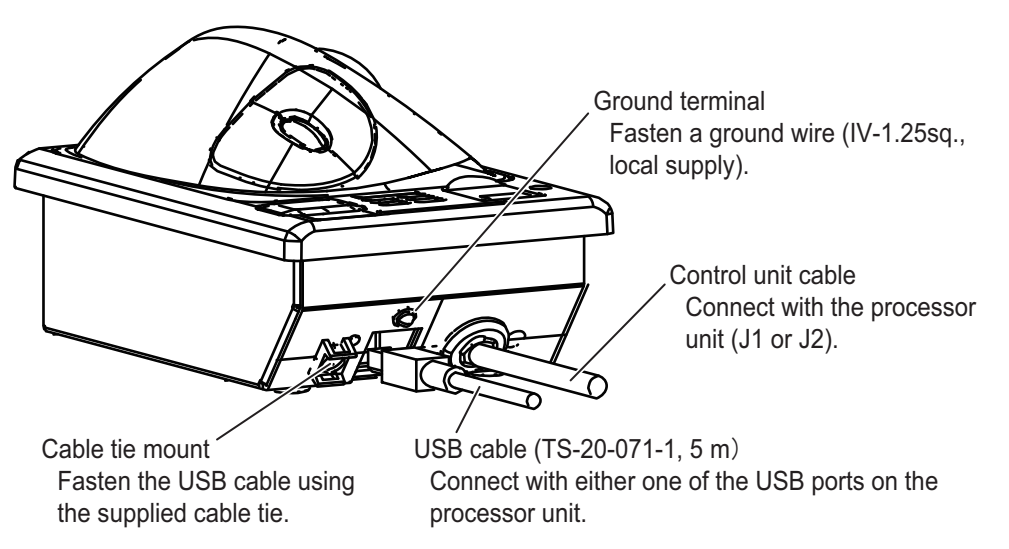

**Note 1:** If the USB cable is connected to the trackball control unit, fasten the USB cable to the cable tie mount using the supplied cable tie.

**Note 2:** The maximum cable length for USB2.0 is 5 m. To extend the USB cable, the optional DVI/USB repeater is required. If you extend the USB cable without the DVI/USB repeater, the USB device operation is not guaranteed.

**Note 3:** The supplied USB cable and USB port on the trackball control unit do not support USB3.0. The USB port on the trackball control unit is available, even if the supplied USB cable is connected to USB3.0 port on the processor unit. However, the data transfer speed is equivalent to USB 2.0.

**Note 4:** If the USB cable will not be connected to the trackball control unit, attach the supplied USB sheet to the USB port on the trackball control unit.

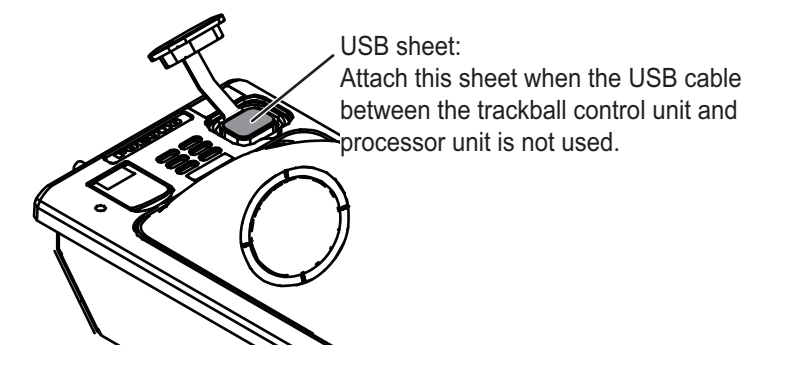

#### How to extend the control unit cable

To extend the length of the cable between the trackball control unit and the processor unit, use the optional cable assembly (6TPSH-XH12X2-LxxSP2, 5/10 m).

 Unfasten four binding screws (M3×8) from the bottom of the unit, and a pan head screw (M3×8) and flat washer from the back of the unit to remove the cover.
 Note: Remove the cover slowly to prevent damage to the cables connected to the circuit board in the unit.

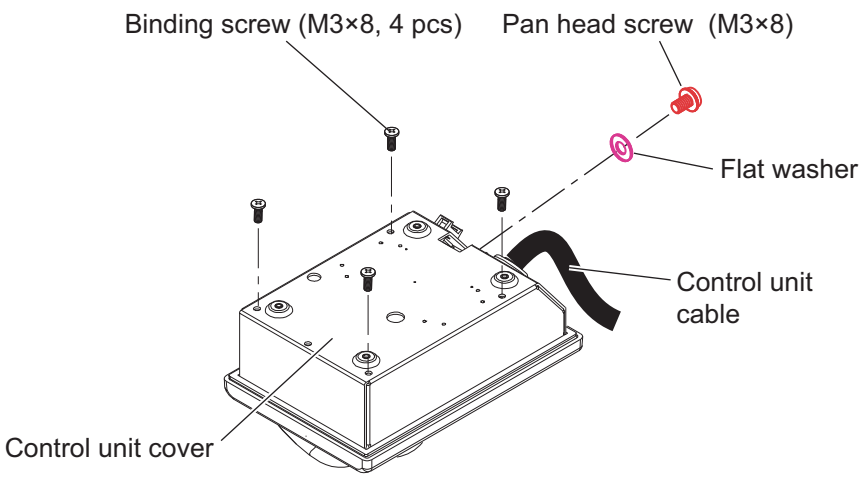

2. Remove the cable clamp from the trackball control unit, then disconnect the control unit cable from J1.

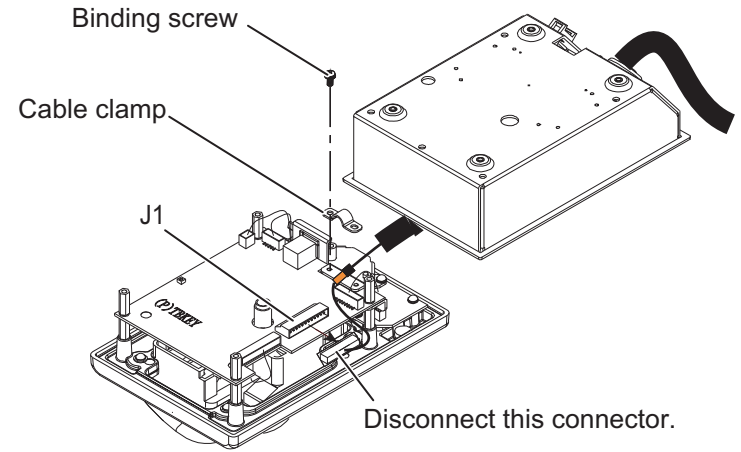

- 3. Pull out the control unit cable from the cover.
- 4. Pass the optional cable assembly (6TPSH-XH12X2-LxxSP2) through the cable hole on the cover.

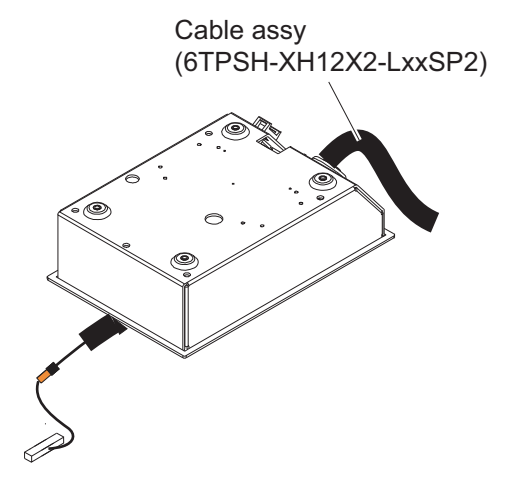

 Fasten the shield of the cable assembly with the cable clamp (removed at step 2), then connect the connector at the end of the cable assembly to the J1 on the circuit board.

Note: The shield of the cable must not touch the circuit board.

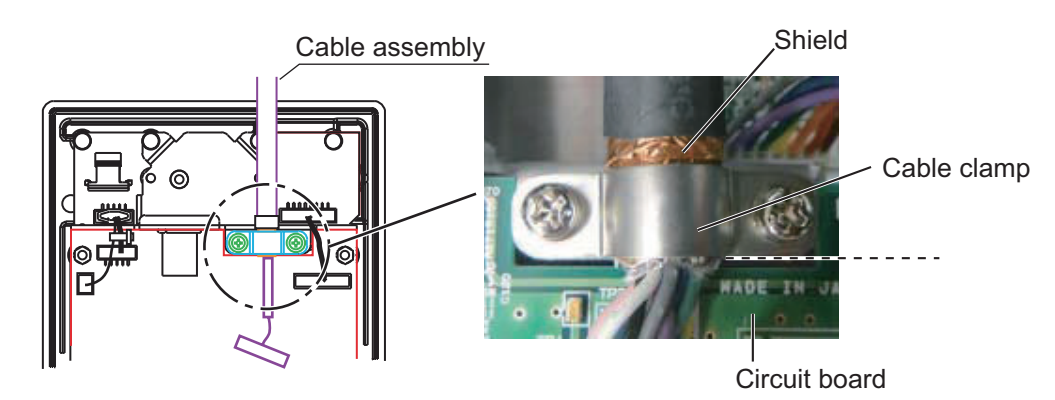

6. Reattach the control unit cover.

# 2.4 DVI/USB Repeater (Option)

To extend the distance between the display unit and the processor unit/USB device, use the optional DVI/USB repeater. Cable extension without the repeater can result in signal loss and incorrect data display.

To access the connectors on the transmitter and receiver units, unfasten five screws and remove the protective cover. For the connections between the units, see the connection diagram on the next page.

**Note 1:** Make sure that the power to all components is turned off at the switchboard BEFORE connecting the DVI/USB repeater.

**Note 2:** The DVI/USB repeater uses DC power. If your vessel has AC power, a rectifier is required.

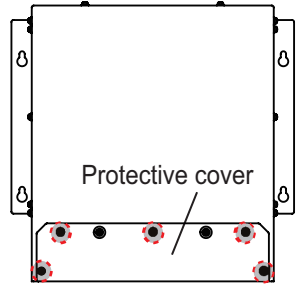

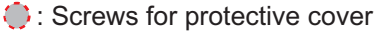

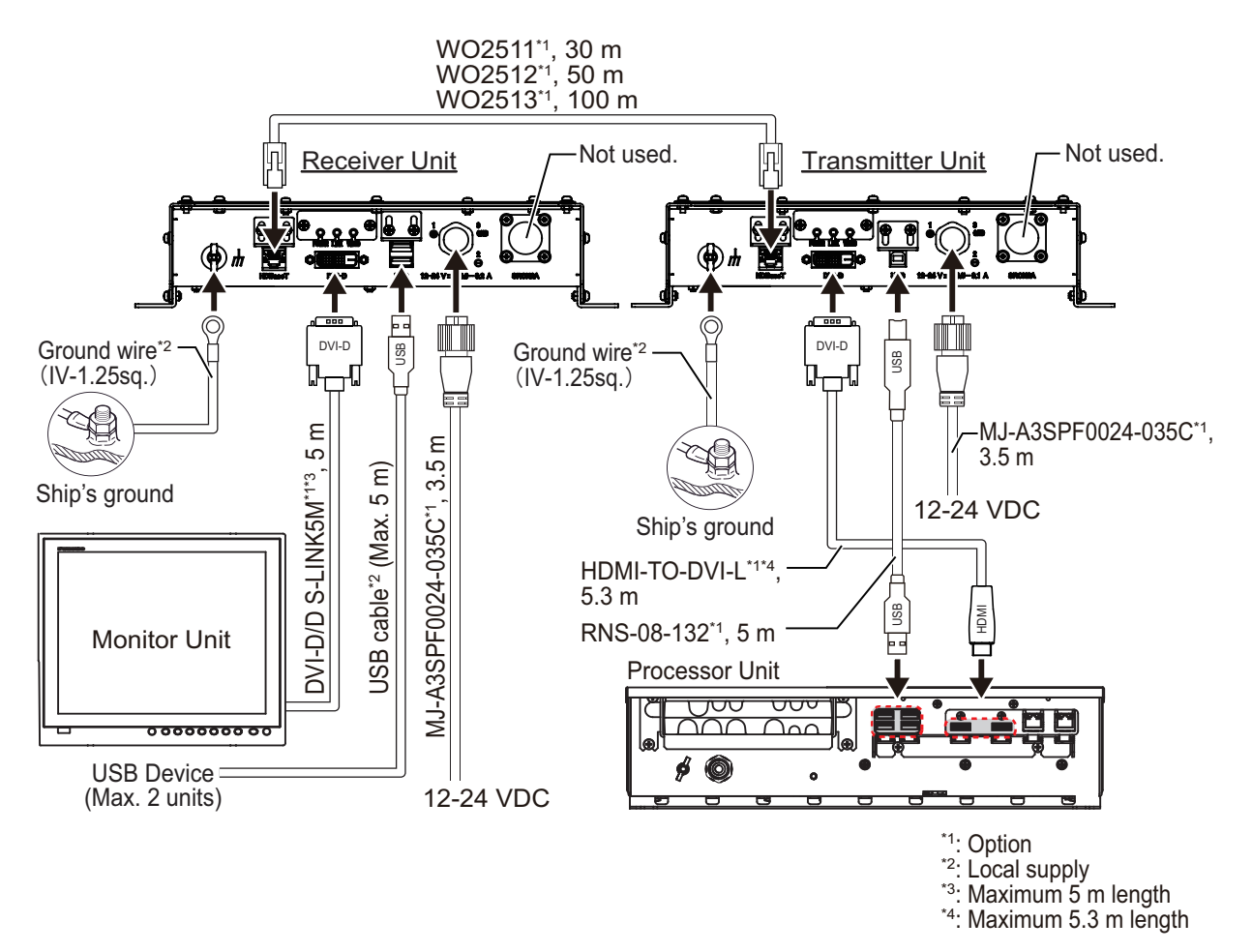

The LAN and USB cables must be fastened to the cable clamp, using a cable tie (local supply).

After wiring, reattach the protective cover.

Note: The cable clamp for the USB and LAN cables can be adjusted to accommodate the connectors of those cables. See the following figure.

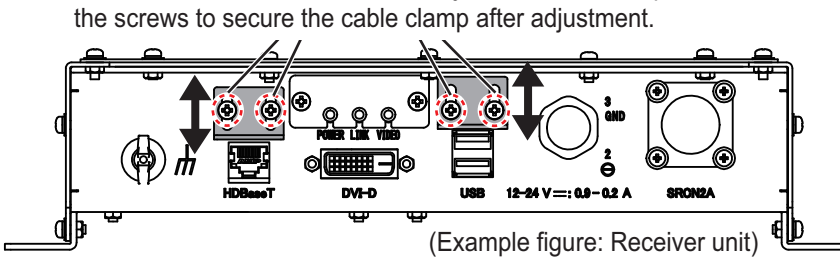

Unfasten the indicated screws to adjust the cable clamp. Refasten

# 2.5 Input/Output Sentences (NMEA0183)

This equipment can input/output the following sentences:

| Sentence        | Data NMEA0183 Ve                         |                  |  |
|-----------------|------------------------------------------|------------------|--|
| Input sentences |                                          |                  |  |
| GGA             | Global positioning system (GPS) fix data | Ver. 1.5/2.0/3.0 |  |
| GLL             | Geographic position - latitude/longitude | Ver. 1.5/2.0/3.0 |  |
| GNS             | GNSS fix data Ver. 3.0                   |                  |  |
| MTW             | Water temperature Ver. 1.5/2.            |                  |  |
| VHW             | Water speed and heading                  | Ver. 1.5/2.0/3.0 |  |
| VTG             | Course over ground and ground speed      | Ver. 1.5/2.0/3.0 |  |
| ZDA             | Time and date                            | Ver. 1.5/2.0/3.0 |  |
| GPatt           | FURUNO proprietary sentence              | -                |  |
| GPhve           | FURUNO proprietary sentence              | -                |  |
| pireq           | FURUNO proprietary sentence              | -                |  |
| IIDAD           | Proprietary sentence of other company    | -                |  |
| IIDBS           | Proprietary sentence of other company    | -                |  |
| IIHFB           | Proprietary sentence of other company    | -                |  |
| IITPC           | Proprietary sentence of other company    | -                |  |
| IITPT           | Proprietary sentence of other company    | -                |  |
| MPMSD           | Proprietary sentence of other company    | -                |  |
| SDDBS           | Proprietary sentence of other company -  |                  |  |
| SDfnz           | FURUNO proprietary sentence              |                  |  |
| Output sent     | ences                                    |                  |  |
| DBS             | Depth below surface                      | Ver. 1.5         |  |
| DBT             | Depth below transducer                   | Ver. 1.5/2.0/3.0 |  |
| DPT             | Depth                                    | Ver. 2.0/3.0     |  |
| MTW             | Water temperature                        | Ver. 1.5/2.0/3.0 |  |
| TLL             | Target latitude and longitude            | Ver. 3.0         |  |
| SDes1           | FURUNO proprietary sentence              | -                |  |
| SDes2           | FURUNO proprietary sentence              | -                |  |
| SDesd           | FURUNO proprietary sentence              | -                |  |
| SDflg           | FURUNO proprietary sentence              | -                |  |
| SDmrk           | FURUNO proprietary sentence              | -                |  |
| pidat           | FURUNO proprietary sentence              | -                |  |

This chapter covers the initial setup of the equipment.

# 3.1 Initial Setting Menu

After mounting and wiring the equipment, press the power key (  $\bigcirc$  ) on the trackbal control unit to turn the system on. The first time the system is powered and after restoring factory default settings, the initial setting menu appears.

| Sounder | Sound                            | der                       |   |
|---------|----------------------------------|---------------------------|---|
| HE      | Language                         | English                   | - |
| LF      | Depth                            | ft                        |   |
|         | Speed                            | kn                        |   |
|         | Temperature                      | °F                        |   |
|         | Fish Size                        | inch                      |   |
|         | Display Resolution               | XGA                       |   |
|         | Sub Monitor Position             | Off                       |   |
|         | Sub Monitor Display Resolution   | XGA                       | - |
|         | External IDENTI-FISH Echo Window | Off                       |   |
|         | Net Depth Mark                   |                           |   |
|         | IIMTW Sentence                   | Off                       |   |
|         | Date Auto Adjust                 | On                        |   |
|         | Date Setting                     | 2019/11/06                |   |
|         | Time Setting                     | 17:18:48                  |   |
|         | Time Zone                        | (UTC+09:00) Osaka, Sappor | Ŧ |
|         |                                  | Save/Exit                 | ) |

Do the following procedure to set up the initial setting menu.

- 1. Select the appropriate language from the [Language] pull-down list.
- 2. Select the measurement units from [Depth], [Speed], [Temperature] and [Fish Size] pull-down lists.

| Menu Item     | Meaning           | Unit                                 |
|---------------|-------------------|--------------------------------------|
| [Depth]       | Water depth       | m (meters), ft (feet), fm (fathoms), |
|               |                   | ヒロ*, pb (passi/braza)                |
| [Speed]       | Ship's speed      | kn, km/h, mph                        |
| [Temperature] | Water temperature | °C, °F                               |
| [Fish Size]   | Fish length       | cm, inch                             |

\*: Japanese unit of depth measurement.

3. Select the display resolution of the monitor unit that is connected to HDMI1 port from the [Display Resolution] pull-down list.

**Note:** Be sure to set the display resolution according to the resolution of the monitor unit.

• [XGA]: 1024×768

[Full HD]: 1920×1080
[WUXGA]: 1920×1200

- [SXGA]: 1280×1024
- [UXGA]: 1600×1200

For sub monitor settings, go to step 4. If no sub monitor is connected, go to step 7.

4. Select the sub monitor position (left/right) from the [Sub Monitor Position] pulldown list.

- 5. Select the display resolution of the sub monitor that is connected to HDMI2 port from the [Sub Monitor Display Resolution] pull-down list.
  - [XGA]: 1024×768
  - [SXGA]: 1280×1024

- [Full HD]: 1920×1080
- [WUXGA]: 1920×1200

- [UXGA]: 1600×1200
- 6. To display the IDENTI-FISH<sup>™</sup> echo window on the sub monitor, select the [External IDENTI-FISH Echo Window] to [On]. When [Off] is selected, you can drag the graph window, etc. to the sub monitor. Echoes are not displayed on the sub monitor.
- When a net sonde is connected, click the button for [Net Depth Mark] to open the [Mark ID] window. When not connected, go to step 9.

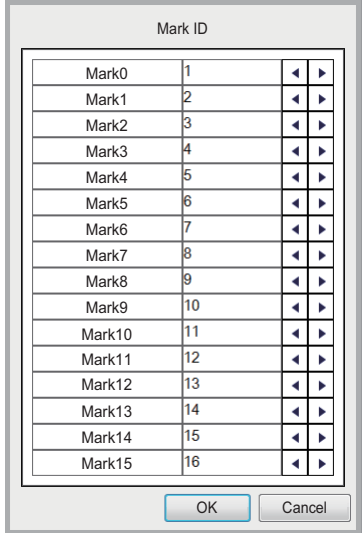

 Assign the net sonde ID to a net mark (0 to 15), then click the [OK] button.
 Note: Assign a different net sonde ID to each

**Note:** Assign a different net sonde ID to each net mark. If the duplicate IDs are found, the message to the right appears.

 When the Simrad ITI net sensor is connected, select [ITI Net Sensor] from the [IIMTW Sentence] pull-down list. When not connected, select [Off] or [Water Temperature Gauge].

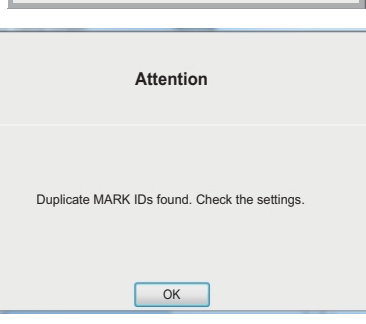

Note: The following net sensors are compatible with this equipment.

| Manufacturer | Model      |
|--------------|------------|
| Marport      | TE-155     |
| Imaginex     | TS-337A    |
| Simrad       | ITI System |

- 10. Select [On] or [Off] from the [Date Auto Adjust] pull-down list.
  - [Off]: Manually set the system time.
  - [On]: The system time is automatically adjusted according to the date from the navigation equipment.

When [Off] is selected, go to step 11. Otherwise, go to step 13.

11. Click the button for [Date Setting] to open the [Date Setting] window, then enter the appropriate date manually and click the [OK] button.

| ĺ | Date Setting         |
|---|----------------------|
|   | 2019 🗸 / 09 🖌 / 24 🗸 |
|   | OK Cancel            |

12. Click the button for [Time Setting] to open the [Time Setting] window, then enter the appropriate time manually and click the [OK] button.

| Time Setting       |
|--------------------|
| 10 💌 : 56 💌 : 19 💌 |
| OK Cancel          |

- 13. Select the appropriate time zone from the [Time Zone] pull-down list.
- 14. Select [HF] from the menu on the left-hand side of the window.

| Sounder | Transducer Setting : HF |               |  |
|---------|-------------------------|---------------|--|
| HE      | Connection              | Not Connected |  |
| LF      | XDCR Select             |               |  |
|         | Freq(Model)             | 200           |  |
|         | Transducer              |               |  |
|         | TX Power                |               |  |
|         | Freq(Manual)            |               |  |
|         | Voltage                 |               |  |
|         | Band Width              |               |  |
|         |                         |               |  |
|         |                         |               |  |
|         |                         |               |  |
|         |                         |               |  |
|         |                         |               |  |
|         |                         |               |  |
|         |                         |               |  |
|         |                         | Save/Exit     |  |

15. Set up the HF (high frequency) transducer, referring to the following table.

| Menu item       | Description                                                                                                    |
|-----------------|----------------------------------------------------------------------------------------------------|
| [Connection]    | Set the presence of the transducer connection ([Connected]/[Not Connected]). When [Connected] is selected, set up the following menu items.                                                                                                    |
| [XDCR Select]   | <ul> <li>Select the setting method of the transducer.</li> <li>[TD-ID]: When a TD-ID transducer is connected.</li> <li>[Model]: Select the transducer model.</li> <li>[Manual]: Manually input the transducer information.</li> <li>Note: For the [Model] and [Manual] setting, it may be necessary to apply an offset to fish size (length) if the calculated and actual fish sizes are different, to get accurate data for the fish size histogram. For details of the [Fish Size] menu see the operator's manual.</li> </ul> |
| [Freq (Model)]  | Select the central frequency of the transducer (38, 50, 107 or 200 kHz). This menu item is enabled when [XDCR Select] is set to [Mod-<br>el]. If [TD-ID] is selected, the frequency is automatically entered.                                                                                                    |
| [Transducer]    | Select the model number of the transducer. This menu item is en-<br>abled when [XDCR Select] is set to [Model]. If [TD-ID] is selected,<br>the model number is automatically entered.                                                                                                    |
| [TX Power]      | The TX power of the transducer automatically appears according to the model number. The setting is fixed. The value is shown only when [XDCR Select] is set to [Model] or [TD-ID].                                                                                                    |
| [Freq (Manual)] | Manually set the frequency of the transducer (setting range: 15 to 200 kHz). This menu item is enabled when [XDCR Select] is set to [Manual].                                                                                                    |
| [Voltage]       | Set the transmission voltage of the transducer (unit: V). The setting range depends on the setting value for [Freq (Manual)]. This menu item is enabled when [XDCR Select] is set to [Manual]. If [TD-ID] or [Model] is selected, the voltage is automatically entered and the setting is fixed.                                                                                                    |
| [Band Width]    | Set the band width of the transducer (unit: kHz). The setting range depends on the setting value for [Freq (Manual)]. This menu item is enabled when [XDCR Select] is set to [Manual].                                                                                                    |

- 16. Select [LF] from the menu on the left-hand side of the window, then set up the LF (low frequency) transducer in a similar manner.
- 17. Click the [Save/Exit] button.

The following confirmation message appears if the transducer settings are correct.

| Cor                                             | ıfirm                                                  |
|-------------------------------------------------|--------------------------------------------------------|
| Shutting down. Check the ins<br>equip<br>Are yo | tallation status, then restart the<br>ment.<br>u sure? |
| Yes                                             | No                                                     |

**Note:** If the transducer settings are not correct, the following message appears. Click the [OK] button to close the message, then confirm the transducer settings.

| Warning                                                     |
|-------------------------------------------------------------|
| Transducer settings are not correct.<br>Check the settings. |
| ОК                                                          |

18. Click the [Yes] button to turn the system off, then turn the system on.

## 3.2 How to Set the Service Menu

### **3.2.1** How to open the service menu

 Click the vert button at top-left corner to show the InstantAccess bar<sup>™</sup> when the InstantAccess bar<sup>™</sup> is hidden.

To hide the InstantAccess bar<sup>™</sup>, click the **\_\_\_\_** button or right-click with trackball control unit anywhere on the screen.

- 3. Select [Service] from the menu on the left-hand side of the window.

The message "Ask your dealer to change service settings." appears.

4. Press and hold the [OK] button for approx. 10 seconds to open the service menu.

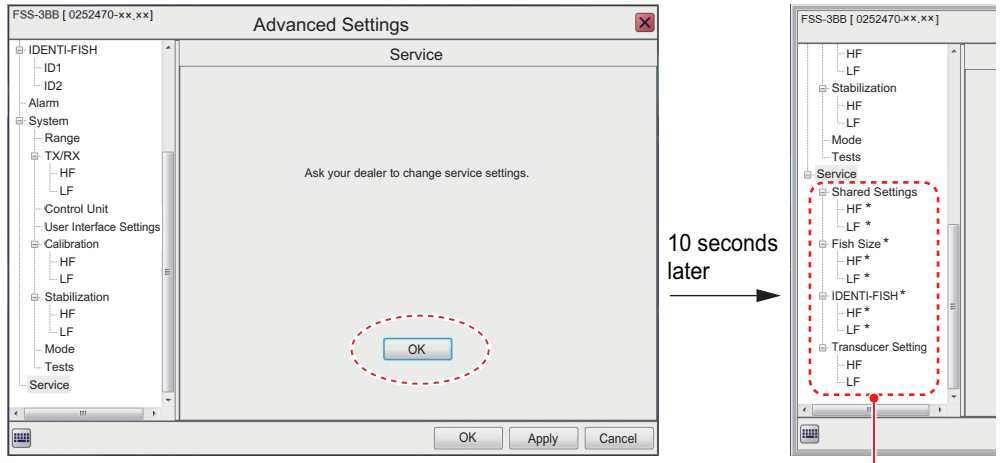

Unlocked service menu items. \*: Not used at installation.

5. Follow the procedures in the remaining sections of this chapter to set up the FSS-3BB.

To hide the service menu, click the [OK] button again. The message "Ask your dealer to change service settings." is shown. The service menu is also hidden when the system is rebooted.

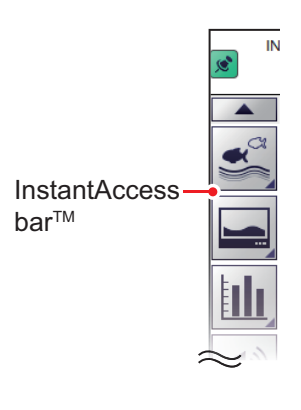

### 3.2.2 [Shared Settings] menu

Set the monitors, KP control signals, etc. on the [Shared Settings] menu.

To access the [Shared Settings] menu, open the service menu referring to section 3.2.1 and select [Shared Settings] from the menu on the left-hand side of the window.

|                                                             |   |                                  |                                   | <ul> <li>Reset the menu settings</li> </ul>                |
|-------------------------------------------------------------|---|----------------------------------|-----------------------------------|------------------------------------------------------------|
| FSS-3BB [ 0252470-xx,xx ]                                   |   | Advanced Settir                  | ngs                               | on the right side of the                                   |
| -HF                                                         | ^ | Service :                        | Shared Settings                   | menu to factory default.                                   |
| LF                                                          |   | Display Resolution               | XGA                               |                                                            |
| HF                                                          |   | Sub Monitor Position             | Off                               |                                                            |
| -LF                                                         |   | Sub Monitor Display Resolution   | XGA                               |                                                            |
| Mode                                                        |   | External IDENTI-FISH Echo Window | Off                               |                                                            |
| Tests                                                       |   | Date Auto Adjust On              |                                   |                                                            |
| Service                                                     |   | Date Setting                     | 2019/08/30                        |                                                            |
| HE                                                          |   | Time Setting                     | 16:22:19                          |                                                            |
| -LF                                                         |   | Time Zone                        | (UTC+09:00) Osaka, Sapporo, Tokyo |                                                            |
| Fish Size                                                   |   | Bottom Search                    | Auto                              |                                                            |
| HF I                                                        |   | TX Triggering                    |                                   |                                                            |
|                                                             |   | In Trigger                       | Off                               |                                                            |
| -HF                                                         | Е | Trigger Input                    | <u>↑</u>                          |                                                            |
| -LF                                                         |   | Out Trigger                      | Auto                              |                                                            |
| Transducer Setting                                          |   | Trigger Output                   | Positive                          | Apply changes and                                          |
| HF IF                                                       |   | Temp Source                      | NMEA                              | close the menu.                                            |
| · LF                                                        | - | IIMTW Sentence                   | Off                               |                                                            |
| <►                                                          |   | Random TX                        | On                                | Apply changes.                                             |
| Restore Default Settings Cancel (Menu remains open.)        |   |                                  |                                   | (Menu remains open.)                                       |
| Show the software Reset all menu keyboard. factory default. |   |                                  | enu settings to<br>ult.           | <ul> <li>Cancel changes and<br/>close the menu.</li> </ul> |
| (This button                                                |   |                                  | is shown only when                |                                                            |
|                                                             |   | the service i                    |                                   |                                                            |

| Menu item                                               | Description                                                                                                    |
|---------------------------------------------------------|----------------------------------------------------------------------------------------------------|
| [Display Resolution] <sup>*1, *2</sup>                  | Select the display resolution of the monitor unit that is<br>connected to HDMI1 port.<br>• [XGA]: 1024×768<br>• [SXGA]: 1280×1024<br>• [UXGA]: 1600×1200<br>• [FullHD]: 1920×1080<br>• [WUXGA]: 1920×1200 |
| [Sub Monitor Position] <sup>*1, *2</sup>                | Select the sub monitor position (left/right). When the sub monitor is not connected, select [Off].                                                                                                    |
| [Sub Monitor Display Reso-<br>lution] <sup>*1, *2</sup> | Select the display resolution of the sub unit that is con-<br>nected to HDMI2 port.<br>• [XGA]: 1024×768<br>• [SXGA]: 1280×1024<br>• [UXGA]: 1600×1200<br>• [FullHD]: 1920×1080<br>• [WUXGA]: 1920×1200   |

| Menu item                                               | Description                                                                                                    |  |
|---------------------------------------------------------|----------------------------------------------------------------------------------------------------|--|
| [External IDENTI-FISH Echo<br>Window] <sup>*1, *2</sup> | To display the IDENTI-FISH <sup>™</sup> echo window on the sub<br>monitor, select [On]. When [Off] is selected, you can<br>drag the graph window, etc. to the sub monitor.<br>Echoes are not displayed on the sub monitor.<br><b>Note:</b> To change this setting item, reset the mode set-<br>tings to the factory default. The following message ap-<br>pears. Click the [Yes] button to reset the mode settings.<br>For details about the mode settings, see the operator's<br>manual. |  |
|                                                         | Attention<br>Changes made to the External IDENTI-FISH Echo Window will<br>reset the mode settings to default.<br>Are you sure?                                                                                                    |  |
| [Date Auto Adjust] <sup>*1</sup>                        | Select [On] to adjust the system time automatically ac-<br>cording to the data from the navigation equipment. Select<br>[Off] to set the system time manually.                                                                                                    |  |
| [Date Setting] <sup>*1</sup>                            | Click the button to open the [Date Setting] window.<br>Enter the appropriate date for the system time, then click<br>the [OK] button. This menu item is enabled when [Date<br>Auto Adjust] is set to [Off].                                                                                                    |  |
| [Time Setting] <sup>*1</sup>                            | Click the button to open the [Time Setting] window.<br>Enter the appropriate time for the system time, then click<br>the [OK] button. This menu item is enabled when [Date<br>Auto Adjust] is set to [Off].                                                                                                    |  |
| [Time Zone] <sup>*1, *2</sup>                           | Select the appropriate time zone from the pull-down list.                                                                                                    |  |
| [Bottom Search]                                         | Not used at installation.                                                                                                    |  |
| [TX Triggering]                                         |                                                                                                    |  |
| [In Trigger]                                            | Select [On] to synchronize the KP (Keying Pulse) signal from the external equipment that is connected to the TRIG-I/O port on the transceiver unit.                                                                                                    |  |
| [Trigger Input]                                         | <ul> <li>Select the reaction to a KP signal that is input from the external equipment. This menu item is enabled when [In Trigger] is set to [On].</li> <li>[↑]: Operates in response to the detection of a rising edge.</li> <li>[↓]: Operates in response to the detection of a falling edge.</li> </ul>                                                                                                    |  |

| Menu item                             | Description                                                                                                    |                                                                                  |                                                                 |                          |
|---------------------------------------|----------------------------------------------------------------------------------------------------|----------------------------------------------------------------------------------|-----------------------------------------------------------------|--------------------------|
| [Out Trigger]                         | The FSS-3<br>is transmit<br>put setting                                                                                                    | BB outputs the Ki<br>ted. Select [Auto]<br>s.                                    | P signal when HF o<br>to switch the KP s                        | r LF echo<br>ignal out-  |
| [Trigger Output]                      | Select the<br>nal that is o<br>ment.                                                                                                    | polarity ([Positive]<br>output from the FS                                       | or [Negative]) of tl<br>S-3BB to the exter                      | ne KP sig-<br>nal equip- |
| [Temp Source]                         | Select the<br>• [NMEA]<br>NMEA0<br>• [Transd                                                                                                    | data source of the<br>: Use the data tha<br>183 equipment.<br>ucer]: Use the dat | e water temperatur<br>t is input from the<br>a from the transdu | e data.<br>cer.          |
| [IIMTW Sentence] <sup>*1</sup>        | When the Simrad ITI net sensor is connected, select [ITI<br>Net Sensor] from the [IIMTW Sentence] pull-down list.<br>When not connected, select [Off] or [Water Temperature<br>Gauge].<br><b>Note:</b> The following net sensors are compatible with this<br>equipment. |                                                                                  |                                                                 |                          |
|                                       |                                                                                                    | Manufacturer                                                                     | Model                                                           |                          |
|                                       |                                                                                                    | Marport                                                                          | TE-155                                                          |                          |
|                                       |                                                                                                    | Imaginex                                                                         | TS-337A                                                         |                          |
|                                       |                                                                                                    | Simrad                                                                           | ITI System                                                      |                          |
| [Random TX] Not used at installation. |                                                                                                    |                                                                                  |                                                                 |                          |
| [White Marker]                        |                                                                                                    |                                                                                  |                                                                 |                          |
| [TruEcho CHIRP]                       |                                                                                                    |                                                                                  |                                                                 |                          |
| [Bottom Noise Rejector]               |                                                                                                    |                                                                                  |                                                                 |                          |
| [PRC Settings]                        |                                                                                                    |                                                                                  |                                                                 |                          |
| [Input PRC Settings]                  |                                                                                                    |                                                                                  |                                                                 |                          |
| [Export PRC Settings]                 |                                                                                                    |                                                                                  |                                                                 |                          |
| [Update PRC Settings]                 |                                                                                                    |                                                                                  |                                                                 |                          |

- \*1: The corresponding setting on the initial setting menu takes precedence.
- \*2: System reboot is required to apply the settings. The following confirmation message appears. Click the [Yes] button to reboot the system. A buzzer sounds during the system reboot because the communication between the processor unit and the trackball control unit is disconnected temporarily. The buzzer is stopped after completing the system reboot.

| Confirm                                      |
|----------------------------------------------|
| The unit will be restarted.<br>Are you sure? |
| Yes No                                       |

### 3.2.3 [Transducer Setting] menu

Set up the HF and LF transducers on the [Transducer Setting] menu. The settings that are entered on the initial setting menu are applied to the [Transducer Setting] menu.

To access the [Transducer Setting] menu, open the service menu referring to section 3.2.1 and select [Transducer Setting] from the menu on the left-hand side of the window.

The following display example is for the HF transducer. The menu items for the LF transducer are same as the HF transducer.

| FSS-3BB [ 0252470-xx,xx ] Advanced Settings |   |              |                                  |  |
|---------------------------------------------|---|--------------|----------------------------------|--|
| HF                                          | ^ | *            | Transducer Setting : HF          |  |
|                                             |   | Connection   | Connected                        |  |
| HF                                          |   | XDCR Select  | Model                            |  |
| LF                                          |   | Freg(Model)  | 200                              |  |
| Mode                                        |   | Transducer   | CM265LHG                         |  |
| Tests                                       |   | TX Power     | 1kW                              |  |
| Service                                     |   | Freg(Manual) | 200                              |  |
| Shared Settings                             |   | Voltage      | 90                               |  |
|                                             |   | Band Width   |                                  |  |
| Fish Size                                   | ш |              |                                  |  |
|                                             |   |              |                                  |  |
|                                             |   | Restore D    | Default Settings OK Apply Cancel |  |

**Note:** If a transducer is replaced with a different transducer, change the transducer settings **BEFORE** replacing the transducer.

| Menu item       | Description                                                                                                    |  |  |  |
|-----------------|----------------------------------------------------------------------------------------------------|--|--|--|
| [Connection]    | Set the presence of the transducer connection ([Connected]/[Not Connected]). When [Connected] is selected, set up the following menu items.                                                                                                    |  |  |  |
| [XDCR Select]   | <ul> <li>Select the setting method of the transducer.</li> <li>[TD-ID]: When a TD-ID transducer is connected.</li> <li>[Model]: Select the transducer model.</li> <li>[Manual]: Manually input the transducer information.</li> <li>Note: For the [Model] and [Manual] setting, it may be necessary to apply an offset to fish size (length) if the calculated and actual fish sizes are different, to get accurate data for the fish size histogram. For details of the [Fish Size] menu see the operator's manual.</li> </ul> |  |  |  |
| [Freq (Model)]  | Select the central frequency of the transducer (38, 50, 107 or 200 kHz). This menu item is enabled when [XDCR Select] is set to [Mod-<br>el]. If [TD-ID] is selected, the frequency is automatically entered.                                                                                                    |  |  |  |
| [Transducer]    | Select the model number of the transducer. This menu item is en-<br>abled when [XDCR Select] is set to [Model]. If [TD-ID] is selected,<br>the model number is automatically entered.                                                                                                    |  |  |  |
| [TX Power]      | The TX power of the transducer automatically appears according to the model number. The setting is fixed. The value is shown only when [XDCR Select] is set to [Model] or [TD-ID].                                                                                                    |  |  |  |
| [Freq (Manual)] | Manually set the frequency of the transducer (setting range: 15 to 200 kHz). This menu item is enabled when [XDCR Select] is set to [Manual].                                                                                                    |  |  |  |

| Menu item    | Description                                                                                                    |
|--------------|----------------------------------------------------------------------------------------------------|
| [Voltage]    | Set the transmission voltage of the transducer (unit: V). The setting range depends on the setting value for [Freq (Manual)]. This menu item is enabled when [XDCR Select] is set to [Manual]. If [TD-ID] or [Model] is selected, the voltage is automatically entered and the setting is fixed. |
| [Band Width] | Set the band width of the transducer (unit: kHz). The setting range depends on the setting value for [Freq (Manual)]. This menu item is enabled when [XDCR Select] is set to [Manual].                                                                                                    |

**Note 1:** If the transducer settings are not correct, the following message appears. Click the [OK] button to close the message, then confirm the transducer settings.

| Warning                                                     |
|-------------------------------------------------------------|
| Transducer settings are not correct.<br>Check the settings. |
| ОК                                                          |

**Note 2:** If you select a transducer that does not support the IDENTI-FISH<sup>TM</sup> while the IDENTI-FISH<sup>TM</sup> feature is enabled, the following confirmation message appears.

| Attention                                                                                                    |
|----------------------------------------------------------------------------------------------------|
| The connected transducer is not compatible with IDENTI-FISH<br>Echo. IDENTI-FISH Echo display is not available. |
| ОК                                                                                                    |

**Note 3:** System reboot is required to apply the transducer settings. The following confirmation message appears. The equipment is automatically shut down after clicking the [Yes] button. After completing the shut down, turn the transceiver unit off, then replace the transducer. After replacing the transducer, reboot the system.

| Confirm                                                                                                    |
|----------------------------------------------------------------------------------------------------|
| System will shut down to apply changes. Check the transducer and settings before restarting the system. Are you sure? |
| Yes No                                                                                                    |

## 3.3 Communication Port Setting

To set the communication port (NMEA1 to NMEA5), do the following.

- 2. Select the [Tests] from the menu on the left-hand side of the window. The [Tests] menu appears on the right-hand side of the window.

| FSS-3BB [ 0252470-xx.xx ]                      | Advanced Settings          |
|------------------------------------------------|----------------------------|
| IDENTI-FISH                                    | System : Tests             |
| Alarm                                          | Maintenance Information    |
| Range                                          | Communication Port Monitor |
| -HF<br>-LF<br>-Control Unit                    | Activity Log               |
| User Interface Settings     Calibration     HF | Control Unit Test          |
| LF<br>Stabilization                            | LCD Test                   |
| LF<br>-Made                                    | Rx Monitor                 |
| Service                                        | TD-ID                      |
|                                                | OK Apply Cancel            |

3. Select the [Communication Port Monitor] from the [Tests] menu. The communication port monitor window appears.

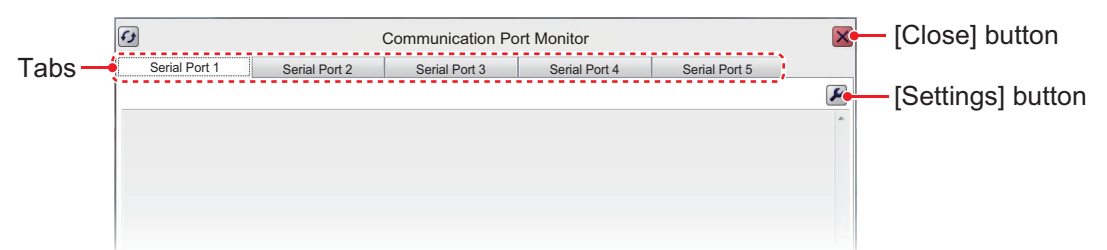

- 4. Select a port tab ([Serial Port 1] to [Serial Port 5]) to show the corresponding port.
- 5. Click the [Settings] button ( 2) to show the port setting menu.

| Serial Port 1     |                 |  |  |  |  |
|-------------------|-----------------|--|--|--|--|
| NMEA Fromat       | Ver1.5          |  |  |  |  |
| Output Data       | Depth           |  |  |  |  |
| TLL Output        | TLL             |  |  |  |  |
| Echo Start Depth  | 0               |  |  |  |  |
| Output Echo Cycle | 1.0             |  |  |  |  |
| Echo Resolution   | Auto            |  |  |  |  |
| Manual            | 0.1             |  |  |  |  |
| Echo Data Format  | Peak            |  |  |  |  |
| Baud Rate         | 4800            |  |  |  |  |
|                   |                 |  |  |  |  |
|                   | OK Apply Cancel |  |  |  |  |

#### 3. INITIAL SETTINGS

| Menu item           | Description                                                                                                    |  |  |  |
|---------------------|----------------------------------------------------------------------------------------------------|--|--|--|
| [NMEA Format]       | Select a NMEA format among Ver 1.5, Ver 2.0, Ver 3.0,<br>Echo.<br><b>Note 1:</b> When the NMEA format is changed, the defaults<br>settings are restored for the items in the same window.<br><b>Note 2:</b> The [Echo] setting is intended for use by research-<br>ers. Do not select the setting unless applicable. The NMEA<br>outputs echo data (baud rate: 38400, 57600 or 115200 bps),<br>however data from the navigation equipment cannot be re-<br>ceived. |  |  |  |
| [Output Data]       | <ul> <li>Select output data to the navigation equipment that is compatible with FURUNO TLL. You can select more than one datum.</li> <li>[Depth]: Output the depth data.</li> <li>[Temperature]: Output the water temperature* data.</li> <li>[Fish Size]: Output the fish size data. This function requires the baud rate be set to 38400 bps.</li> </ul>                                                                                                    |  |  |  |
| [TLL Output]        | <ul> <li>Select a TLL output data to the navigation equipment.</li> <li>[Off]: No output of the longitude/latitude data.</li> <li>[TLL]: Output the longitude/latitude* data.</li> <li>[FURUNO-TLL]: Output the longitude/latitude* data and the data that is selected at [Output Data]. This function requires the connection with the navigation equipment that is compatible with FURUNO TLL.</li> </ul>                                                        |  |  |  |
| [Echo Start Depth]  | Not used. The setting is fixed.                                                                                                    |  |  |  |
| [Output Echo Cycle] |                                                                                                    |  |  |  |
| [Echo Resolution]   | 4                                                                                                    |  |  |  |
| [Manual]            | •                                                                                                    |  |  |  |
| [Echo Data Format]  |                                                                                                    |  |  |  |
| [Baud Rate]         | Note: Select a baud rate (4800 or 38400 bps).<br>Note: Select "38400 bps" when the [TLL Output] is set to<br>[FURUNO-TLL]. "4800 bps" may slow the transmission of<br>sentences.                                                                                                    |  |  |  |

- \*: These output data require appropriate external data input.
- 7. Click the [OK] button to close the port setting menu.
- 8. Click the [Close] button (X) to close the communication port monitor window.

#### **Communication port monitor**

The serial signal monitor is available for each port.

Select the port tab from the communication port monitor window, then click the [Up-date] button ( $\square$ ) to display the receiving data for selected port.

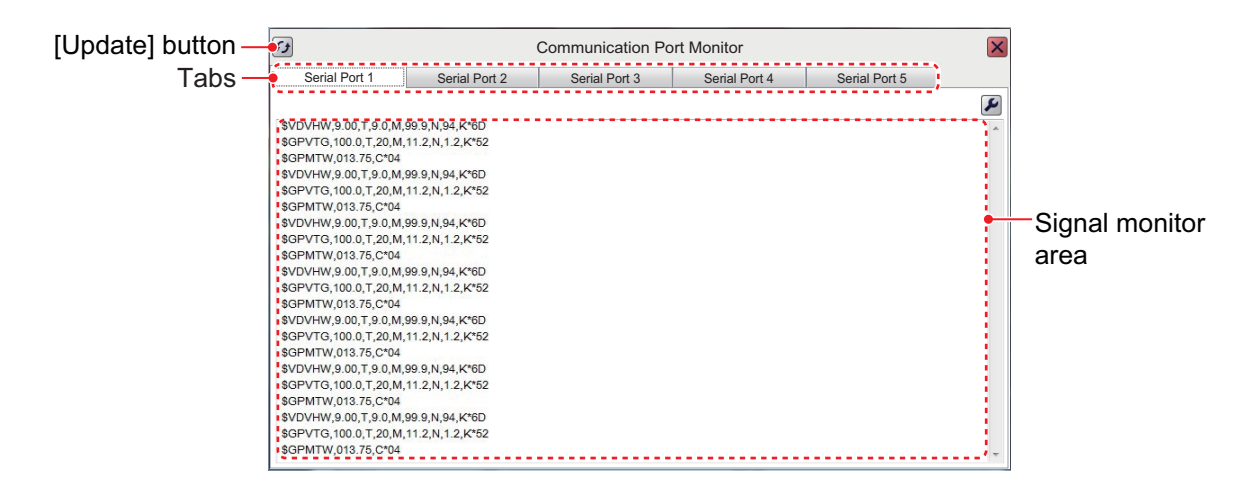

# 3.4 [Calibration] Menu

The [Calibration] menu allows you to calibrate various settings.

- 2. Select the [Calibration] from the menu on the left-hand side of the window. The [Calibration] menu appears on the right-hand side of the window.

| FSS-3BB [ 0252470-xx,xx ] Advanced Settings |   |                     |          |             |  |
|---------------------------------------------|---|---------------------|----------|-------------|--|
| IDENTI-FISH                                 |   | **                  | System : | Calibration |  |
|                                             |   | Sound Speed [m/s]   | 1500.0   |             |  |
| Alarm                                       |   | Temperature         | 0.0      |             |  |
| System                                      |   | Bottom Lock Mode    | Level    |             |  |
| Range                                       |   | Bottom Color        | 50       |             |  |
| TX/RX                                       | 1 | Zero Line Rejection | On       |             |  |
| HF                                          |   | Zero Line Area      | 4.5      |             |  |
|                                             |   | Zero Line Fill      | On       |             |  |
| User Interface Settings                     |   |                     |          |             |  |
| E Calibration                               |   |                     |          |             |  |
| HF                                          | _ |                     |          |             |  |
| LF                                          | = |                     |          |             |  |
| Stabilization                               | l |                     |          |             |  |
| HF                                          |   |                     |          |             |  |
| -LF<br>Mode                                 |   |                     |          |             |  |
| Tests                                       |   |                     |          |             |  |

| Menu item           | Description                                                                                                    |
|---------------------|----------------------------------------------------------------------------------------------------|
| [Sound Speed [m/s]] | Adjust the sound velocity of the TX/RX signal if the depth indi-<br>cation is incorrect, because of water temperature of salinity<br>density (setting range: -200.0 to +2000.0 m/s).                                 |
| [Temperature]       | If the water temperature indication is wrong, you can correct it here (setting range: -35.0 to +35.0°F). For example, if the water temperature indication is 2°F higher than actual water temperature, enter "-2°F". |

| Menu item             | Description                                                                                                    |  |  |  |  |
|-----------------------|----------------------------------------------------------------------------------------------------|--|--|--|--|
| [Bottom Lock Mode]    | <ul> <li>Set how the bottom edge is determined, by signal level or display color.</li> <li>[Level]: Determine the bottom edge by signal level. When the method is [Color], bottom fish my be hidden in the bottom edge. With [Level] the shape of the bottom echo may change depending on the bottom contour of the bottom.</li> <li>[Color]: Determine the bottom edge by display color. When bottom fish are well separated from the bottom, the bottom is displayed with a straight line, making discrimination of bottom fish easier. However, the bottom presentation may change depending on gain setting. When set to Color, select the color (0-63) to be judged as the bottom echo.</li> </ul> |  |  |  |  |
| [Bottom Color]        | This menu item is available when [Bottom Lock Mode] is set to [Color]. The higher the setting, the strong color echo (reddish brown, red) is recognized as the bottom.                                                                                                    |  |  |  |  |
| [Zero Line Rejection] | Turn the zero line (transmission line) on or off. When turned on, the transmission line disappears, which allows you to see fish echoes near the surface clearly. The length of the transmission line changes with the transducer used and installation characteristics. If the width of the transmission line is 4.5 ft or more, set the transmission line width with [Zero Line Area].                                                                                                    |  |  |  |  |
| [Zero Line Area]      | This feature adjusts the transmission line so that the transmis-<br>sion line disappears when the menu item [Zero Line Rejection]<br>is turned on. For a long tail, increase the value (setting range:<br>4.5 to 9.8 ft). If the transmission line does not disappear, lower<br>the TX power.                                                                                                    |  |  |  |  |
| [Zero Line Fill]      | Turn off to see fish echoes within 1 m from the surface.                                                                                                    |  |  |  |  |

Select [HF] from the menu on the left-hand side of the window.

| FSS-3BB [ 0252470-xx,xx]       |      | A            | dvar | iced Settings    | × |
|--------------------------------|------|--------------|------|------------------|---|
| DENTI-FISH                     | ^ [( | *            |      | Calibration : HF |   |
|                                |      | Bottom Level | 0    |                  |   |
| Alarm                          |      | Draft        | 0.0  |                  |   |
| - System                       |      | Gain ADJ     | 0    |                  |   |
| Range                          |      |              |      |                  |   |
| TX/RX                          | 11   |              |      |                  |   |
| -HF                            | ш    |              |      |                  |   |
| LF                             | ш    |              |      |                  |   |
| - Control Unit                 | ш    |              |      |                  |   |
| User Interface Settings        | ш    |              |      |                  |   |
| <ul> <li>Campration</li> </ul> | ш    |              |      |                  |   |
|                                | =    |              |      |                  |   |
| Otabilization                  | ш    |              |      |                  |   |
|                                | ш    |              |      |                  |   |
| IF                             | ш    |              |      |                  |   |
| Mode                           |      |              |      |                  |   |
| Tests                          |      |              |      |                  |   |

| Menu item      | Description                                                                                                    |
|----------------|----------------------------------------------------------------------------------------------------|
| [Bottom Level] | In the default bottom level setting (+0), the equipment judges con-<br>secutive strong echoes to be bottom echoes. If, in that setting, the<br>depth indication is unstable, adjust the bottom level (setting range:<br>-40 to +40). If vertical lines extend upward from the bottom echo<br>in the bottom lock display, lower the bottom level to erase the ver-<br>tical lines. If the level is too low, however, it may be difficult to dis-<br>tinguish bottom fish from the bottom echo. |
| [Draft]        | The default depth display shows the distance from the transducer.<br>If you would rather show the distance from the sea surface, set<br>your ship's draft (setting range: -30.0 to +99.9 ft). The draft line for<br>HF and LF can be set respectively.                                                                                                    |

| Menu item  | Description                                                                                                    |
|------------|----------------------------------------------------------------------------------------------------|
| [Gain ADJ] | If the gain is too high or too low, or the gain for the low and high frequencies appears unbalanced, you can compensate it here (setting range: -50 to +50). |

- 6. Select [LF] from the menu on the left-hand side of the window, then set up the LF (low frequency) transducer in a similar manner.
- 7. Click the [OK] button to apply the settings and close the menu.

# 3.5 [Stabilization] Menu

The [Stabilization] menu compensates for the effects of heaving, and requires a SAT-ELLITE COMPASS<sup>™</sup>.

**Note 1:** The heaving feature requires the connection with a SATELLITE COMPASS<sup> $\mathbb{M}$ </sup>. The heaving feature is not available when there is no data from a SATELLITE COMPASS<sup> $\mathbb{M}$ </sup>.

**Note 2:** Set the SATELLITE COMPASS<sup>™</sup> output as follows. Refer to respective operator's manual for setting details.

- Output sentence: ATT (GPatt), HVE (GPhve)
- Baud rate: 38,400 bps
- Transmission rate: 25 ms or less
- IEC edition version setting (SC-50/SC-110 only): IEC ED1

**Note 3:** The heaving feature is not available when the [In Trigger] on the [Shared Settings] menu (see section 3.2.2) is set to [On].

- 2. Select [Stabilization] from the menu on the left-hand side of the window. The [Stabilization] menu appears on the right-hand side of the window.

| FSS-3BB [ 0252470-xx,xx ]                                                                              | Adva                 | nced Settings          | × |
|----------------------------------------------------------------------------------------------------|----------------------|------------------------|---|
| IDENTI-FISH                                                                                            | *                    | System : Stabilization |   |
|                                                                                                    | Stabilization        | Off                    |   |
| Alarm                                                                                                  | Stabilization Sensor | SC-50                  |   |
| System                                                                                                 | Delay Time [msec]    | 0                      |   |
| Range                                                                                                  | Stabilization Area   | 20                     |   |
| TX/RX HF LF Control Unit User Interface Settings Calibration HF LF Stabilization FF Mode Tests Service |                      |                        |   |

| Menu item       | Description                                                                                                    |
|-----------------|----------------------------------------------------------------------------------------------------|
| [Stabilization] | Turn heaving compensation on or off. Turn it on when seas are rough, to get stable echoes. When turned on, the stabilization icon ( $M-$ ) appears in the [Picture Advance] section of the header. |

| Menu item              | Description                                                                                                    |
|------------------------|----------------------------------------------------------------------------------------------------|
| [Stabilization Sensor] | Select the model of the SATELLITE COMPASS <sup>™</sup> . If [Manual] is selected, adjust [Delay Time [msec]].                                                                                                    |
| [Delay Time [msec]]    | <ul> <li>Adjust the delay time of the sensor (setting range: 0 to 300 ms).</li> <li>This menu item is available when [Stabilization Sensor] is set to [Manual].</li> <li>For SC-50/SC-110: Set to "200 msec".</li> <li>For other models: Set to "50 msec".</li> </ul>                                                                                                    |
| [Stabilization Area]   | When heaving exceeds the value set here, stabilization is stopped and the stabilization icon at the top of the screen is displayed with an "×", indicating it has stopped (setting range: 0 to 20 m). However, the setting for [Stabilization] is kept [On]. When heaving is once again less than the value set here, stabilization is restarted and the "×" disappears. |

4. Select the [HF] from the menu on the left-hand side of the window.

| FSS-3BB [ 0252470-xx.xx] |   | Ad            | dvanc | ed Settings        | × |
|--------------------------|---|---------------|-------|--------------------|---|
| DENTI-FISH               | ^ | *             |       | Stabilization : HF |   |
|                          |   | TD fore-aft   | 0.0   |                    |   |
| Alarm                    |   | TD port-stbd  | 0.0   |                    |   |
| System                   |   | ANT TD height | 0.0   |                    |   |
| Range                    |   |               |       |                    |   |
| TX/RX                    |   |               |       |                    |   |
|                          |   |               |       |                    |   |
| Control Unit             |   |               |       |                    |   |
| User Interface Settings  |   |               |       |                    |   |
| Calibration              |   |               |       |                    |   |
| HF                       | E |               |       |                    |   |
| - LF                     |   |               |       |                    |   |
| HE                       |   |               |       |                    |   |
| LE                       |   |               |       |                    |   |
| Mode                     |   |               |       |                    |   |

5. Set the antenna position of the SATELLITE COMPASS<sup>™</sup>.

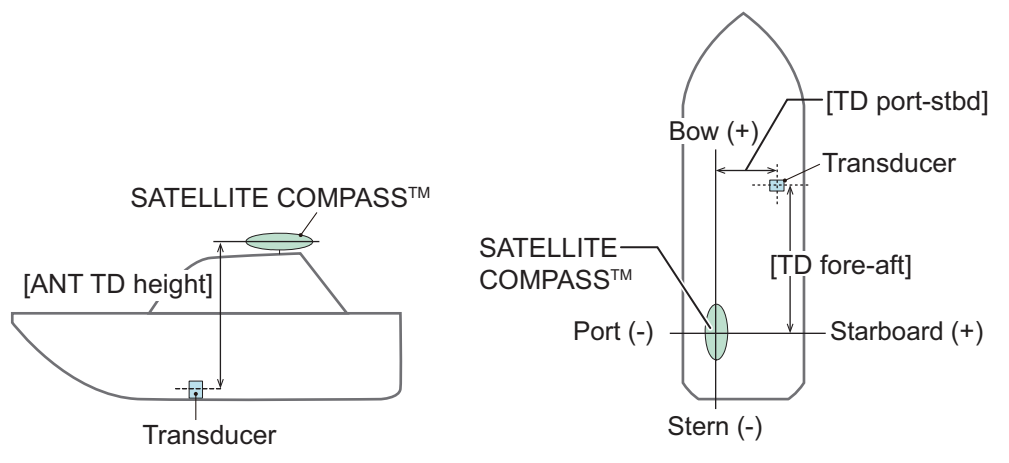

- [TD fore-aft]: Distance from antenna to transducer on the fore-aft line (setting range: -100.0 to +100.0 m). Enter to a positive value for a fore-side transducer, a negative value for an aft-side transducer.
- [TD port-stbd]: Distance from antenna to transducer on the port-stbd line (setting range: -100.0 to +100.0 m). Enter a positive value for starboard-side transducer, a negative value for a port-side transducer.
- [ANT TD height]: Vertical distance between the antenna and the transducer (setting range: 0.0 to 100.0 m).
- 6. Select [LF] from the menu on the left-hand side of the window, then set up the LF (low frequency) transducer in a similar manner.
- 7. Click the [OK] button to apply the settings and close the menu.

### 3.6 How to Take a Still Image of the RX Monitor

After the installation, take a still image of the RX monitor screen when the [Default Setting] checkbox is checked, in a harbor test. The still image of the RX monitor screen is used for checking the equipment in maintenance.

- 1. Click the [Settings] icon ( 🔀 ) from the InstantAccess bar<sup>™</sup>, then click the [Advanced Settings] icon ( 😹 ).
- 2. Select the [Tests] from the menu on the left-hand side of the window. The [Tests] menu appears on the right-hand side of the window.
- 3. Select the [Rx Monitor] from the [Tests] menu. The RX monitor screen appears.
  - Rx Monitor
- 4. Check the checkbox for [Default Setting].

- 5. Press the wheel on the trackball to take a still image.
- 6. Click the [Close] button (X) to close the RX monitor screen.
- 7. Press and hold the scrollwheel on the trackball control unit to open the replay screen, then confirm that the still image that of the RX monitor screen is saved correctly.

# 3.7 Model Data for the IDENTI-FISH<sup>™</sup> Graph

The FSS-3BB compares the histograms of schools of fish with the model data within the measurement range, and indicates the similarity of fish species by numerical values and bar graphs\*. This graph is called the "IDENTI-FISH<sup>™</sup> graph". Only model data of mackerel and herring are stored in the FSS-3BB. For how to set model data and register fish species, see the operator's manual (OME-23930).

\*: Requires the transducer compatible with the IDENTI-FISH<sup>™</sup> feature.

## 3.8 Reset to Default Setting

To reset all customized settings to factory default settings, do the following procedure. Note that the customized settings cannot be restored.

- 2. Select [Service] from the menu on the left-hand side of the window. The message "Ask your dealer to change service settings." appears.
- 3. Press and hold the [OK] button for approx. 10 seconds to open the service menu.
- Click the [Restore Default Settings] button. The following confirmation message appears.

| Warning                                                 |
|---------------------------------------------------------|
| All settings will be reset to default.<br>Are you sure? |
| Yes No                                                  |

5. Click the [Yes] button to restore factory default settings.

The equipment is automatically turned off. After the shutdown, press the power

key (  $\bigcirc$  ) on the trackball control unit to turn the system on. The initial setting menu appears after restoring factory default settings and rebooting the system. Set up the initial setting menu, referring to section 3.1.

# **APPENDIX 1 JIS CABLE GUIDE**

Cables listed in the manual are usually shown as Japanese Industrial Standard (JIS). Use the following guide to locate an equivalent cable locally.

JIS cable names may have up to 6 alphabetical characters, followed by a dash and a numerical value (example: DPYC-2.5).

For core types D and T, the numerical designation indicates the cross-sectional Area (mm<sup>2</sup>) of the core wire(s) in the cable.

For core types M and TT, the numerical designation indicates the number of core wires in the cable.

2. Insulation Type

P: Ethylene Propylene

Rubber

#### 1. Core Type

- D: Double core power line
- T: Triple core power line
- M: Multi core
- TT: Twisted pair communications (1Q=quad cable)

2 3 4 5

Designation type

6

# of twisted pair

#### 4. Armor Type

C: Steel

EX:

| 5. | Sheath Type         |
|----|---------------------|
| Y: | Anticorrosive vinyl |
|    | sheath              |

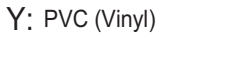

**Shielding Type** 

All cores in one sheath

tape w/aluminum tape -SLA: Individually shielded cores,

Indivisually sheathed cores

3. Sheath Type

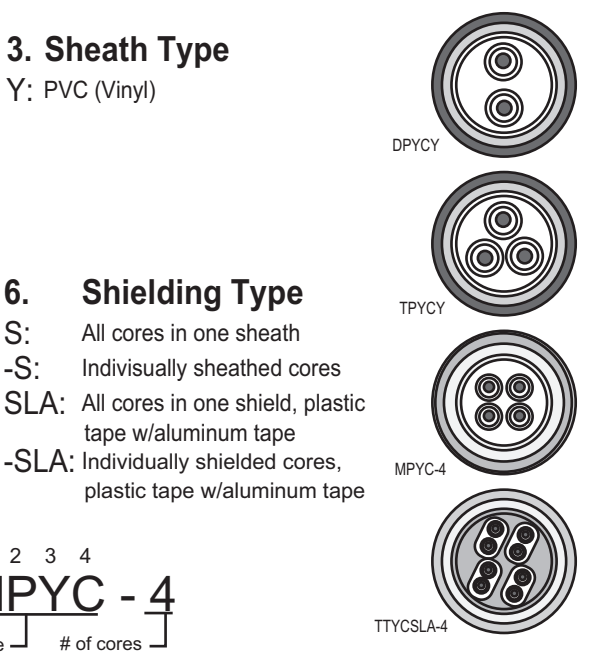

Designation type

2 3 4

6.

S:

-S:

|           | Co                  | re       | Cable    |            | Co                  | ore      | Cable    |
|-----------|---------------------|----------|----------|------------|---------------------|----------|----------|
| Туре      | Area                | Diameter | Diameter | Туре       | Area                | Diameter | Diameter |
| DPYC-1.5  | 1.5mm <sup>2</sup>  | 1.56mm   | 11.7mm   | TTYCS-1    | 0.75mm <sup>2</sup> | 1.11mm   | 10.1mm   |
| DPYC-2.5  | 2.5mm <sup>2</sup>  | 2.01mm   | 12.8mm   | TTYCS-1T   | 0.75mm <sup>2</sup> | 1.11mm   | 10.6mm   |
| DPYC-4    | 4.0mm <sup>2</sup>  | 2.55mm   | 13.9mm   | TTYCS-1Q   | 0.75mm <sup>2</sup> | 1.11mm   | 11.3mm   |
| DPYC-6    | 6.0mm <sup>2</sup>  | 3.12mm   | 15.2mm   | TTYCS-4    | 0.75mm <sup>2</sup> | 1.11mm   | 16.3mm   |
| DPYC-10   | 10.0mm <sup>2</sup> | 4.05mm   | 17.1mm   | TTYCSLA-1  | 0.75mm <sup>2</sup> | 1.11mm   | 9.4mm    |
| DPYCY-1.5 | 1.5mm <sup>2</sup>  | 1.56mm   | 13.7mm   | TTYCSLA-1T | 0.75mm <sup>2</sup> | 1.11mm   | 10.1mm   |
| DPYCY-2.5 | 2.5mm <sup>2</sup>  | 2.01mm   | 14.8mm   | TTYCSLA-1Q | 0.75mm <sup>2</sup> | 1.11mm   | 10.8mm   |
| DPYCY-4   | 4.0mm <sup>2</sup>  | 2.55mm   | 15.9mm   | TTYCSLA-4  | 0.75mm <sup>2</sup> | 1.11mm   | 15.7mm   |
| MPYC-2    | 1.0mm <sup>2</sup>  | 1.29mm   | 10.0mm   | TTYCY-1    | 0.75mm <sup>2</sup> | 1.11mm   | 11.0mm   |
| MPYC-4    | 1.0mm <sup>2</sup>  | 1.29mm   | 11.2mm   | TTYCY-1T   | 0.75mm <sup>2</sup> | 1.11mm   | 11.7mm   |
| MPYC-7    | 1.0mm <sup>2</sup>  | 1.29mm   | 13.2mm   | TTYCY-1Q   | 0.75mm <sup>2</sup> | 1.11mm   | 12.6mm   |
| MPYC-12   | 1.0mm <sup>2</sup>  | 1.29mm   | 16.8mm   | TTYCY-4    | 0.75mm <sup>2</sup> | 1.11mm   | 17.7mm   |
| TPYC-1.5  | 1.5mm <sup>2</sup>  | 1.56mm   | 12.5mm   | TTYCY-4S   | 0.75mm <sup>2</sup> | 1.11mm   | 21.1mm   |
| TPYC-2.5  | 2.5mm <sup>2</sup>  | 2.01mm   | 13.5mm   | TTYCY-4SLA | 0.75mm <sup>2</sup> | 1.11mm   | 19.5mm   |
| TPYC-4    | 4.0mm <sup>2</sup>  | 2.55mm   | 14.7mm   | TTYCYS-1   | 0.75mm <sup>2</sup> | 1.11mm   | 12.1mm   |
| TPYCY-1.5 | 1.5mm <sup>2</sup>  | 1.56mm   | 14.5mm   | TTYCYS-4   | 0.75mm <sup>2</sup> | 1.11mm   | 18.5mm   |
| TPYCY-2.5 | 2.5mm <sup>2</sup>  | 2.01mm   | 15.5mm   | TTYCYSLA-1 | 0.75mm <sup>2</sup> | 1.11mm   | 11.2mm   |
| TPYCY-4   | 4.0mm <sup>2</sup>  | 2.55mm   | 16.9mm   | TTYCYSLA-4 | 0.75mm <sup>2</sup> | 1.11mm   | 17.9mm   |
|           |                     |          |          | 11         |                     |          | 1        |

| ڻ<br>ح             |           |                            |           |           | 36               | RTS          |     | -              | TION MA             |                    |                                          |                | <u> </u>   | W                      |                |                                                     |                |       | 297                | ↓ <sup>k</sup> |
|--------------------|-----------|----------------------------|-----------|-----------|------------------|--------------|-----|----------------|---------------------|--------------------|------------------------------------------|----------------|------------|------------------------|----------------|-----------------------------------------------------|----------------|-------|--------------------|----------------|
| PACKIN             | FSS-302-* | NAME                       | TINU AVER | 送受信部      | TRANSCEIVER UNIT | 予備品 SPARE PA | 予備品 | SPARE PARTS    | 工事材料 INSTALLA       | LAN+-7° // (CAT5E) | CABLE ASSEMBLY                           |                | →-ブル組品MJ   | GABLE ASST.            | はたまでは、「本社」である。 | INSTALLATION MATERIALS                              | 図書 DOCUMENT    | 取扱説明書 | OPERATOR' S MANUAL | 装備要領書          |
|                    |           |                            |           |           |                  |              |     |                |                     |                    |                                          |                |            |                        |                |                                                     |                |       |                    |                |
| 02GY-X-9851 -0 1/1 | A-1       | DESCRIPTION/CODE No. Q' TY |           | FSS-301 1 | 000-037-192-00   |              |     | 001-080-860-00 |                     |                    | MJ-A3SPF0018-0502C 1<br>0000-16-4-056-10 | 01-020-401-000 | CP10-09701 | 001-538-140-00         |                | C12-01903-*                                         | 000-197-190-1* |       |                    |                |
| ING LIST           |           | OUTLINE                    | T         | 98]       | 376              | re parts     |     | $\mathbf{i}$   | TALLATION MATERIALS |                    | L=5M                                     |                |            | $\rangle$              | UMENT          | 210                                                 | /fiz           |       |                    |                |
| PACK               | FSS-301   | NAME                       |           | 制御部       | PROCESSOR UNIT   | Ads 品種品      | 予備品 | SPARE PARTS    | 工事材料 INS            | <b>5−7° ル組品MJ</b>  | CABLE ASSY.                              |                | 工事材料       | INSTALLATION MATERIALS | 國書<br>D00      | ヒューズ <sup>。</sup> 交換要領<br>Elice Debi Acement Culthe |                |       |                    |                |

| PACKIN                 | IG LIST        | 02GY-X-9852 -0 1/1             |
|------------------------|----------------|--------------------------------|
| FSS-302-*              |                | A-2                            |
| NAME                   | 0 U T L I N E  | DESCRIPTION/CODE No. Q'TY      |
| ユニット UNIT              | -              |                                |
| 送受信部                   | · · 1178       |                                |
| TRANSCEIVER UNIT       | 365            | rss-302-*<br>000-037-196-00 ** |
| 予備品 SPARE PA           | RTS            | -                              |
| 予備品                    | E              |                                |
| SPARE PARTS            | $\widehat{}$   | SP02-05901                     |
| 工事材料 INSTALLA          | TION MATERIALS | 001-568-430-00                 |
| LAN+-7° JL (CAT5E)     |                |                                |
| CABLE ASSEMBLY         |                | DTIC5E350SLABVCV10T 1          |
|                        | L=10M          | 000-195-119-10                 |
| <b>∀−ブル組品品U</b>        |                |                                |
| CABLE ASSY.            |                | MJ-A3SPF0018-050ZC             |
|                        | L=5M           | 000-154-025-10                 |
| 工事材料                   |                |                                |
| INSTALLATION MATERIALS |                | CP02-09701                     |
|                        | )              | 001-568-460-00                 |
| 図書 DOCUMENT            |                |                                |
| 取扱説明書                  | 210            |                                |
| OPERATOR' S MANIJAI    |                | 0M*-23930-*                    |
|                        | 297            | 000-197-142-1* **              |
| 装備要領書                  | 210            |                                |
| INSTALLATION MANUAL    |                | IM*-23930-*                    |
|                        | 297            | 000-197-144-1* **              |

그나 番号末尾の[++]は、選択品の代表그卡を表します。 CODE NUMBER ENDING WITH "++" NDICATES THE CODE NUMBER OF REPRESENTATIVE MATERIAL

(略図の寸法は、参考値です。 DIMENSIONS IN DRAWING FOR REFERENCE ONLY.)

C2393-Z02-A

(略図の寸法は、参考値です。 DIMENSIONS IN DRAWING FOR REFERENCE ONLY.)

C2393-Z01-A

| /-HK     |                 |                      | A-3   |
|----------|-----------------|----------------------|-------|
| AME      | 0 U T L I N E   | DESCRIPTION/CODE No. | Q' TY |
| UNIT     |                 |                      |       |
|          | 120             |                      | ,     |
| SOL UNIT | 180             | RCU-026/-HK          | -     |
|          |                 | 000-027-666-00 **    |       |
| ACCESSO  | NES             |                      |       |
|          | (               |                      |       |
|          | <u>م</u> ر      | FP24-00801           | -     |
|          | )               | 001-418-410-00       | +     |
| INSTALL/ | VIION MATERIALS |                      |       |
|          |                 |                      |       |
|          |                 | TS-20-071-1 L=5000   | -     |
|          | T=2M            | 000-176-700-11       |       |
|          | (               |                      |       |
| ATERIALS |                 | CP24-02301           | -     |
|          | ¢               | 001-418-400-00       |       |

|                  |                                 |                |             |                  |                                         | A-               | 4 |
|------------------|---------------------------------|----------------|-------------|------------------|-----------------------------------------|------------------|---|
|                  |                                 |                | ODE NO.     | 001-538-140-00   |                                         | 10DA-X-9402 -0   |   |
|                  |                                 | <u> </u>       | YPE         | CP10-09701       |                                         | 1/1              |   |
| Н                | 事材料表                            |                |             |                  |                                         |                  |   |
| INST             | ALLATION MATERIALS              |                |             |                  |                                         |                  |   |
| 卷<br>R<br>N<br>N | 名<br>NAME                       | 略 図<br>OUTLINE | 型<br>DES(   | 名/規格<br>RIPTIONS | 数量<br>0' TY                             | 用途/備考<br>REMARKS |   |
| -                | ללי *אלב<br>אלי *אט ב           | 150 ×          | CV-150N     |                  | ~~~~~~~~~~~~~~~~~~~~~~~~~~~~~~~~~~~~~~~ |                  |   |
|                  |                                 |                | CODE<br>NO. | 000-162-186-10   | ,                                       |                  |   |
| 2                | 六角刈卯 tuxB                       |                | M6X20 SI    | JS304            | 4                                       |                  |   |
|                  | HEX. HEAD SLUI BULI-B<br>WASHER | o AT HIMMANNA  | CODE<br>NO. | 000-162-048-10   | ,                                       |                  |   |

그나`猪号末尾の[+++]は、選択品の代表그+`を表します。 CODE NUMBER ENDING WITH "+\*" INDICATES THE CODE NUMBER OF REPRESENTATIVE MATERIAL. 型式/コード番号が2段の場合、下段より上段に代わる過渡期品であり、どちらかがんつています。 なお、品質は変わりません。 TWO TVPES AND CODES MAY BE LISTED FOR AN ITEM. THE LOWER PRODUCT MAY BE SHIPPED IN PLACE OF THE UPPER PRODUCT. OUALITY IS THE SAME.

(略図の寸法は、参考値です。 DIMENSIONS IN DRAWING FOR REFERENCE ONLY.)

(略図の寸法は、参考値です。 DIMENSIONS IN DRAWING FOR REFERENCE ONLY.)

CN C4473-Z33-A

|                                         |                                       | 9                | CODE NO. | 001-418-400-00    |             | 24AL-X-9409 -0   |
|-----------------------------------------|---------------------------------------|------------------|----------|-------------------|-------------|------------------|
|                                         |                                       |                  | TYPE     | CP24-02301        |             | 1/1              |
| Η                                       | 事材料表                                  |                  |          |                   |             |                  |
| INST                                    | ALLATION MATERIALS                    |                  |          |                   |             |                  |
| °¶<br>₽                                 | 名<br>NAME                             | 略 図<br>OUTLINE   | BES<br>I | 名/規格<br>SRIPTIONS | 数量<br>0' TY | 用途/備考<br>REMARKS |
|                                         | +ŀラスタッピンネジ 1シュ<br>sei e tannimo sonew | P 20             | 5X20 SUS | 304               | 6           |                  |
|                                         |                                       |                  | CODE NO. | 000-162-608-10    |             |                  |
| °.                                      | <i>X6° *^</i> /L                      | i* 125 ≯         | CV-1 25N |                   | c           |                  |
| J                                       | CABLE TIE                             |                  | CODE NO. | 000-172-164-10    | 7           |                  |
| ~~~~~~~~~~~~~~~~~~~~~~~~~~~~~~~~~~~~~~~ | +ታ^* ቲሏጸB                             | 12<br>1 4 3      | M3X12 SU | S304              | -           |                  |
| •                                       | WASHER HEAD SCREW *B*                 | C & THIMMINT & S | CODE NO. | 000-162-648-10    | t           |                  |

02GY-X-9401 -0 用途/備考 REMARKS 数量 0`TY 001-568-460-00 2 4 000-162-608-10 CP02-09701 型名/規格 DESCRIPTIONS 5X20 SUS304 code no. Type MPS588-C BODE 略 図 OUTLINE **UNUAUT** INSTALLATION MATERIALS SELF-TAPPING SCREW 工事材料表 MODULAR CONNCTOR 名称 NAME コネクタ (モジ<sup>\*</sup> ュラー) 番号 -2 NO.

000-166-044-10

NODE

A-5

1/1

FURUNO ELECTRIC CO ., LTD.

(略図の寸法は、参考値です。 DIMENSIONS IN DRAWING FOR REFERENCE ONLY.)

FURUNO ELECTRIC CO ., LTD.

S

C4473-M09-A

TWO TYPES AND CODES MAY BE LISTED FOR AN ITEM. THE LOWER PRODUCT MAY BE SHIPPED IN PLACE OF THE UPPER PRODUCT. QUALITY IS THE SAME. (略図の寸法は、参考値です。 DIMENSIONS IN DRAWING FOR REFERENCE ONLY.)

型式/コード番号が2段の場合、下段より上段に代わる過渡期品であり、どちらかが入っています。 なお、品質は変わりません。

C2393-M01-A

|                    | SPARE 1                                                   |                                                                                                    |                                                                                                    |                                                                                                    |                                   |
|--------------------|-----------------------------------------------------------|----------------------------------------------------------------------------------------------------|----------------------------------------------------------------------------------------------------|----------------------------------------------------------------------------------------------------|-----------------------------------|
| U S E              | QUANTITY<br>WORKING<br>PER PER<br>SET VES                 |                                                                                                    |                                                                                                    |                                                                                                    | DWG NO. C2<br>Reference on        |
|                    | DWG. NO.<br>OR<br>TYPE NO.<br>FGB0-A 125V                 |                                                                                                    |                                                                                                    |                                                                                                    | , LTD.                            |
| E PARTS LIST FOR   | 007LINE<br>  <u>→ 30</u> ]<br>100 - 100                   |                                                                                                    |                                                                                                    |                                                                                                    |                                   |
| SPARI              | PART OF PART                                              |                                                                                                    |                                                                                                    |                                                                                                    | AME F<br>AME F<br>略図の寸法は、         |
| SHIP NO.           | - <b>NO</b>                                               |                                                                                                    |                                                                                                    |                                                                                                    |                                   |
| SETS PER<br>VESSEL | KKs/CODE NO.<br>55-827-10                                 | 64-965-10                                                                                                    |                                                                                                    |                                                                                                    | 1/1                               |
|                    |                                                           |                                                                                                    |                                                                                                    |                                                                                                    | 7-P01-B                           |
| ш                  | QUANTITY<br>Per SP                                        | •                                                                                                    |                                                                                                    |                                                                                                    | NO. C445<br>RENCE ONLY.)          |
| 5                  |                                                           | 0                                                                                                    |                                                                                                    |                                                                                                    | DWG DWG                           |
|                    | DWG. NO<br>OR<br>TYPE NO<br>FFEBO-A 126<br>15A PBF        | FGB0-A 126<br>7A PBF                                                                                                    |                                                                                                    |                                                                                                    | , , LTD.<br>s in drawing          |
|                    |                                                           | 1 1 1                                                                                                    |                                                                                                    |                                                                                                    | C CO                              |
| RE PARTS LIST FOR  |                                                           | ())<br>())<br>())<br>())<br>())<br>())<br>())<br>())<br>())<br>())                                                                                                    |                                                                                                    |                                                                                                    | <br>FURUNO ELECTRI<br>、参考値です。 DIN |
|                    | U S E SHIP NO. SPARE PARTS LIST FOR U S VESSEL U S VESSEL | U S E SHIP NO. SPACE PARTS LIST FOR U S<br>NO. MAINTITY REJARKS/CODE NO.<br>NO. MAINTITY REJARKS/CODE NO.<br>NO. MAINTITY REJARKS/ | U     SERS     SERS     Descent       M0.     MMTITY     NAME     NAME     NAME       M0.     MMTITY     REMARS/ODE NO.     NMME     NMME       M0.     MMKING     MME     NMME     NMME       M0.     MMKING     NMME     NMME     NMME       M0.     MMKING     NMME     NMME     NMME       M0.     MMKING     NMME     NMME     NMME       M0.     MMKING     NMME     NMME     NMME       M0.     PER     SAME     NMME     NMME       M0.     PER     NMME     NMME     NMME       M0.     PER     SAME     NMME     NMME       M1.     1     1     3     NMME       M1.     1     1     1     1     PER       M1.     1     1     1     1     PER       M1.     1     1     1     1     PER       M1.     1     1     1     PER       M1.     1     1     1     PER       M1.     1     1     1     PER       M1.     1     1     1     PER       M1.     1     1     1     PER <tr< td=""><td>U         SHIP NO         SPARE         NETS FOR<br/>MINITY         U         S           Minit<br/>minit<br/>mini<br/>mini</td><td></td></tr<> | U         SHIP NO         SPARE         NETS FOR<br>MINITY         U         S           Minit<br>minit<br>mini<br>mini |                                   |

|                     |                                  | [              |           |                   |            | A-9              |
|---------------------|----------------------------------|----------------|-----------|-------------------|------------|------------------|
|                     |                                  |                | ODE NO.   | 001-418-410-00    |            | 24AL-X-9512 -0   |
|                     |                                  | <u> </u>       | YPE       | FP24-00801        |            | 1/1              |
| 付                   | -属品表                             |                |           |                   |            |                  |
| ACCE                | SSORIES                          |                |           |                   |            |                  |
| 卷<br><sup>1</sup> 8 | 名<br>NAME                        | 略 図<br>OUTLINE | DESC      | 名/規格<br>SRIPTIONS | 数量<br>0'TY | 用途/備考<br>REMARKS |
| -                   | 卓上取付板                            | 100            | 14-078-9  | 211-0             |            |                  |
| -                   | DESKTOP FIXING PLATE             |                | CODE NO.  | 100-364-730-10    | -          |                  |
| ,                   | USBý−⊦                           | 15             |           |                   |            |                  |
| 2                   | USB SHEET                        | ۲ کرک          | 24-014-14 | 100-372-000-10    | -          |                  |
| °                   | +†^* td.78<br>waaren uran oonewn | 8              | M3X8 SUS: | 304               | 6          |                  |
|                     | MASHEK HEAU SUKEM *6*            | C Dammer D 3   | CODE NO.  | 000-162-649-10    | 1          |                  |

型式/コード書号が2.段の場合、下段より上段に代わる過渡期品であり、どちらかが入っています。 なお、品質は変わりません。 TWD TYPES AND GODES MAY BE LISTED FOR AN ITEM. THE LOMER PRODUCT MAY BE SHIPPED IN PLACE OF THE UPPER PRODUCI.

TWD TYPES AND CODES MAY BE LISTED FOR AN ITEM. THE LOWER PRODUCT MAY BE SHIPPED IN PLACE OF THE UPPER PRODUCT. QUALITY IS THE SMME. (略図の寸法は、参考値です。 DIMENSIONS IN DRAWING FOR REFERENCE ONLY.)

FURUNO ELECTRIC CO ., LTD.

CN C4473-F10-A

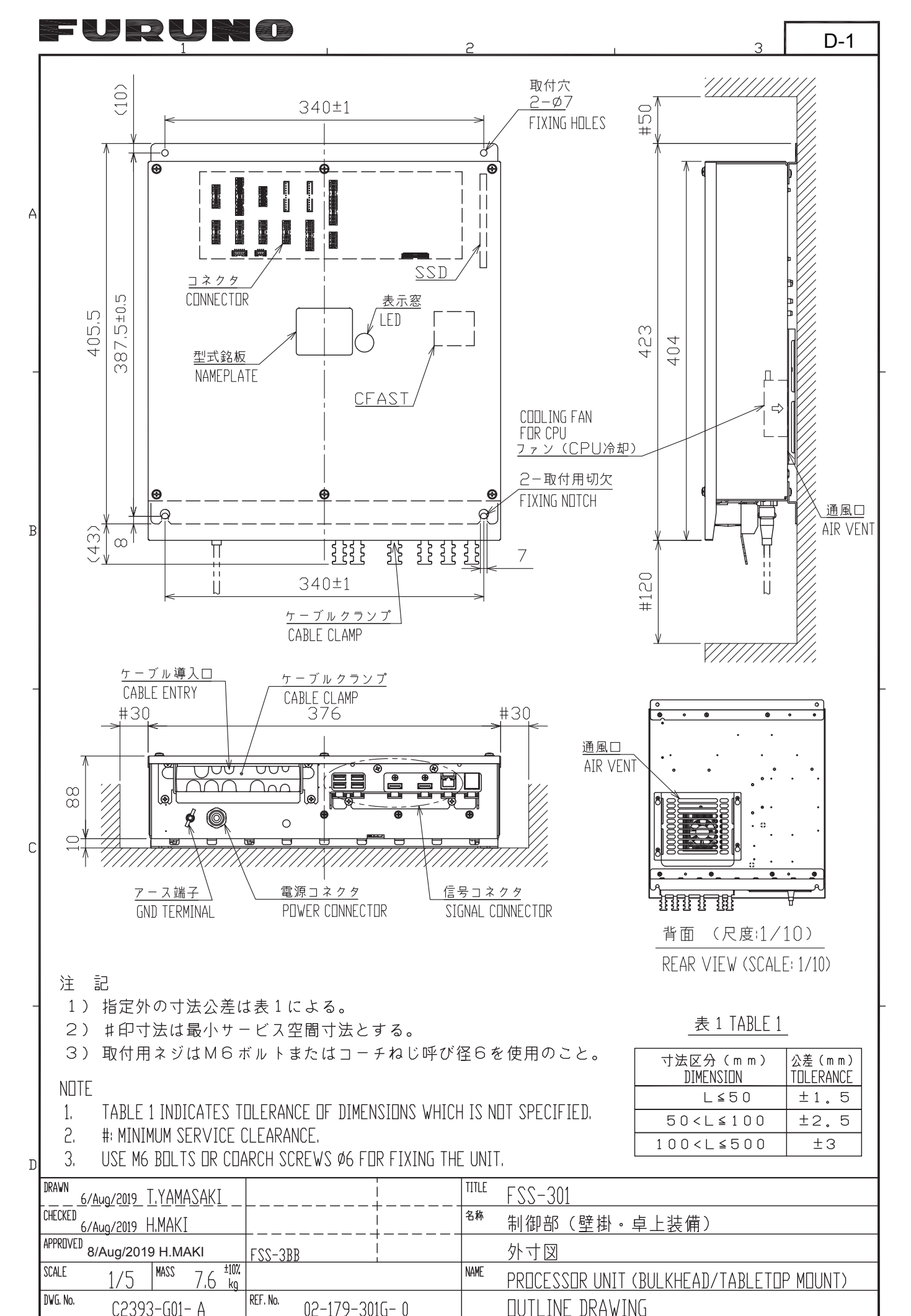

| <b>FURUNO</b> | ELECTRIC | CO., LTD. |
|---------------|----------|-----------|
|---------------|----------|-----------|

93-601- A

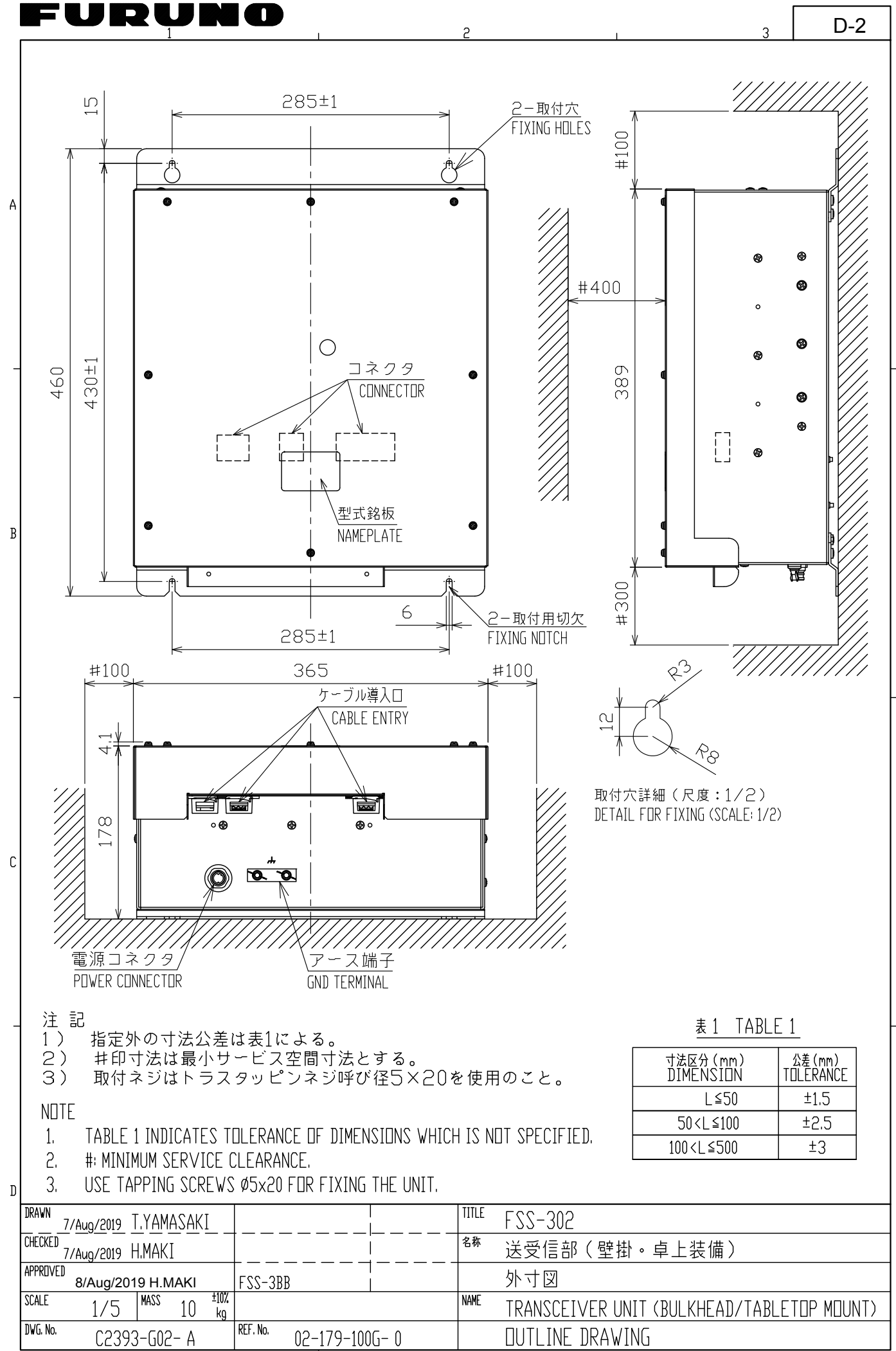

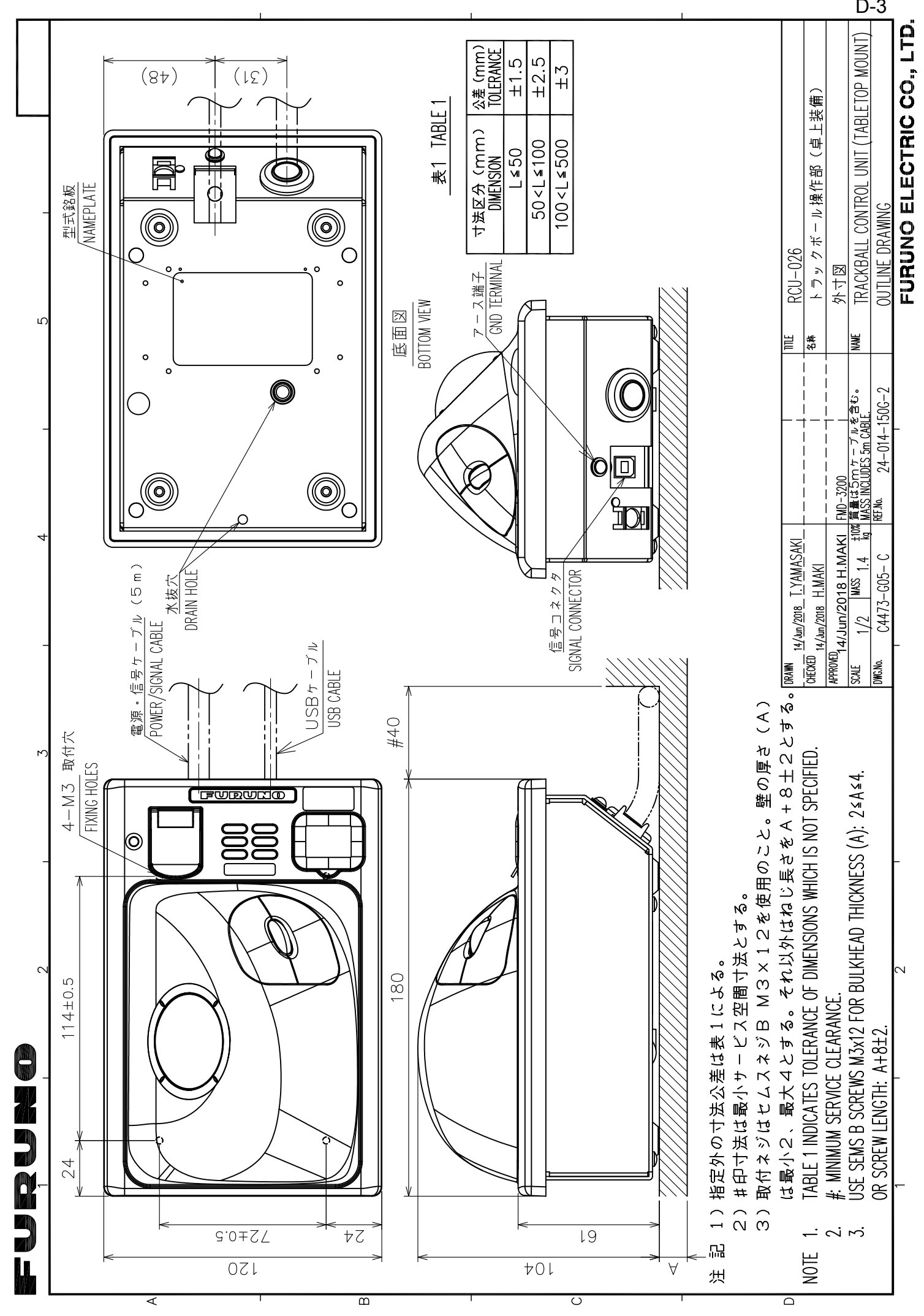

D-3

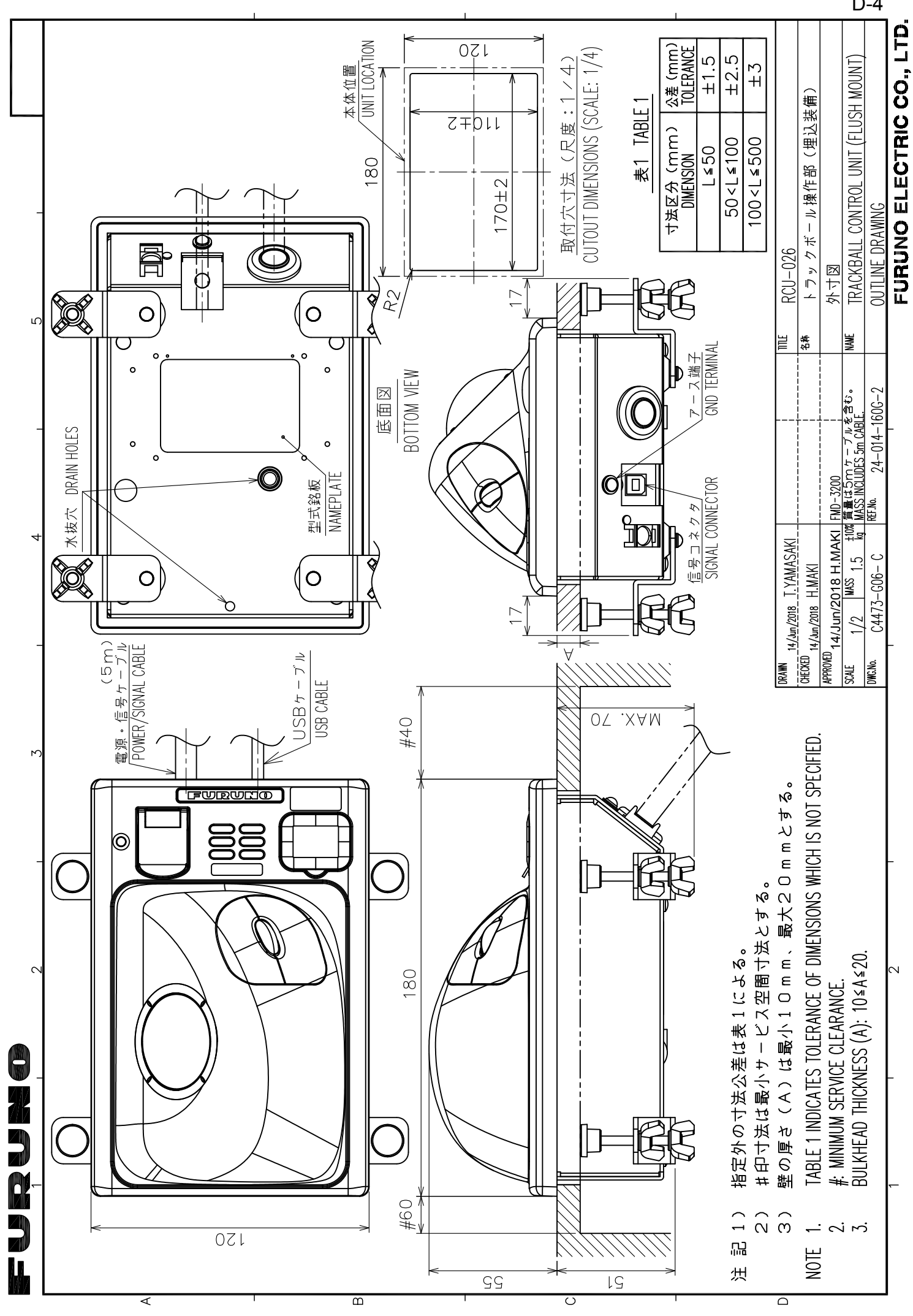

D-4

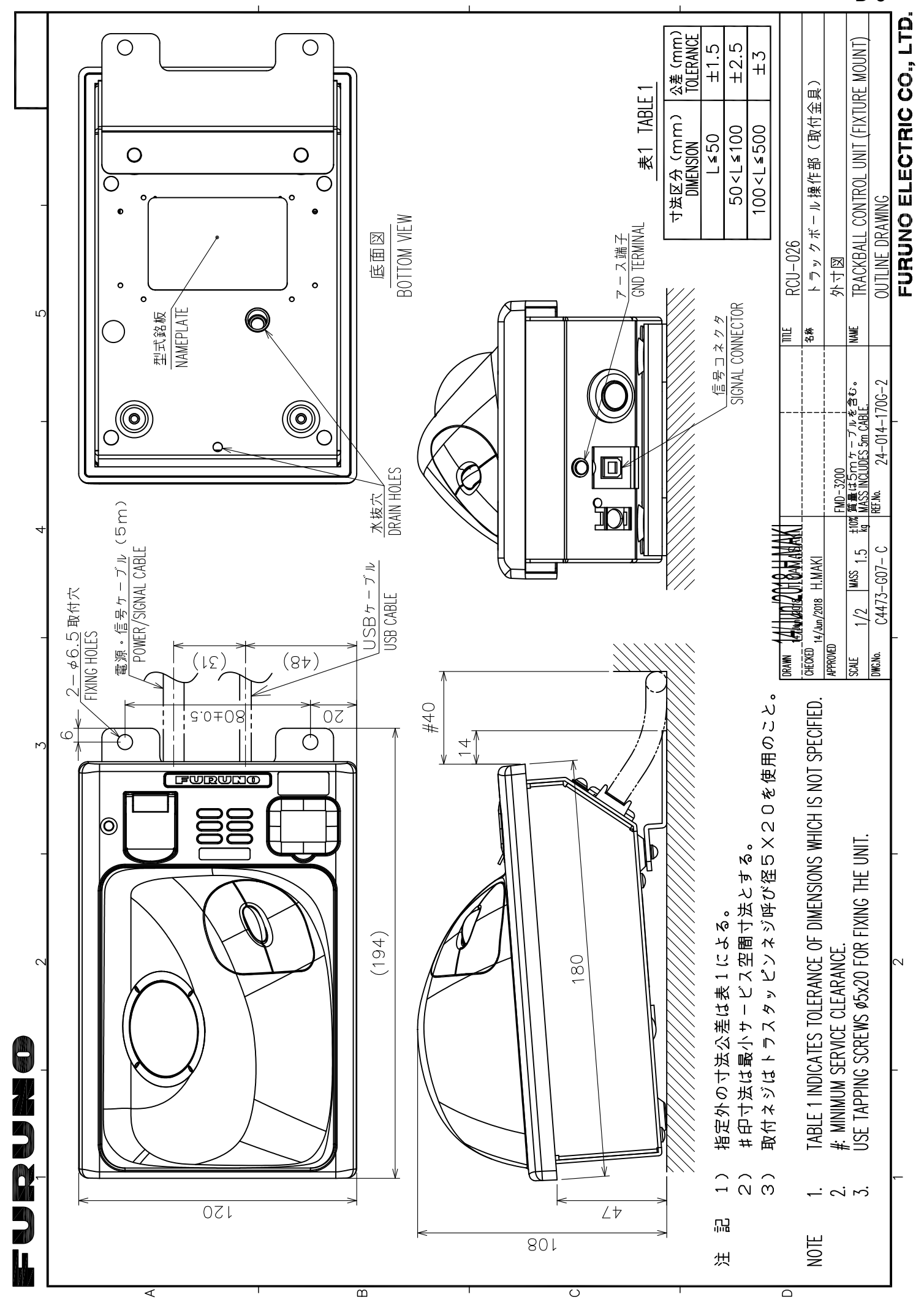

D-5

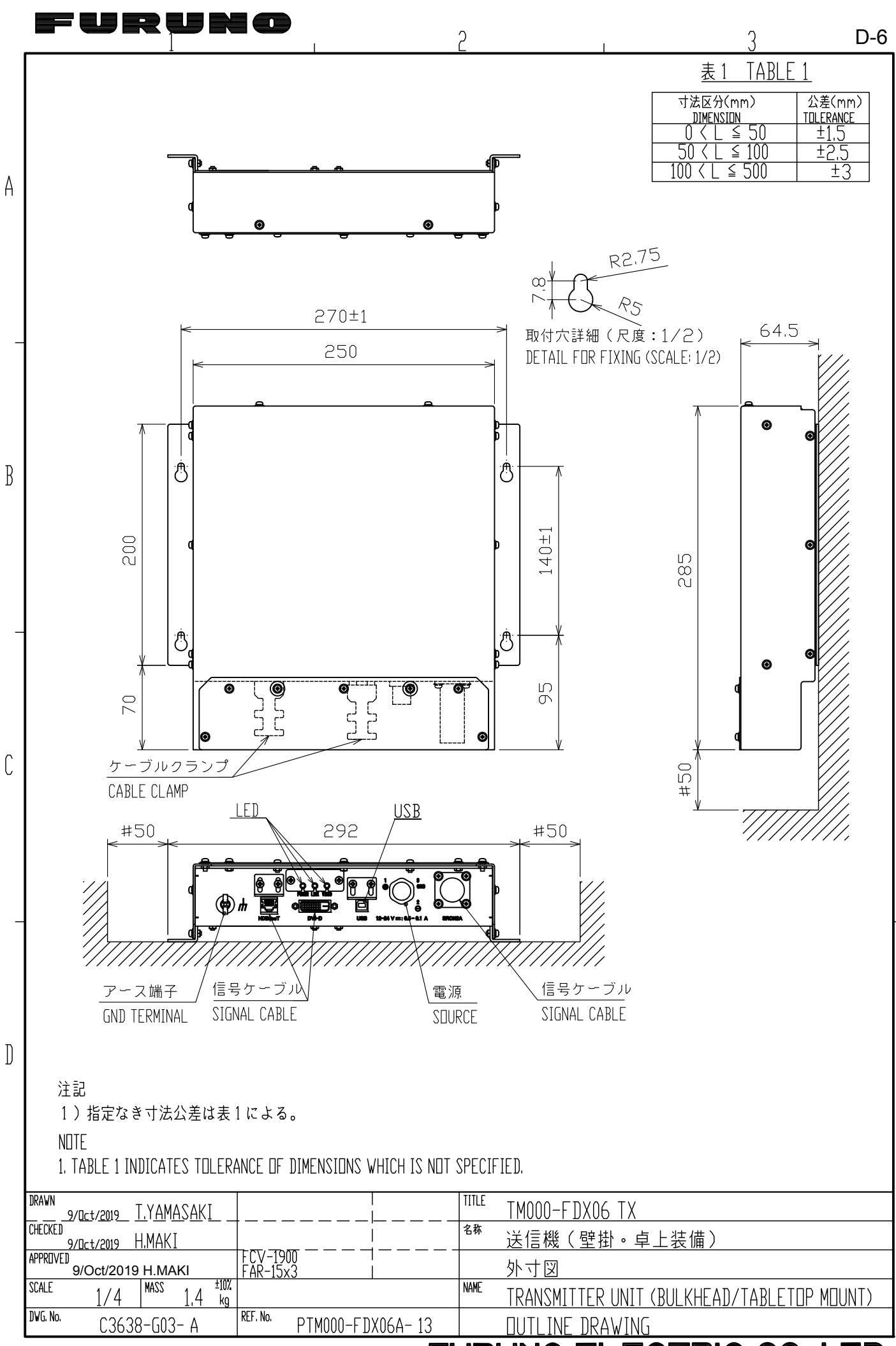

FURUNO ELECTRIC CO., LTD.

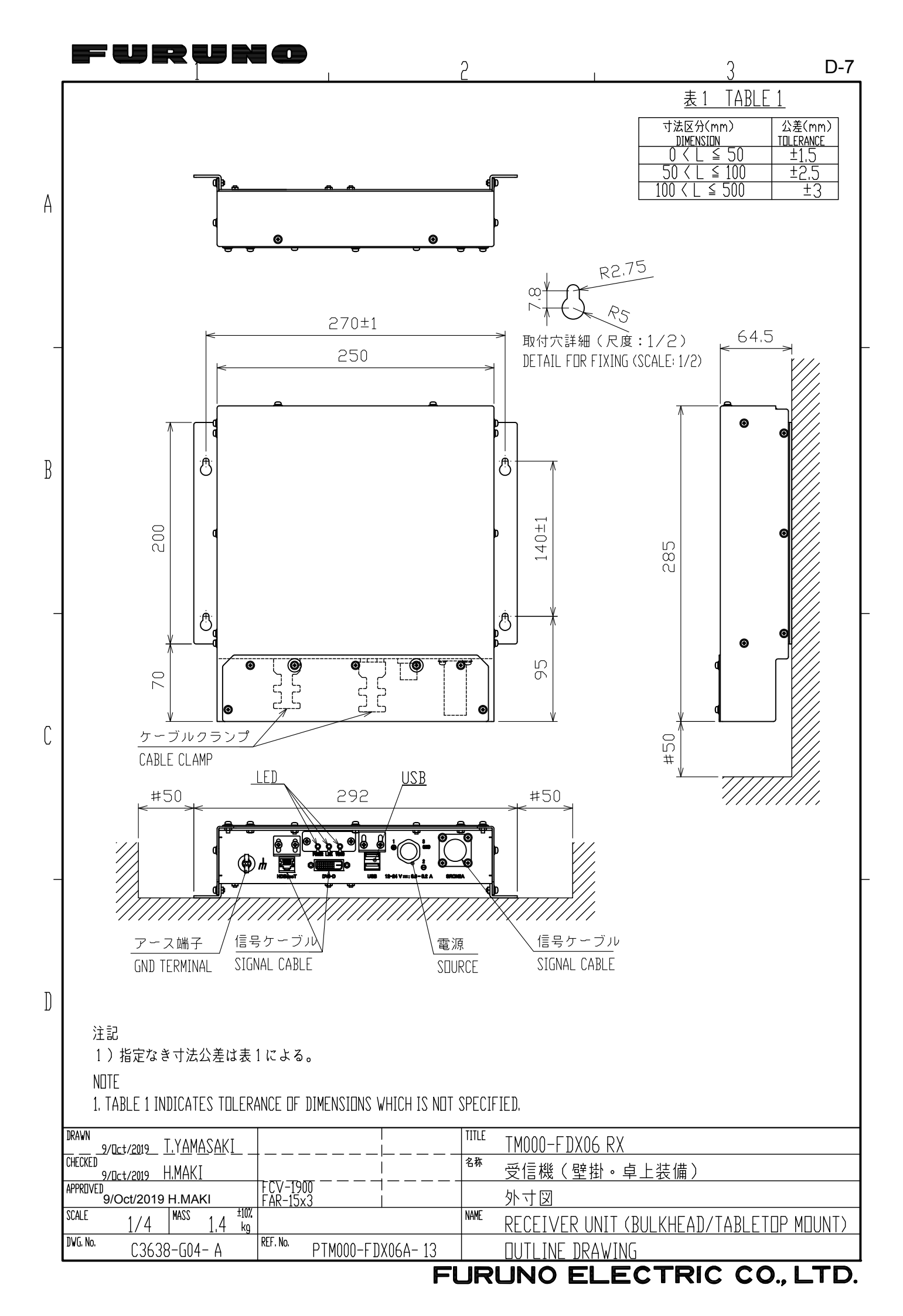

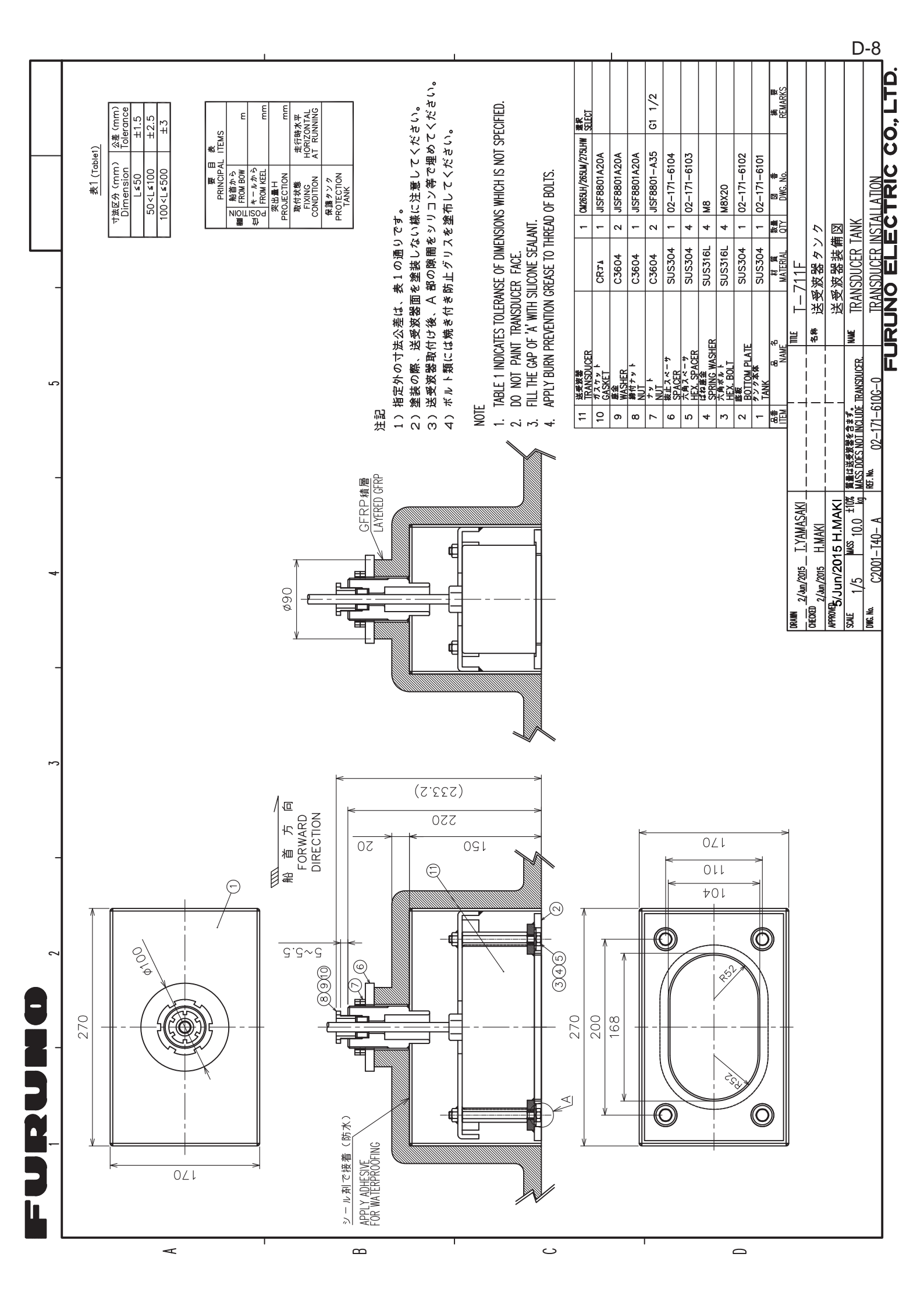

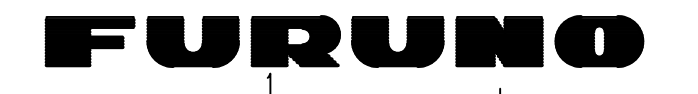

A

B

D

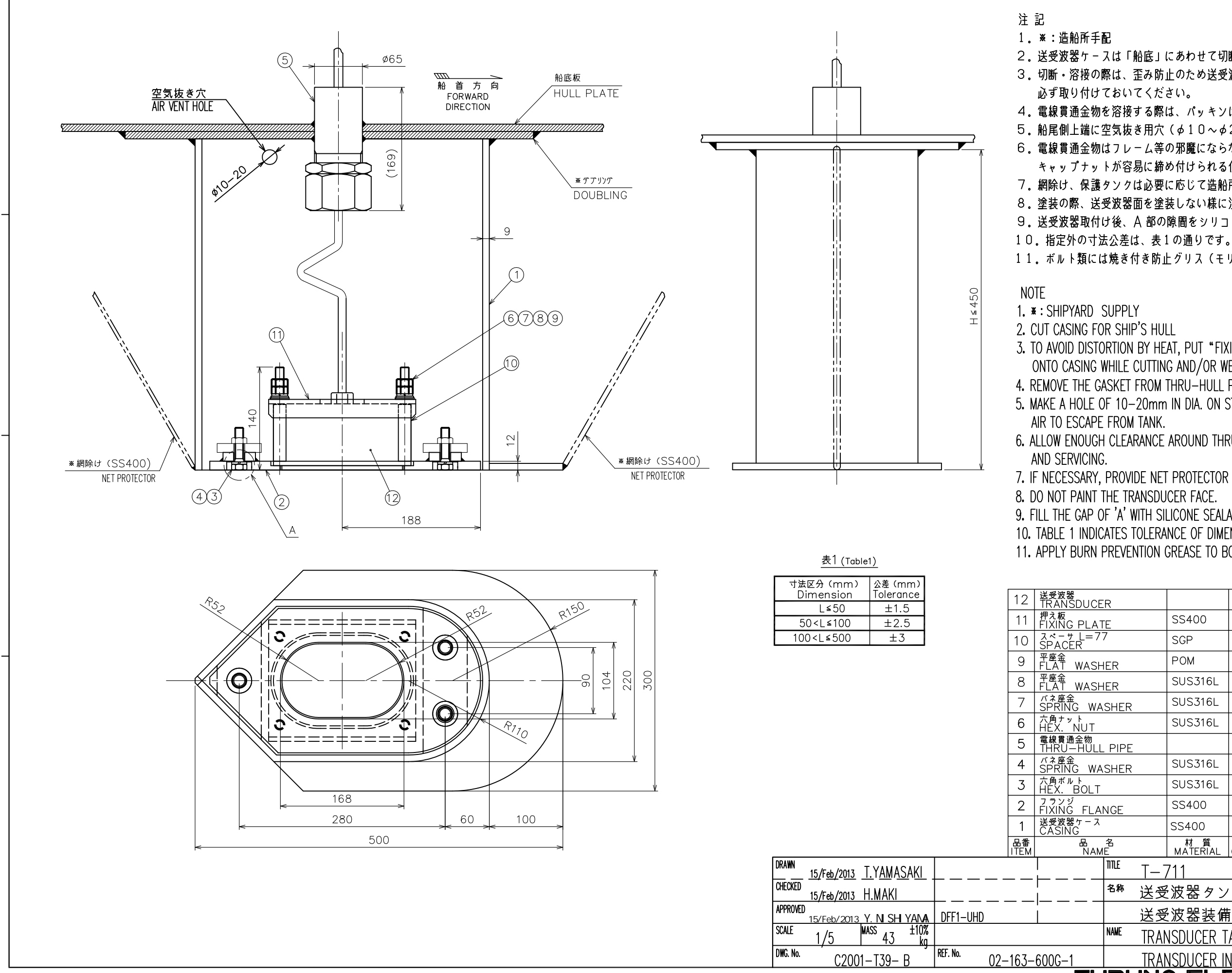

FURU

- 2.送受波器ケースは「船底」にあわせて切断してください。
- 3. 切断・溶接の際は、歪み防止のため送受波器を取り外した状態で"フランジ"を
- 4. 電線貫通金物を溶接する際は、パッキンは取り外して行ってください。
- 5. 船尾側上端に空気抜き用穴(ゆ10~ゆ20程度)をあけて下さい。
- 6.電線貫通金物はフレーム等の邪魔にならない所で送受波器に当たらず、
  - キャップナットが容易に締め付けられる位置に取り付けてください。
- 7。網除け、保護タンクは必要に応じて造船所にて製作してください。
- 8.塗装の際、送受波器面を塗装しない様に注意してください。
- 9.送受波器取付け後、A部の隙間をシリコン等で埋めてください。

11.ボルト類には焼き付き防止グリス(モリシーラ1910等)を塗布してください。

-5

- 3. TO AVOID DISTORTION BY HEAT, PUT "FIXING FLANGE" W/O TRANSDUCER ONTO CASING WHILE CUTTING AND/OR WELDING.
- 4. REMOVE THE GASKET FROM THRU-HULL PIPE BEFORE WELDING.
- 5. MAKE A HOLE OF 10-20mm IN DIA. ON STERN SIDE OF THE TANK TO ALLOW
- 6. ALLOW ENOUGH CLEARANCE AROUND THRU-HULL PIPE FOR EASY TIGHTENING

7. IF NECESSARY, PROVIDE NET PROTECTOR AND PROTECTION TANK BY SHIPYARD. 8. DO NOT PAINT THE TRANSDUCER FACE.

- 9. FILL THE GAP OF 'A' WITH SILICONE SEALANT.
- 10. TABLE 1 INDICATES TOLERANCE OF DIMENSIONS WHICH IS NOT SPECIFIED. 11. APPLY BURN PREVENTION GREASE TO BOLTS.

|                               |                     |                | 1          | CM265LH        | 質量に含まず。<br>NOT INCLUDED IN MASS |  |
|-------------------------------|---------------------|----------------|------------|----------------|---------------------------------|--|
|                               |                     | SS400          | 1          | 02-163-6004    |                                 |  |
|                               |                     | SGP            | 4          | 02-163-6003    |                                 |  |
| R                             |                     | POM            | 4          | T-201-11       | 呼び12 MONI12                     |  |
| R                             |                     | SUS316L        | 4          |                | M12                             |  |
| HER                           |                     | SUS316L        | 4          |                | M12                             |  |
|                               |                     | SUS316L        | 8          |                | M12                             |  |
|                               |                     |                | 1          | TFB-7000(1)    | 1HOLE 1穴                        |  |
| HER                           | ER SUS316L 3 M12    |                |            |                |                                 |  |
|                               | SUS316L 3 M12x50    |                |            |                |                                 |  |
| GE                            | SS400 1 02-163-6002 |                |            |                |                                 |  |
|                               |                     | SS400          | 1          | 02-163-6001    |                                 |  |
| j                             |                     | 材質<br>MATERIAL | 数量<br>Q'TY | 図 番<br>DWG.NO. | 摘 要<br>REMARKS                  |  |
| ne T                          | ,                   | 711            |            |                |                                 |  |
| <br><sup>54</sup> 送受波器タンク(鋼船) |                     |                |            |                |                                 |  |
| ì                             | 送受                  | 波器装備           | IX         |                |                                 |  |
| ame T                         | RAN                 | NSDUCER T      | ANK        | (STEEL HULL)   |                                 |  |
| Т                             | RAN                 | NSDUCER IN     | ISTA       | I I ATION      |                                 |  |
|                               |                     |                |            |                |                                 |  |

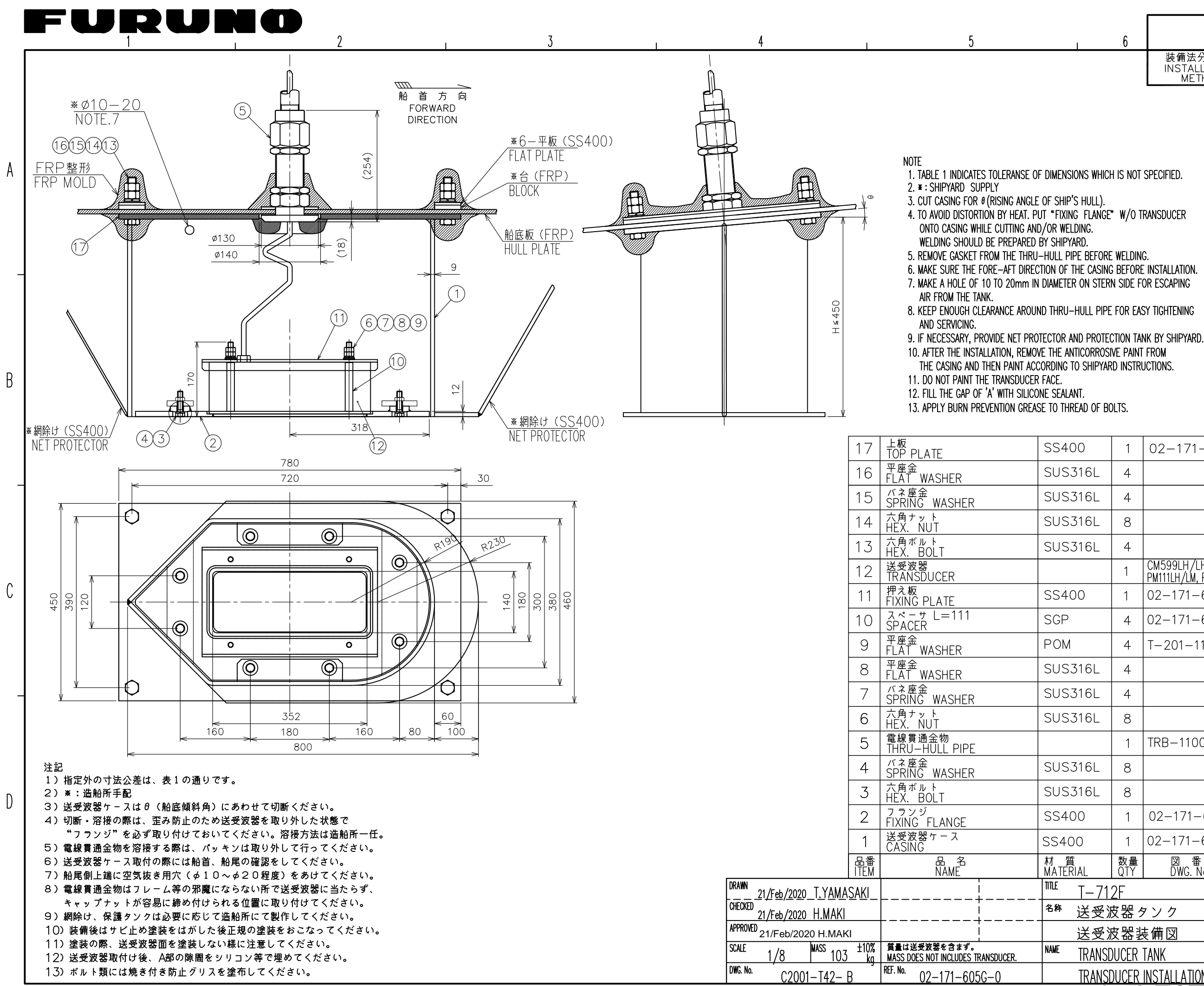

FUR

|    | c |
|----|---|
| I. | b |

| -  |   | ~ |
|----|---|---|
| D- | 1 | υ |

装備法分類番号 INSTALLATION METHOD T-712-F

表1 (Table1)

|                                          | <u></u>              |
|------------------------------------------|----------------------|
| 寸法区分(mm)<br>Dimension                    | 公差 (mm)<br>Tolerance |
| L≤50                                     | ±1.5                 |
| 50 <l≤100< td=""><td>±2.5</td></l≤100<>  | ±2.5                 |
| 100 <l≤500< td=""><td>±3</td></l≤500<>   | ±3                   |
| 500 <l≦1000< td=""><td>±4</td></l≦1000<> | ±4                   |

| 400        | 1         | 02-171-6051                            |                              |  |  |
|------------|-----------|----------------------------------------|------------------------------|--|--|
| S316L      | 4         |                                        | M2O 造船所手配<br>SHIPYARD SUPPLY |  |  |
| S316L      | 4         |                                        | M2O 造船所手配<br>SHIPYARD SUPPLY |  |  |
| S316L      | 8         |                                        | M2O 造船所手配<br>SHIPYARD SUPPLY |  |  |
| 5316L      | 4         |                                        | M20 造船所手配<br>SHIPYARD SUPPLY |  |  |
|            | 1         | CM599LH/LHW/LM<br>PM111LH/LM, PM411LWM | 選択<br>SELECT                 |  |  |
| 400        | 1         | 02-171-6004                            |                              |  |  |
| D          | 4         | 02-171-6003                            |                              |  |  |
| Ν          | 4         | T-201-11                               | 呼び12 MONI12                  |  |  |
| 5316L      | 4         |                                        | M12                          |  |  |
| S316L      | 4         |                                        | M12                          |  |  |
| S316L      | 8         |                                        | M12                          |  |  |
|            | 1         | TRB-1100(1)                            | 1穴 1 HOLE                    |  |  |
| S316L      | 8         |                                        | M12                          |  |  |
| S316L      | 8         |                                        | M12x50                       |  |  |
| 400        | 1         | 02-171-6002                            |                              |  |  |
| +00        | 1         | 02-171-6001                            |                              |  |  |
| 質<br>ERIAL | 数量<br>QTY | 図 番<br>DWG. No.                        | 摘 要<br>REMARKS               |  |  |
| T-712F     |           |                                        |                              |  |  |
| 送受测        | 支器グ       | マンク                                    |                              |  |  |
| 送受测        | 支器装       | 专備図                                    |                              |  |  |
| TRANSE     | UCER      | TANK                                   |                              |  |  |
| TRANSE     | DUCER     | INSTALLATION                           |                              |  |  |
| UNŌ        | E         | _ECTRIC                                | CO., LTD.                    |  |  |

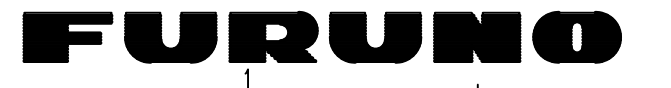

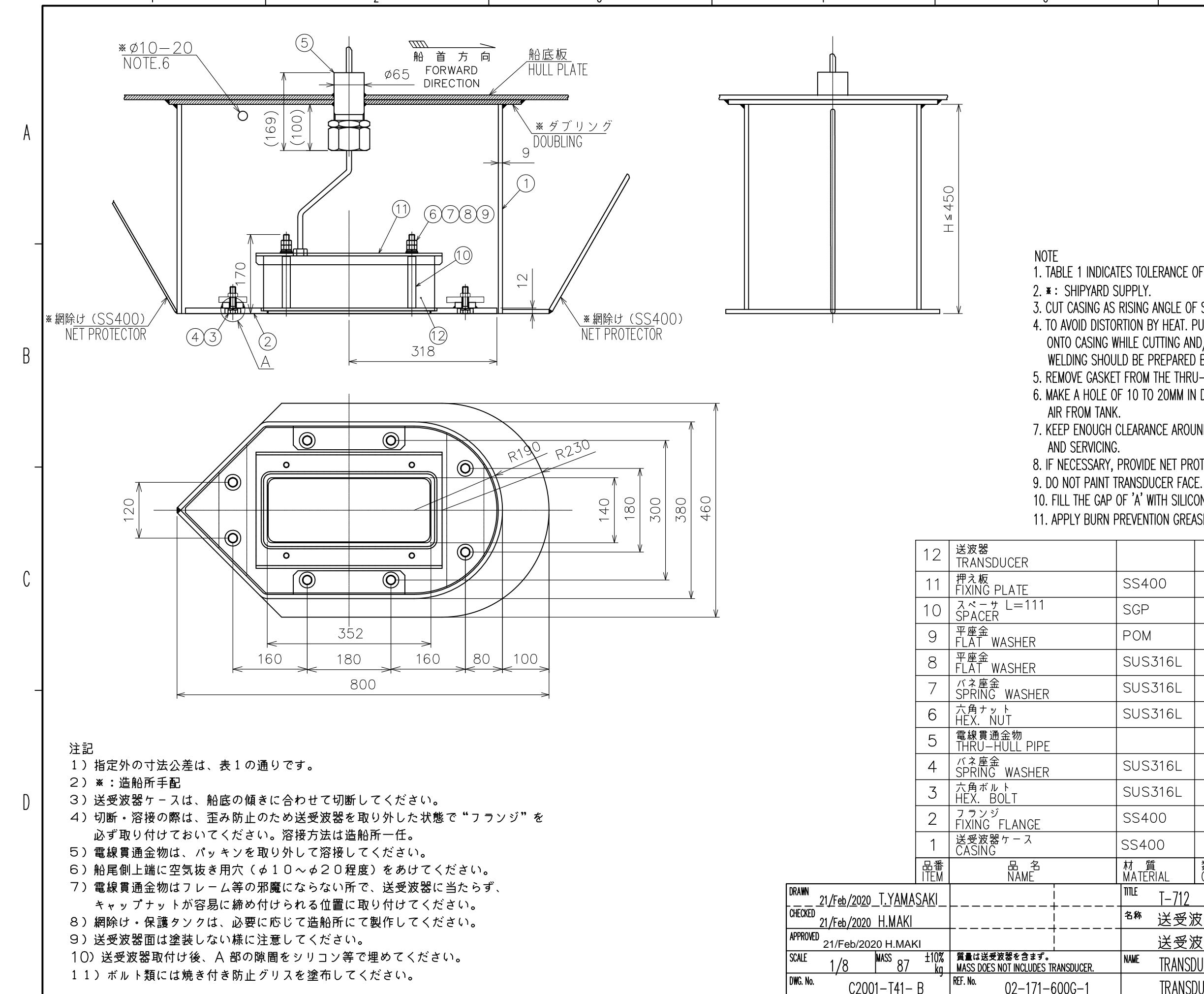

FUR

| ^ |
|---|
| h |
| υ |

|                                   | D-11   |
|-----------------------------------|--------|
| 装備法分類番号<br>INSTALLATION<br>METHOD | T- 712 |

#### 表1 (Table1)

| 寸法区分(mm)<br>Dimension                    | 公差(mm)<br>Tolerance |
|------------------------------------------|---------------------|
| L≤50                                     | ±1.5                |
| 50 <l≤100< td=""><td>±2.5</td></l≤100<>  | ±2.5                |
| 100 <l≤500< td=""><td>±3</td></l≤500<>   | ±3                  |
| 500 <l≦1000< td=""><td>±4</td></l≦1000<> | ±4                  |

1. TABLE 1 INDICATES TOLERANCE OF DIMENSIONS WHICH IS NOT SPECIFIED.

3. CUT CASING AS RISING ANGLE OF SHIP'S HULL.

4. TO AVOID DISTORTION BY HEAT. PUT "FIXING FLANGE" WITHOUT TRANSDUCER

ONTO CASING WHILE CUTTING AND/OR WELDING.

WELDING SHOULD BE PREPARED BY SHIPYARD.

5. REMOVE GASKET FROM THE THRU-HULL PIPE BEFORE WELDING.

6. MAKE A HOLE OF 10 TO 20MM IN DIAMETER ON STERN SIDE FOR ESCAPING

7. KEEP ENOUGH CLEARANCE AROUND THRU-HULL PIPE FOR EASY TIGHTENING

8. IF NECESSARY, PROVIDE NET PROTECTOR AND PROTECTION TANK BY SHIPYARD.

10. FILL THE GAP OF 'A' WITH SILICONE SEALANT.

11. APPLY BURN PREVENTION GREASE TO THE THREAD OF BOLTS.

|                         | 1         | CM599LH/LHW/LM<br>PM111LH/LM, PM411LWM | 選択<br>SELECT   |  |  |
|-------------------------|-----------|----------------------------------------|----------------|--|--|
| 400                     | 1         | 02-171-6004                            |                |  |  |
| D                       | 4         | 02-171-6003                            |                |  |  |
| М                       | 4         | T-201-11                               | 呼び12 MONI12    |  |  |
| S316L                   | 4         |                                        | M12            |  |  |
| S316L                   | 4         |                                        | M12            |  |  |
| S316L                   | 8         |                                        | M12            |  |  |
|                         | 1         | TFB-7000(1)                            | 1穴 1 HOLE      |  |  |
| S316L                   | 8         |                                        | M12            |  |  |
| S316L                   | 8         |                                        | M12x50         |  |  |
| 400                     | 1         | 02-171-6002                            |                |  |  |
| 100                     | 1         | 02-171-6001                            |                |  |  |
| 質<br>ERIAL              | 数量<br>QTY | 図 番<br>DWG. No.                        | 摘 要<br>REMARKS |  |  |
| T-712                   |           |                                        |                |  |  |
| 送受波器タンク                 |           |                                        |                |  |  |
| 送受波器装備図                 |           |                                        |                |  |  |
| TRANSDUCER TANK         |           |                                        |                |  |  |
| TRANSDUCER INSTALLATION |           |                                        |                |  |  |
| UNO ELECTRIC CO., LTD.  |           |                                        |                |  |  |

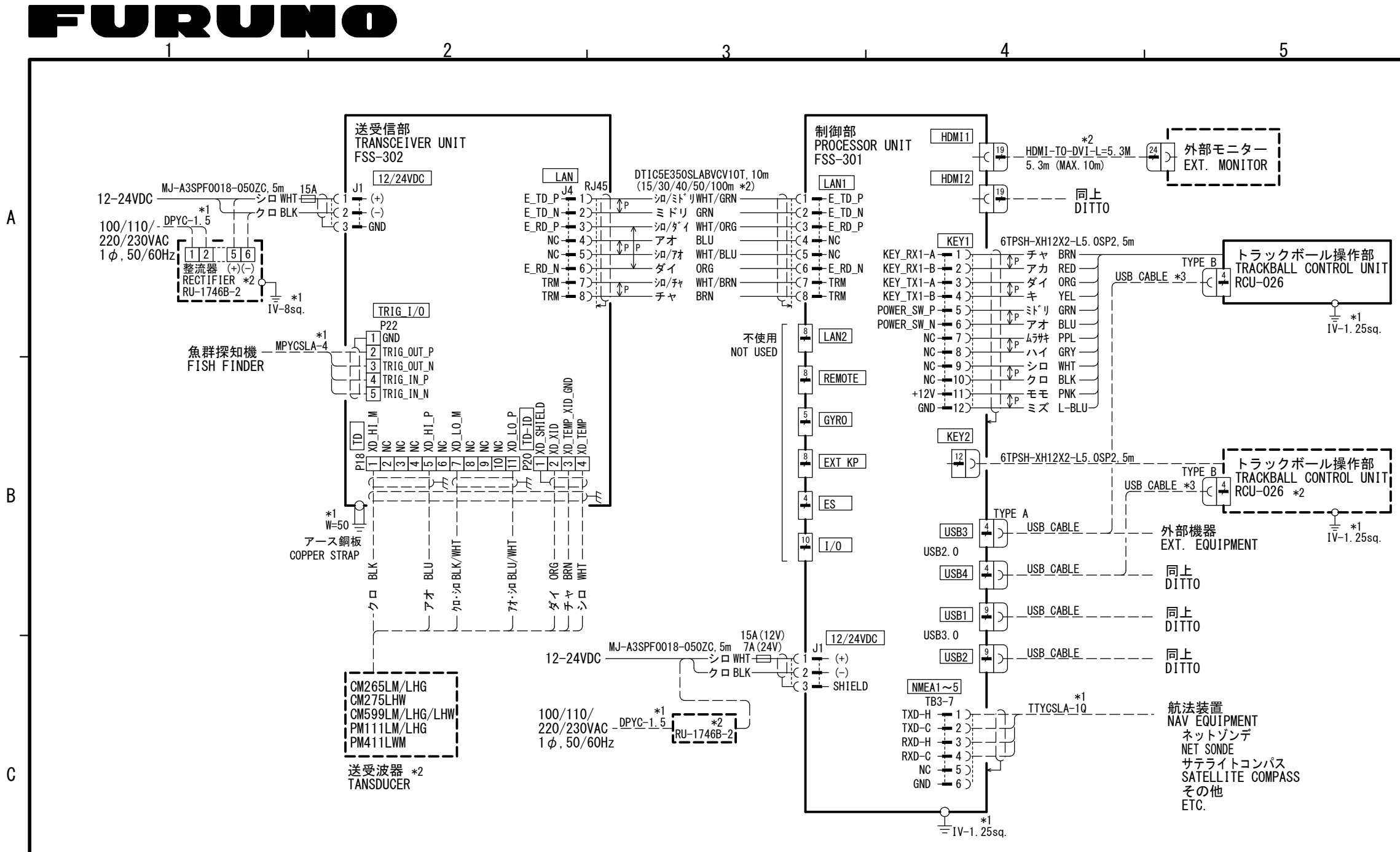

D

| 注記<br>* 1)造船所手配。                                        |                                              |                          |
|---------------------------------------------------------|----------------------------------------------|--------------------------|
| * 2) オラション。<br>* 3) 操作部上のUSBポートを使用するとき。                 | DRAWN<br>26/Mar/2020 T. YAMASAKI             | TITLE FSS-3BB            |
| NOTE                                                    | CHECKEDAKI                                   | <sup>名称</sup> 魚群探知機      |
| *1: SHIPYARD SUPPLY.                                    | APPROVED 7/Apr/2020 H.MAKI                   | 相互結線図                    |
| *2: UPITON.<br>*3: TO USE THE USB PORT ON CONTROL UNIT. | SCALE MASS kg                                | NAME FISH FINDER         |
|                                                         | DWG. No. C2393-C01- B REF. No. 02-179-2001-0 | INTERCONNECTION DIAGRAM  |
|                                                         |                                              | URUNO ELECTRIC CO., LTD. |

S-1

6

FURUNO ELECTRIC CO, LTD

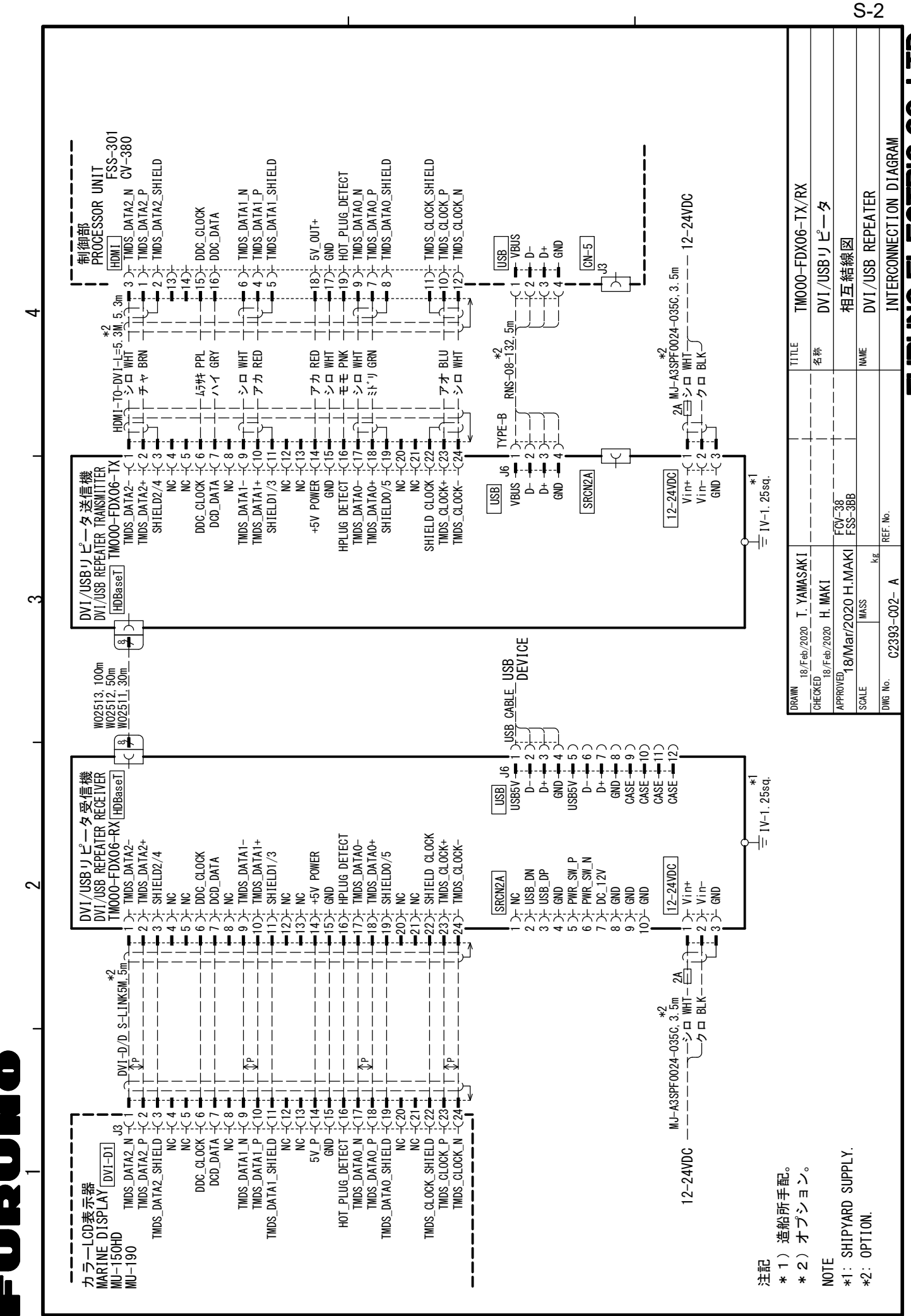

4

ഫ

S

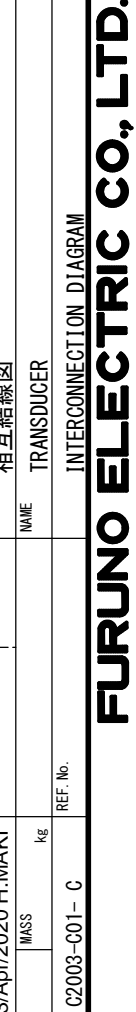

DWG. No.

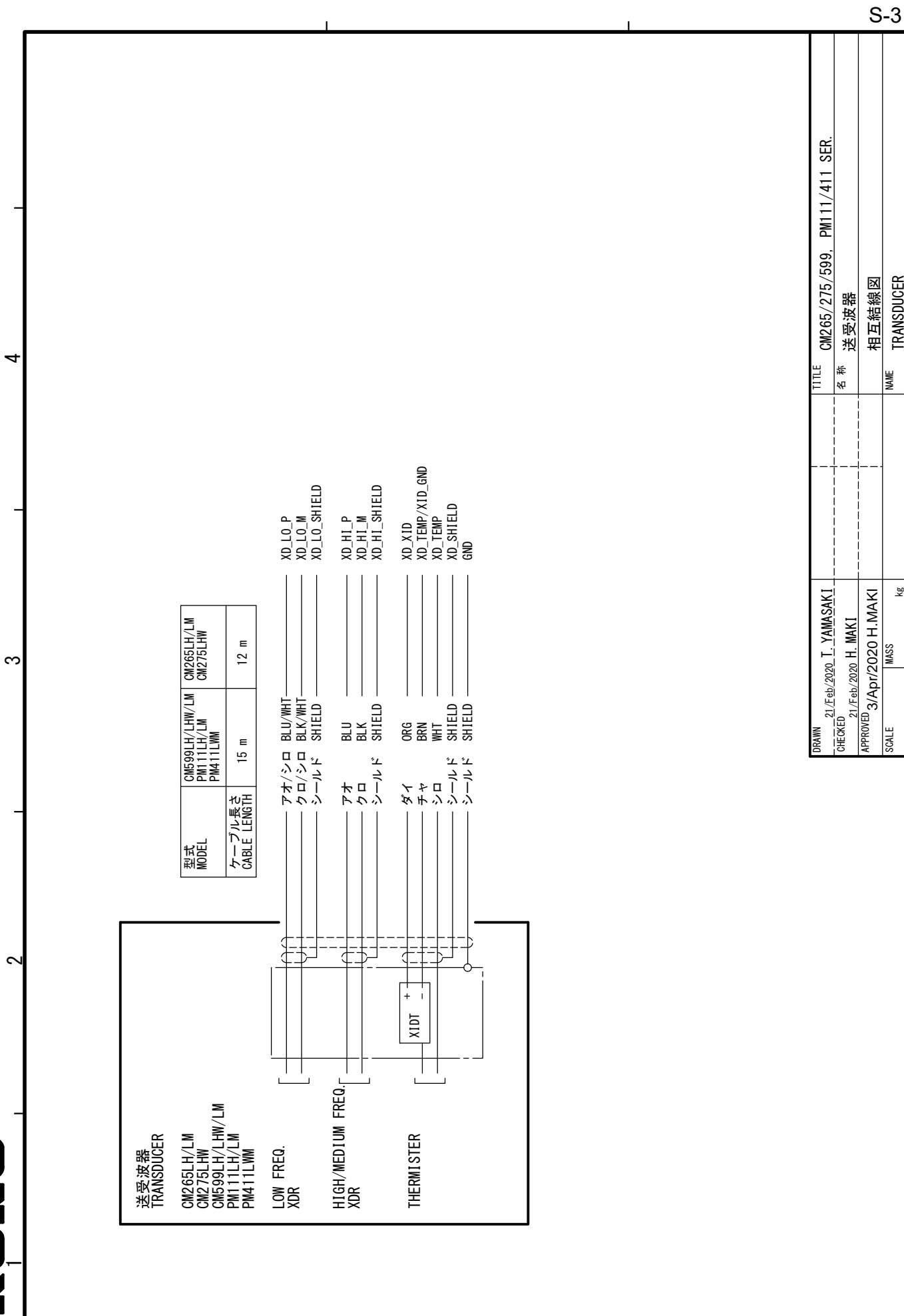

j ž Ž Ž